BEDIENUNG UND INSTALLATION OPERATION AND INSTALLATION UTILISATION ET INSTALLATION BEDIENING EN INSTALLATIE USO E INSTALLAZIONE OBSLUHA A INSTALACE OBSŁUGA I INSTALACJA KÄYTTÖ JA ASENNUS OPERACIÓN E INSTALACIÓN

Internet Service Gateway

» ISG web

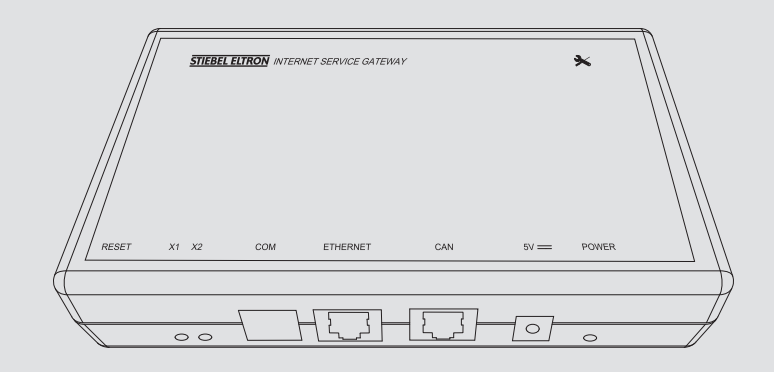

# **STIEBEL ELTRON**

# INHALT

## BEDIENUNG

| 1.   | Allgemeine Hinweise                         | 3 |
|------|---------------------------------------------|---|
| 1.1  | Mitgeltende Dokumente                       | 3 |
| 1.2  | Sicherheitshinweise                         | 3 |
| 1.3  | Andere Markierungen in dieser Dokumentation | 3 |
| 1.4  | Maßeinheiten                                | 3 |
| 2.   | Sicherheit                                  | 3 |
| 2.1  | Bestimmungsgemäße Verwendung                | 3 |
| 2.2  | Gerätekompatibilität                        | 4 |
| 2.3  | Allgemeine Sicherheitshinweise              | 4 |
| 2.4  | Datensicherheit                             | 4 |
| 2.5  | Vorschriften, Normen und Bestimmungen       | 4 |
| 2.6  | Prüfzeichen                                 | 4 |
| 3.   | Gerätebeschreibung                          | 5 |
| 3.1  | SERVICEWELT                                 | 5 |
| 3.2  | SERVICEWELT-Portal                          | 5 |
| 3.3  | Lieferumfang                                | 5 |
| 3.4  | Systemvoraussetzungen                       | 5 |
| 4.   | Bedienung                                   | 5 |
| 4.1  | Zugang zur SERVICEWELT                      | 5 |
| 4.2  | Startseite                                  | 6 |
| 5.   | Problembehebung                             | 7 |
| INST | ALLATION                                    |   |
| 6.   | Montage                                     | 7 |
| 6.1  | Montageort                                  | 7 |
| 6.2  | Wandmontage                                 | 7 |
| 6.3  | Elektrischer Anschluss                      | 8 |
| 7.   | Inbetriebnahme                              | 8 |

| 7.1 | Prüfschritte vor der Inbetriebnahme           | 8  |
|-----|-----------------------------------------------|----|
| 7.2 | Anmeldung im Heimnetzwerk                     | 9  |
| 7.3 | Netzwerkkonfiguration in der SERVICEWELT      | 10 |
| 7.4 | Zurücksetzen auf Werkseinstellungen           | 11 |
| 7.5 | Datenfreischaltung für das SERVICEWELT-Portal | 11 |
| 8.  | Technische Daten                              | 12 |
|     |                                               |    |

## KUNDENDIENST UND GARANTIE

UMWELT UND RECYCLING

# BEDIENUNG

# 1. Allgemeine Hinweise

Das Kapitel "Bedienung" richtet sich an den Gerätebenutzer und den Fachhandwerker. Das Kapitel "Installation" richtet sich an den Fachhandwerker.

## Hinweis

Lesen Sie diese Anleitung vor dem Gebrauch sorgfältig durch und bewahren Sie sie auf.

Geben Sie die Anleitung ggf. an einen nachfolgenden Benutzer weiter.

#### **1.1** Mitgeltende Dokumente

- Bedienungs- und Installationsanleitung der angeschlossenen Wärmepumpe / des angeschlossenen Lüftungsintegralgeräts
- Bedienungs- und Installationsanleitung des Wärmepumpen-Managers (WPM)
- Software-Dokumentation der integrierten Software-Schnittstelle Modbus TCP/IP

#### 1.2 Sicherheitshinweise

#### 1.2.1 Aufbau von Sicherheitshinweisen

SIGNALWORT Art der Gefahr

Hier stehen mögliche Folgen bei Nichtbeachtung des Sicherheitshinweises.

► Hier stehen Maßnahmen zur Abwehr der Gefahr.

#### 1.2.2 Symbole, Art der Gefahr

| Symbol    | Art der Gefahr |
|-----------|----------------|
| <u>/!</u> | Verletzung     |

#### 1.2.3 Signalworte

| SIGNALWORT | Bedeutung                                                                                   |
|------------|---------------------------------------------------------------------------------------------|
| GEFAHR     | Hinweise, deren Nichtbeachtung schwere Verletzungen oder Tod zur Folge hat.                 |
| WARNUNG    | Hinweise, deren Nichtbeachtung schwere Verletzungen<br>oder Tod zur Folge haben kann.       |
| VORSICHT   | Hinweise, deren Nichtbeachtung zu mittelschweren oder<br>leichten Verletzungen führen kann. |

#### 1.3 Andere Markierungen in dieser Dokumentation

Hinweis Allgemeine Hinweise werden mit dem nebenstehenden Symbol gekennzeichnet. ► Lesen Sie die Hinweistexte sorgfältig durch.

| Symbol | Bedeutung                                       |
|--------|-------------------------------------------------|
| (!)    | Sachschaden<br>(Geräte-, Folge-, Umweltschaden) |
|        | Geräteentsorgung                                |

 Dieses Symbol zeigt Ihnen, dass Sie etwas tun müssen. Die erforderlichen Handlungen werden Schritt für Schritt beschrieben.

#### 1.4 Maßeinheiten

Hinweis Wonn ni

UWenn nicht anders angegeben, sind alle Maße in Millimeter.

# 2. Sicherheit

#### 2.1 Bestimmungsgemäße Verwendung

Das Internet Service Gateway (ISG) dient als Informations- und Kommunikationsschnittstelle zwischen Ihrer Wärmepumpe / Ihrem Lüftungsintegralgerät und Ihrem Heimnetzwerk.

Das Gerät ist für den Einsatz im häuslichen Umfeld vorgesehen. Es kann von nicht eingewiesenen Personen sicher bedient werden. In nicht häuslicher Umgebung, z. B. im Kleingewerbe, kann das Gerät ebenfalls verwendet werden, sofern die Benutzung in gleicher Weise erfolgt.

Eine andere oder darüber hinausgehende Benutzung gilt als nicht bestimmungsgemäß. Zum bestimmungsgemäßen Gebrauch gehört auch das Beachten dieser Anleitung sowie der Anleitungen für eingesetztes Zubehör. 2.2

# Hinweis Das Herstelldatum Ihrer Anlage muss den Mindestvorgaben entsprechen. Andernfalls ist Ihre Anlage nicht für den Betrieb mit dem ISG geeignet. ▶ Beachten Sie das Herstelldatum Ihrer Anlage. Hinweis Das ISG ist nur mit Anlagen kompatibel, deren Wärmepumpen-Manager (WPM) mit den Mindestsoftwareständen ausgestattet ist. ▶ Wenden Sie sich ggf. an unseren Kundendienst.

Gerätekompatibilität

# Hinweis

Die Modbus TCP/IP-Software ist ab Werk auf dem ISG installiert und kann mit den kompatiblen Geräten genutzt werden.

# Hinweis

Eine evtl. vorhandene Fernbedienung FEK muss mindestens die Software-Version 9506 haben.

#### Hinweis Betreibe

Betreiben Sie das ISG nicht mit einem DCO-aktiv GSM am selben CAN-BUS. Dies kann die Kommunikation zum WPM beeinträchtigen.

Eine Übersicht der Wärmepumpen / Lüftungsintegralgeräte, die kompatibel sind, finden Sie auf unserer Internetseite.

https://www.stiebel-eltron.de/de/home/service/smart-home/ kompatibilitaetslisten.html

#### 2.3 Allgemeine Sicherheitshinweise

#### WARNUNG Verletzung

Das Gerät kann von Kindern ab 8 Jahren sowie von Personen mit verringerten physischen, sensorischen oder mentalen Fähigkeiten oder Mangel an Erfahrung und Wissen benutzt werden, wenn sie beaufsichtigt werden oder bezüglich des sicheren Gebrauchs des Geräts unterwiesen wurden und die daraus resultierenden Gefahren verstanden haben. Kinder dürfen nicht mit dem Gerät spielen. Reinigung und Benutzer-Wartung dürfen nicht von Kindern ohne Beaufsichtigung durchgeführt werden.

Wir gewährleisten eine einwandfreie Funktion und Betriebssicherheit nur, wenn das für das Gerät bestimmte Original-Zubehör und die originalen Ersatzteile verwendet werden.

#### 2.4 Datensicherheit

#### Hinweis

Die Sicherheit Ihres Heimnetzwerks unterliegt Ihrer Eigenverantwortung.

#### Hinweis

Der Router in Ihrem Heimnetzwerk stellt eine potenzielle Schwachstelle für Webangriffe dar. Beachten Sie bei der Konfiguration Ihres Routers folgende

Hinweise:

- Aktivieren Sie die interne Firewall des Routers.
- Ändern Sie den Standard-Login der internen Webseite des Routers.
- Nutzen Sie ein sicheres WiFi-Kennwort mit WPA2-Verschlüsselung (nicht WEP!).
- Deaktivieren Sie die Fernwartungsoptionen Ihres Routers.
- Geben Sie nur notwendige Standardports frei (z. B. Port 80).
- Führen Sie regelmäßig Firmware-Updates Ihres Routers durch.

Zum Schutz Ihrer personen- und produktbezogenen Daten halten wir uns an die Bestimmungen des Bundesdatenschutzgesetzes.

Wenn Sie Fragen zu Ihren Daten, deren Korrektur oder Löschung haben, kontaktieren Sie uns unter:

STIEBEL ELTRON GmbH & Co. KG Datenschutzbeauftragter Dr.-Stiebel-Straße 33 37603 Holzminden

oder per E-Mail an: servicewelt@stiebel-eltron.de

#### 2.5 Vorschriften, Normen und Bestimmungen

#### Hinweis Beachter

Beachten Sie alle nationalen und regionalen Vorschriften und Bestimmungen.

#### 2.6 Prüfzeichen

Siehe Typenschild am Gerät.

# BEDIENUNG Gerätebeschreibung

# 3. Gerätebeschreibung

Das ISG dient als Informations- und Kommunikationsschnittstelle zwischen Ihrer Wärmepumpe / Ihrem Lüftungsintegralgerät und Ihrem Heimnetzwerk. Dazu stellt das ISG die lokale Webseite SER-VICEWELT zur Verfügung.

## 3.1 SERVICEWELT

Hinweis Die SERVICEWELT ist eine lokale Webseite, für deren Bereitstellung keine Internet-Verbindung erforderlich ist.

Durch den Anschluss des ISG an Ihre Wärmepumpe / Ihr Lüftungsintegralgerät und Ihr Heimnetzwerk werden Ihre Anlagendaten für die SERVICEWELT aufbereitet.

In der SERVICEWELT können Sie Ihre Anlagendaten abrufen und Einstellungen an Ihrer Anlage vornehmen.

## 3.2 SERVICEWELT-Portal

Wenn Sie Ihre Anlagendaten für das SERVICEWELT-Portal freischalten, können Sie – in Verbindung mit einem Dienstleistungsvertrag – weitere Service-Pakete hinzubuchen.

 Zur Datenfreischaltung müssen Sie Ihr ISG mit dem STIE-BEL ELTRON-Server verbinden.

#### 3.2.1 Funktion mit Datenfreischaltung

Nach der Datenfreischaltung für das SERVICEWELT-Portal werden Ihre Anlagendaten bei Änderung alle 1-5 Minuten an das SER-VICEWELT-Portal übermittelt und auf dem STIEBEL ELTRON-Server gespeichert.

#### Hinweis

Nähere Informationen zu den Gerätefunktionen und Service-Paketen finden Sie auf unserer Internetseite www.stiebel-eltron.de.

## 3.3 Lieferumfang

Mit dem Gerät werden geliefert:

- Netzteil
- Wandhalterung
- CAN-Bus-Kabel (Länge 5,0 m)
- Crosskabel RJ45 grau CAT5E (Länge 3,0 m)

## 3.4 Systemvoraussetzungen

#### Hinweis

Bei einigen Internet-Browsern können Darstellungsprobleme auftreten. Wir empfehlen die Verwendung von "Mozilla Firefox".

#### Computer

- Javascript-fähiger Internet-Browser (Mozilla Firefox ab 3.0, Internet Explorer ab 7.0, Safari ab 4.0).
- Netzwerkanschluss (Standard-Ethernet 10/100 Base-T)

- Breitband-Internetzugang über DSL, UMTS oder LTE mit Datenflatrate

#### Router

#### DHCP aktiv

- freie Ethernet-Schnittstelle

Hinweis

Deaktivieren Sie die Energiesparfunktion der für das ISG gewählten Ethernet-Schnittstelle Ihres Routers.

# 4. Bedienung

## 4.1 Zugang zur SERVICEWELT

#### Windows 7

Das ISG wird im "Windows-Explorer" unter "Netzwerk" angezeigt.

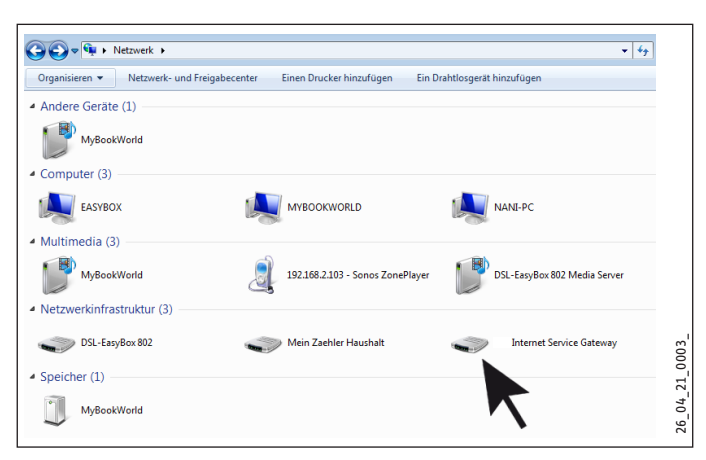

Rufen Sie die SERVICEWELT durch Doppelklick auf "Internet Service Gateway" auf.

## Hinweis

Bei anderen Betriebssystemen müssen Sie die SERVICE-WELT im Internet-Browser aufrufen.

#### Aufruf der SERVICEWELT im Internet-Browser

Geben Sie "http://servicewelt" oder "192.168.0.126" bzw. die bei der Inbetriebnahme vergebene IP-Adresse in die Adresszeile Ihres Internet-Browsers ein. Drücken Sie die Enter-Taste.

Die SERVICEWELT öffnet sich. Ihre Daten werden geladen.

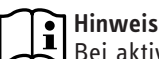

Bei aktivierter Zugangssperre (siehe Kapitel "Zugangssperre"), erscheint zunächst eine Login-Maske.

## 4.2 Startseite

Auf der Startseite der SERVICEWELT erhalten Sie einen Überblick über Ihre Anlage und können die wichtigsten Einstellungen direkt vornehmen.

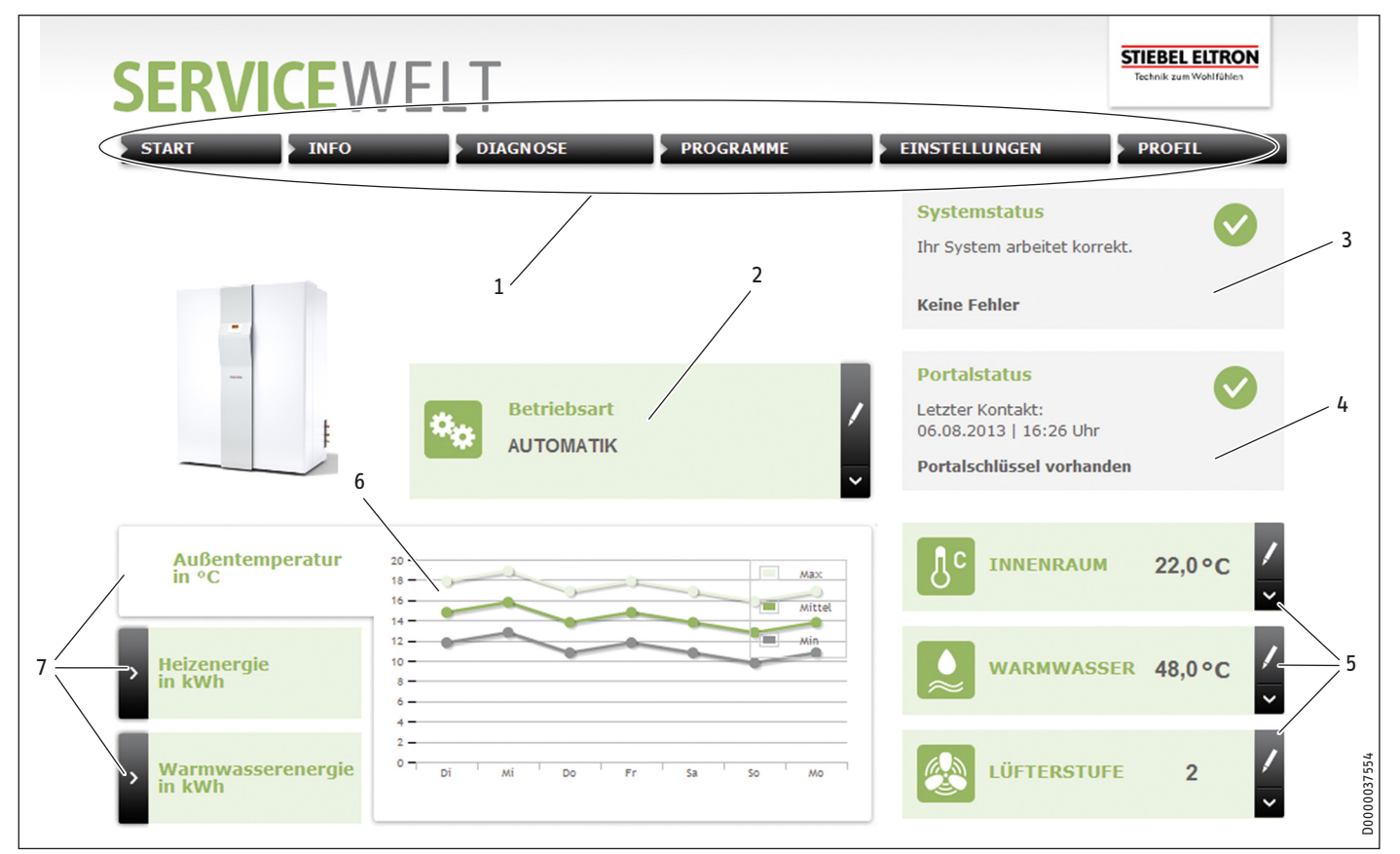

- 1 Menü
- 2 Betriebsart
- 3 Systemstatus
- 4 Portalstatus
- 5 Schnellzugriff Komfortwerte
- 6 Diagrammfläche
- 7 Diagrammauswahl

#### 4.2.1 Symbole

| Symbol | Bedeutung                                                                                                    |
|--------|----------------------------------------------------------------------------------------------------|
| 1      | Bearbeiten<br>Klicken Sie hier, um einen eingestellten Anlagenwert (z. B. Tempe-<br>raturwert) zu verändern.                |
| >      | Auswahl<br>Klicken Sie hier, um eine Anzeigeoption auszuwählen (z. B. Wech-<br>sel zwischen Diagrammen auf der Startseite). |
| ×      | Abbruch<br>Klicken Sie hier, um die aktuelle Aktion abzubrechen.                                                            |
| ٨      | Info<br>Bewegen Sie den Mauszeiger über das Symbol, um sich Informati-<br>onen zu einem Menüpunkt anzeigen zu lassen.       |
| ÷      | weitere Einstellungen<br>Klicken Sie hier, um sich weitere Einstellmöglichkeiten anzeigen<br>zu lassen.                     |

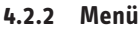

Die Menüleiste wird permanent im oberen Seitenbereich der SERVICEWELT angezeigt. Von hier aus navigieren Sie durch die Menüstruktur.

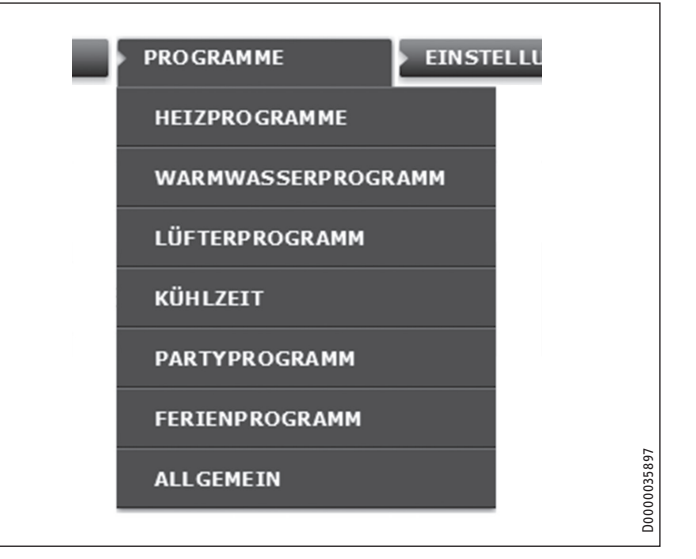

Wenn Sie den Mauszeiger über einen der Hauptmenüpunkte bewegen, öffnet sich automatisch das jeweilige Untermenü.

#### 4.2.3 Betriebsart

Mittig auf der Startseite der SERVICEWELT wird die eingestellte Betriebsart angezeigt.

#### Betriebsart wechseln

- Klicken Sie auf "Bearbeiten".
- ► Wählen Sie die gewünschte Betriebsart.
- ► Klicken Sie auf "Speichern".

Die eingestellte Betriebsart wird angezeigt.

#### 4.2.4 Systemstatus

Im Feld "Systemstatus" werden Ihnen u. a. Fehlermeldungen angezeigt.

#### 4.2.5 Portalstatus

Der Portalstatus zeigt an, ob das ISG mit dem Stiebel Eltron-Server verbunden ist (siehe Kapitel "Datenfreischaltung für das SERVICE-WELT-Portal").

#### 4.2.6 Schnellzugriff Komfortwerte

Über den Schnellzugriff können Sie folgende Komfortwerte direkt einstellen:

- Innenraumtemperatur (Heizkreis 1)
- Warmwasser-Temperatur
- Klicken Sie am gewünschten Parameter auf "Bearbeiten".
- ▶ Stellen Sie den gewünschten Wert ein.
- ► Klicken Sie auf "Speichern".

Die Einstellung wird übernommen und im Schnellzugriff angezeigt.

## Hinweis

Über den Schnellzugriff können Sie nur die Komfortwerte für Heizkreis 1 einstellen.

Die vollständigen Temperatureinstellungen können Sie unter dem Menüpunkt "Einstellungen" vornehmen.

#### 4.2.7 Diagrammfläche | Diagrammauswahl

Die Diagramme geben Auskunft über die Anlagenwerte der letzten sieben Tage.

Sie können sich drei verschiedene Diagramme anzeigen lassen:

- Außentemperatur in °C
- bereitgestellte Heizenergie in kWh
- bereitgestellte Warmwasserenergie in kWh
- Klicken Sie am gewünschten Diagramm auf "Auswahl".

Das gewünschte Diagramm wird auf der Diagrammfläche angezeigt.

#### • Hinweis

Die dargestellten Diagramme basieren auf errechneten Daten und dürfen nicht als Referenzwerte zu Abrechnungszwecken o. ä. herangezogen werden.

# 5. Problembehebung

Wenn Sie die Ursache nicht beheben können, wenden Sie sich an unseren Kundendienst. Zur besseren und schnelleren Hilfe teilen Sie ihm die Nummer vom Typenschild Ihrer Wärmepumpe / Ihres Lüftungsintegralgeräts mit (000000-0000-000000).

Sie erreichen unseren Kundendienst:

- unter der Telefonnummer: 05531 702-111
- oder per E-Mail an: servicewelt@stiebel-eltron.de

## Hinweis

Bei Problemen, die die IT-Netzwerkstruktur vor Ort betreffen, wenden Sie sich an einen IT-Fachmann.

# INSTALLATION

## 6. Montage

#### 6.1 Montageort

Das ISG ist für die Wandmontage vorgesehen und wird zwischen Ihrem Router und Ihrer Wärmepumpe / Ihrem Lüftungsintegralgerät installiert.

## Hinweis

Das ISG wird an die Schnittstelle für die zweite Bedieneinheit angeschlossen.

 Beachten Sie die Bedienungs- und Installationsanleitung Ihrer Wärmepumpe /Ihres Lüftungsintegralgeräts.

#### $\setminus$ Sachschaden

Der Montageort muss trocken und frostgeschützt sein.
 Beachten Sie die Einsatzgrenzen im Kapitel "Technische Daten".

## 6.2 Wandmontage

Bringen Sie das ISG an einer geeigneten Wand an:

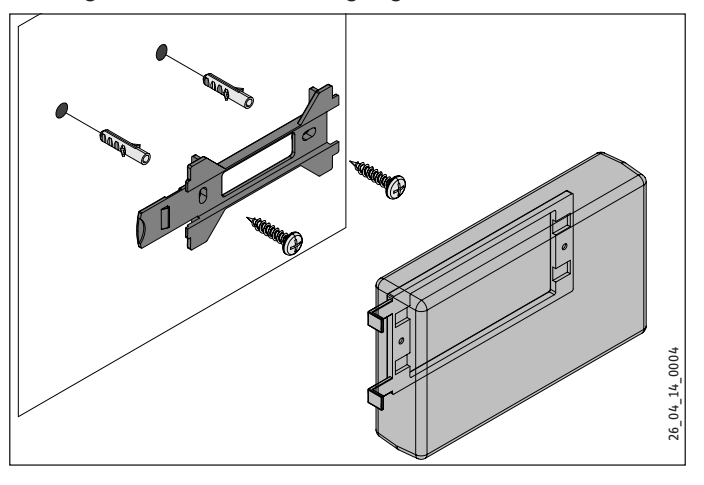

# INSTALLATION Inbetriebnahme

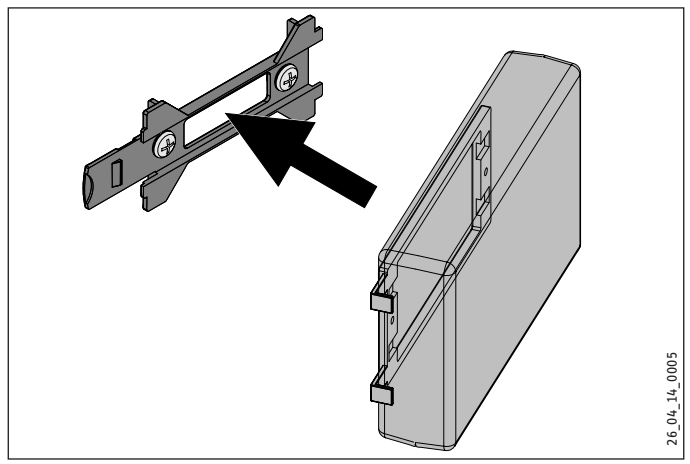

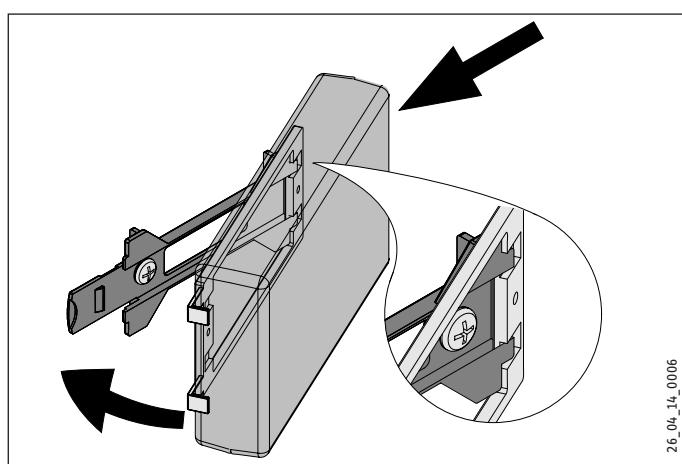

Schieben Sie das ISG nach rechts, bis es spürbar in der Halterung einrastet.

#### **Elektrischer Anschluss** 6.3

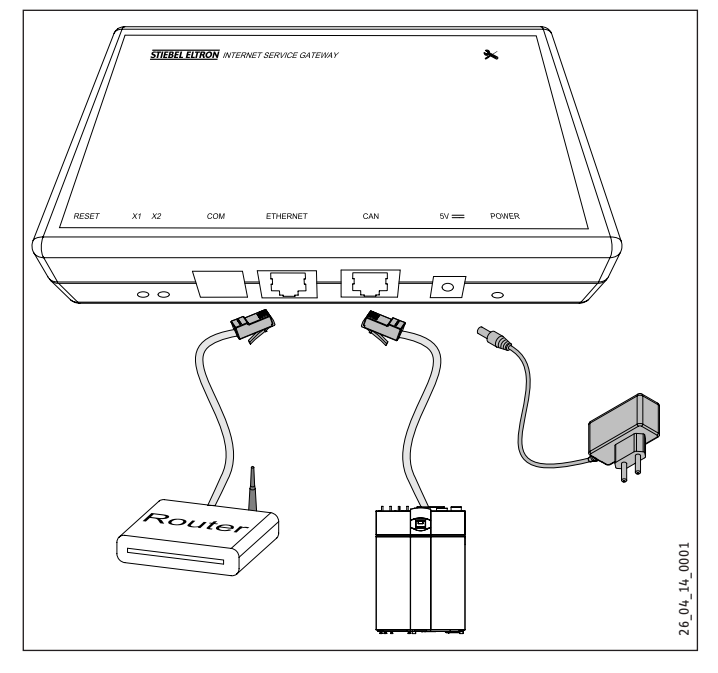

## Hinweis

Das ISG wird an die Schnittstelle für die zweite Bedieneinheit oder die Fernbedienung Ihrer Wärmepumpe / Ihres Lüftungsintegralgeräts angeschlossen. Bei nur einer vorhandenen Schnittstelle wird das ISG wie eine weitere Bedieneinheit parallel auf den CAN-Bus aufgelegt.

Schließen Sie das ISG mit dem beiliegenden CAN-Bus-Kabel über die CAN-Schnittstelle an Ihre Wärmepumpe / Ihr Lüftungsintegralgerät an. Beachten Sie dabei die Bedienungs- und Installationsanleitung Ihrer Wärmepumpe / Ihres Lüftungsintegralgeräts.

#### **Belegung des CAN-Bus-Kabels:**

- Weiß: High
- Braun:
- Schwarz: Masse (Ground)

Low

Schließen Sie das ISG mit dem mitgelieferten Crosskabel an Ihren Router an.

#### Hinweis i

- Nehmen Sie das ISG als letzten Busteilnehmer in Betrieb.
  - Bevor Sie das ISG an die Spannungsversorgung anschließen, stellen Sie sicher, dass der WPM in Betrieb genommen wurde und vollständig gestartet ist.
- Schließen Sie das ISG mit dem mitgelieferten Netzteil an das Stromnetz an.

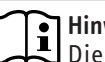

Hinweis

Die COM-Schnittstelle dient ausschließlich zu Service-Zwecken.

#### Inbetriebnahme 7.

#### Prüfschritte vor der Inbetriebnahme 7.1

#### Verkabelung

▶ Prüfen Sie die Verkabelung zwischen ISG, Router und Wärmepumpe / Lüftungsintegralgerät.

#### Netzanschluss

Wenn der Netzstecker eingesteckt ist, ist das ISG eingeschaltet. Die Power-LED leuchtet. Das ISG benötigt ca. 30 Sekunden, um zu starten.

Prüfen Sie, ob die Power-LED leuchtet.

#### Kommunikation mit der Wärmepumpe

Die LED X1 zeigt den Verbindungsstatus zu Ihrer Wärmepumpe / Ihrem Lüftungsintegralgerät an. Die LED X1 sollte dauerhaft schnell blinken.

Prüfen Sie die Anzeige der LED X1.

| LED X1                     | CAN-Verbindungsstatus |
|----------------------------|-----------------------|
| dauerhaft schnell blinkend | Verbindung besteht    |
| blinkend                   | Verbindungsaufbau     |
| aus                        | keine Verbindung      |

#### Kommunikation mit dem SERVICEWELT-Portal

Die LED X2 zeigt den Verbindungsstatus zum SERVICEWELT-Portal an (siehe Kapitel "Datenfreischaltung für das SERVICEWELT-Portal"). Ohne Datenfreischaltung leuchtet die LED X2 rot.

▶ Prüfen Sie die Anzeige der LED X2.

| LED X2               | Portalstatus                                              |
|----------------------|-----------------------------------------------------------|
| rot leuchtend        | keine Verbindung (Verbindungsabbruch nach<br>3 Versuchen) |
| rot schnell blinkend | Kontaktieren Sie den Kundendienst.                        |
| rot / grün blinkend  | Verbindungsversuch                                        |
| grün leuchtend       | Verbindung besteht                                        |
| grün blinkend        | Datenübertragung                                          |

#### **Router-Einstellungen**

Für eine automatische Adressvergabe an das ISG muss DHCP in Ihrem Router aktiviert sein.

▶ Prüfen Sie die Einstellungen Ihres Routers.

#### 7.2 Anmeldung im Heimnetzwerk

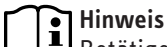

Betätigen Sie während des Anmeldevorgangs in der SERVICEWELT die F5-Taste bzw. den Refresh-Button Ihres Internet-Browsers, um die Webseite bei Bedarf zu aktualisieren.

#### 7.2.1 Anmeldung per Router

#### Automatische Vergabe der IP-Adresse

Wenn DHCP im Router Ihres Heimnetzwerks aktiviert ist, bezieht das ISG automatisch seine IP-Adresse.

 Rufen Sie die SERVICEWELT auf (siehe Kapitel "Zugang zur SERVICEWELT").

Wenn sich die Servicewelt nicht öffnet, hat die Namensauflösung für "servicewelt" nicht funktioniert.

- Ändern Sie die Einstellungen Ihres Internet-Browsers. Tragen Sie "servicewelt" als Proxy-Ausnahme ein.
- ► Deaktivieren Sie die Google-Suche.
- Führen Sie eine manuelle Anmeldung durch.

#### **Manuelle Anmeldung**

Geben Sie "http://servicewelt" oder "192.168.0.126" in die Adresszeile Ihres Internet-Browsers ein. Drücken Sie die Enter-Taste.

#### 7.2.2 Anmeldung ohne Router

- Schließen Sie das ISG mit dem beiliegenden Crosskabel an einen Netzwerkanschluss Ihres Computers an.
- Geben Sie "http://servicewelt" oder "192.168.0.126" in die Adresszeile Ihres Internet-Browsers ein. Drücken Sie die Enter-Taste.

Wenn sich die Servicewelt nicht öffnet, müssen Sie Ihrem Computer manuell eine IP-Adresse zuweisen, die im Adressraum der ISG-Standard-IP-Adresse liegt.

#### Beispiel:

Das ISG hat die Standard-IP-Adresse "192.168.0.126". Ihr Computer erhält dementsprechend die IP-Adresse "192.168.0.100".

Navigieren Sie über die Systemsteuerung zur Schaltfläche "LAN-Verbindung"(unter Windows 7).

| llgemein                                                                  | Eigenschaften von LAN-Verbindung                                                                                                    |
|---------------------------------------------------------------------------|----------------------------------------------------------------------------------------------------|
| Verbindung<br>IPv4-Konnektivität:<br>IPv6-Konnektivität:<br>Medienstatus: | Netzwerk<br>Verbindung herstellen über:<br>Intel(R) 82579LM Gigabit Network Connection                                                                                                    |
| Dauer:<br>Übertragungsrate:                                               | Konfigurieren<br>Diese Verbindung verwendet folgende Elemente:                                                                                                    |
| Details<br>Aktivität<br>Gesen                                             | ✓     Iterative Microsoft-Netzwerke       ✓     Iterative und Druckerfreigabe für Microsoft-Netzwerke       ✓     Iterative und Druckerfreigabe für Microsoft-Netzwerke       ✓     Iterative und Druckerfreigabe für Microsoft-Netzwerke       ✓     Internetprotokoll Version 6 (TCP/IPv6)       ✓     Internetprotokoll Version 4 (TCP/IPv4)       ✓     Iterative Verbindungsschicht-Topologieerkennun       ✓     Antwort für Verbindungsschicht-Topologieerkennung |
| Bytes: 500.730                                                            | Installieren Deinstallieren Eigenschaften                                                                                                    |
| - Eigenschaften                                                           | Beschreibung<br>TCP/IP, das Standardprotokoll für WAN-Netzwerke, das den<br>Datenaustausch über verschiedene, miteinander verbundene<br>Netzwerke ermöglicht.                                                                                                    |
|                                                                           | OK Abbrechen                                                                                                    |

- ► Klicken Sie auf "Eigenschaften".
- ► Klicken Sie auf "Internetprotokoll Version 4".

# INSTALLATION Inbetriebnahme

| das<br>s an<br>ru |
|-------------------|
|                   |
|                   |
|                   |
|                   |
|                   |
|                   |
|                   |
|                   |
|                   |
|                   |
|                   |
|                   |
|                   |

► Setzen Sie den Haken bei "Folgende IP-Adresse verwenden".

- ▶ Tragen Sie im Feld IP-Adresse "192.168.0.100" ein.
- ▶ Tragen Sie im Feld Subnetzmaske "255.255.255.0" ein.
- Klicken Sie auf "OK".
- Geben Sie "http://servicewelt" oder "192.168.0.126" in die Adresszeile Ihres Internet-Browsers ein. Drücken Sie die Enter-Taste.
- Wenn sich die Servicewelt nicht öffnet, starten Sie Ihren Computer neu.

# Hinweis

Wenn sich die Servicewelt nach manueller Vergabe der IP-Adresse und Neustart weiterhin nicht öffnet, wenden Sie sich an einen IT-Fachmann.

# Hinweis

Stellen Sie vor dem Trennen des ISG die Standard-Netzwerkeinstellungen Ihres Computers wieder her. 7.3 Netzwerkkonfiguration in der SERVICEWELT

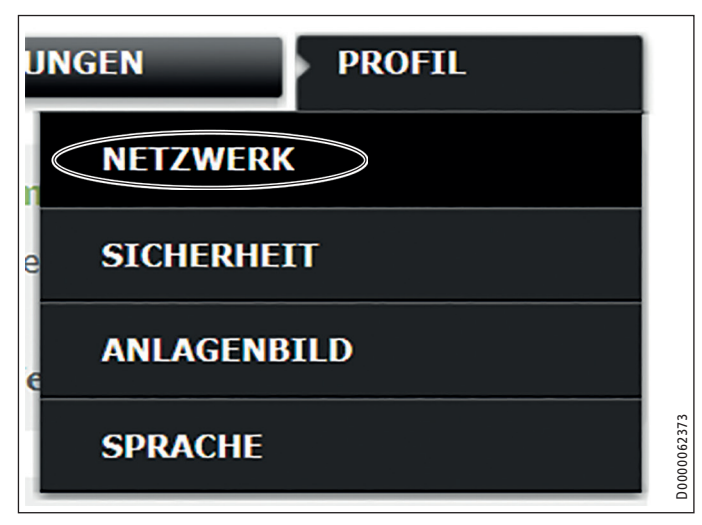

 Klicken Sie in der Menüleiste auf "Profil" um zu den Netzwerkeinstellungen zu gelangen.

| -             |       |                   |         |
|---------------|-------|-------------------|---------|
| MAC-address   |       | 02:80:AD:21:31:7B |         |
| SERVICEPORTAL |       | via proxy server  |         |
|               | DHCP  |                   |         |
|               |       |                   |         |
|               |       |                   | 0035903 |
|               | Proxy |                   | D000    |

DHCP ist ab Werk aktiviert. Um manuell eine IP-Adresse zuzuordnen, müssen Sie DHCP deaktivieren.

- Entfernen Sie den Haken, um DHCP zu deaktivieren.
- Geben Sie eine eigene IP-Adresse und die Subnetzmaske ein.

|                   | DHCP          |  |
|-------------------|---------------|--|
| IP-address (DHCP) | 192 168 0 126 |  |
| Subnetmask (DHCP) | 255 255 255 0 |  |
|                   | Gateway       |  |
| Standardgateway   | 192 168 0 1   |  |
|                   | DNS-Server    |  |
| DNS-Server 1      | 192 168 0 1   |  |
| DNS-Server 2      |               |  |
| DNS-Server 3      |               |  |

▶ Tragen Sie für die Namensauflösung den DNS-Server ein.

#### Hinweis Das Stan

D0000064190

Das Standardgateway und die Adresse des DNS-Server 1 entsprechen in der Regel der IP-Adresse des Routers.

Geben Sie "http://servicewelt" in die Adresszeile Ihres Internet-Browsers ein. Drücken Sie die Enter-Taste. Die SERVICEWELT oder die eingestellte IP-Adresse öffnet sich. Ihre Daten werden geladen.

Die Erstinbetriebnahme ist abgeschlossen.

#### Hinweis Wir emp

Wir empfehlen, die SERVICEWELT als Favorit oder Lesezeichen im Internet-Browser anzulegen.

#### 7.3.1 Einstellungen Proxy Server

Das ISG unterstützt die Verwendung eines Proxy-Servers (z. B. in Firmennetzwerken).

 Zur Konfiguration des Proxy-Servers kontaktieren Sie Ihren Netzwerk-Administrator.

# Benutzername ProxyUser Bits geben Sie den Benutzernamen des Proxy-Servers ein. (optional) Passwort •••••••• Bits geben Sie das Passwort des Proxy-Servers ein. (optional) Passwort •••••••• Bits geben Sie das Passwort des Proxy-Servers ein. (optional) Passwort ••••••• Bits geben Sie das Passwort des Proxy-Servers ein. Proxy-Server proxy-server.company.co Bits geben Sie den Proxy-Server ein. Portnummer 1234 Bits geben Sie die Portnummer ein.

## Hinweis

Bei der Verwendung eines Proxy-Servers empfehlen wir die Einrichtung einer Zugangssperre (siehe Kapitel "Zugangssperre").

#### 7.3.2 Zugangssperre

Um die in Ihrem Heimnetzwerk lokal verfügbare SERVICEWELT vor unberechtigtem Zugriff zu schützen, können Sie eine Zugangssperre einrichten.

- Klicken Sie in der Menüleiste auf "Profil" um zu den Sicherheitseinstellungen zu gelangen.
- ▶ Vergeben Sie einen Benutzernamen und ein Passwort.
- Benutzername und Passwort werden bei jedem lokalen Zugriff auf die SERVICEWELT abgefragt.

#### Hinweis

Benutzername und Passwort sind frei wählbar. Sie stehen nicht im Zusammenhang mit anderen Zugangsdaten, die Sie ggf. für die Portalanmeldung oder den mobilen Zugriff erhalten haben.

## 7.4 Zurücksetzen auf Werkseinstellungen

Um das ISG auf die Werkseinstellungen zurückzusetzen, halten Sie den Reset-Knopf mithilfe eines schmalen Stifts oder einer Büroklammer für 10 Sekunden gedrückt.

## 7.5 Datenfreischaltung für das SERVICEWELT-Portal

Damit Ihre Anlagendaten an den STIEBEL ELTRON-Server übermittelt werden können, müssen Sie die Verbindung freischalten.

#### Portalstatus

Keine Verbindung eingerichtet

Verbindung einrichten

- ► Rufen Sie die SERVICEWELT auf.
- ► Klicken Sie unter "Portalstatus" auf "Verbindung einrichten".

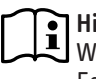

**Hinweis** Wenn keine Verbindung zum Internet besteht, wird eine Fehlermeldung angezeigt.

#### Ein Informationsfenster wird angezeigt:

Willkommen in der neuen SERVICEWELT

Wenn Sie alle Möglichkeiten Ihres Internet Service Gateways nutzen wollen, muss sich das ISG gelegentlich in unserer SERVICEWELT Zentrale melden.

Nur mit Ihrer persönlichen Erlaubnis können wir Ihre Anlagendaten nutzen. Dafür bitten wir Sie, sich unsere Datenschutzrichtlinie anzuschauen und ihr zuzustimmen. Wir werden Ihre Daten nur für die dort beschriebenen Dienste nutzen. Sie können Ihre Zustimmung jederzeit wieder rückgängig machen und Sie gehen keinerlei Verpflichtungen ein.

Durch Ihre Verbindung zur SERVICEWELT Zentrale können wir Ihr Internet Service Gateway immer auf dem aktuellen Stand halten und Ihnen interessante Neuheiten rund um Ihr SERVICEWELT Produkt zukommen lassen.

- ► Lesen Sie den Text im Informationsfenster.
- ► Klicken Sie auf "Weiter".

Die Datenschutzbestimmungen und Nutzungsbedingungen werden angezeigt.

Weiter

| (Internet Service Gatewa                                                                                 | häre bei der Nutzung von Stiebel Eltron Produkten in Verbindung mit einem ISG<br>y)                                                                                                    | • 10 |
|----------------------------------------------------------------------------------------------------|----------------------------------------------------------------------------------------------------|------|
| I. Allgemeines                                                                                           |                                                                                                    |      |
| Wir messen dem Schutz i<br>uns bei der Erhebung, Ve<br>Bundesdatenschutzgesetz<br>produktbezogenen Daten | hrer Privatsphäre als Nutzer unserer Produkte höchste Bedeutung zu und halten<br>rarbeitung und Nutzung streng an die gesetzlichen Bestimmungen des<br>es. Dies gilt insbesondere für die Verarbeitung Ihrer personen- und |      |
|                                                                                                    |                                                                                                    |      |
| II. Sicherheit Ihrer Daten                                                                               |                                                                                                    |      |
| II. Sicherheit Ihrer Daten<br>Wir wissen das Vertrauen                                                   | . dass unsere Kunden in unsere Produkte setzen. zu schätzen. Deshalb behandeln                                                                                                    |      |

- ► Lesen Sie die Datenschutzbestimmungen.
- Geben Sie ihre Zustimmung, indem Sie im Kästchen unter den Datenschutzbestimmungen einen Haken setzen.
- Klicken Sie auf "Weiter".

D0000062365

D0000062366

# INSTALLATION Technische Daten

| Nachname:           |  |  |
|---------------------|--|--|
| Vorname:            |  |  |
| Strasse / Haus Nr.: |  |  |
| Wohnort / PLZ:      |  |  |
| Land:               |  |  |
| E-Mail Adresse:     |  |  |
| Telefonnummer:      |  |  |
| Gerätetyp:          |  |  |
| Gerätenummer:       |  |  |

► Tragen Sie Ihre persönlichen Daten ein.

#### Hinweis

Tragen Sie in die Felder "Gerätetyp" und "Gerätenummer" die entsprechenden Daten Ihrer Wärmepumpe / Ihres Lüftungsintegralgeräts ein.

► Klicken Sie auf "Weiter".

| Nachname:           | Mustermann                 | * |
|---------------------|----------------------------|---|
| Vorname:            | Max                        |   |
| Strasse / Haus Nr.: | Musterstrasse 22a          |   |
| Wohnort / PLZ:      | Musterstadt 08150          |   |
| Land:               | Deutschland                |   |
| E-Mail Adresse:     | Max.Mustermann@provider.de |   |
| Telefonnummer:      | 012345678910               |   |
| Gerätetyp:          | LWZ 404                    |   |
| Gerätenummer:       | 12345678                   |   |

Bestätigen Sie Ihre Eingaben, indem Sie im Kästchen unter den Datenschutzbestimmungen einen Haken setzen.

Bei erfolgreicher Anmeldung erhalten Sie innerhalb weniger Minuten eine Bestätigung per E-Mail.

# Hinweis

- Wenn Sie keine E-Mail erhalten, pr
  üfen Sie Ihren Spam-Ordner.
- Wenn Sie weiterhin keine E-Mail erhalten, kontaktieren Sie unseren Kundendienst unter "servicewelt@ stiebel-eltron.de".
- Lesen und befolgen Sie die weiteren Anweisungen in der E-Mail.

Sie erhalten eine weitere E-Mail mit dem Portalschlüssel.

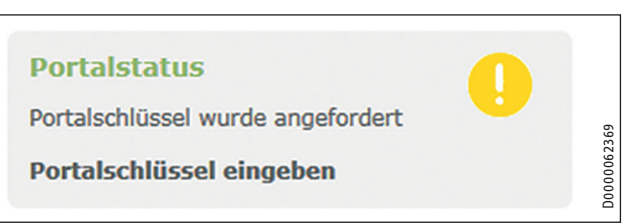

## ► Klicken Sie auf "Portalschlüssel eingeben".

- Ein Eingabefenster öffnet sich.
- Tragen Sie den Portalschlüssel ein. Beachten Sie die Großund Kleinschreibung, geben Sie keine Leerzeichen ein.
- Klicken Sie auf "OK".

Wenn die Portalverbindung erfolgreich aufgebaut wurde, wird dies unter "Portalstatus" angezeigt.

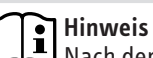

- Nach der Datenfreischaltung für das SERVICEWELT-Portal haben Sie die Möglichkeit einen mobilen Zugang einzurichten.
  - Für die entsprechenden Zugangsdaten wenden Sie sich an unseren Kundienst.
- Sie erreichen die mobile Webseite unter folgender Adresse: "https://servicewelt.stiebel-eltron.de/mobile/app/app.html"

# 8. Technische Daten

|                            |    | ISG web |
|----------------------------|----|---------|
|                            |    | 229336  |
| Elektrische Daten          |    |         |
| Stromaufnahme max.         | Α  | 1,5     |
| Dimensionen                |    |         |
| Höhe                       | mm | 95      |
| Breite                     | mm | 158     |
| Tiefe                      | mm | 37      |
| Anschlüsse                 |    |         |
| CAN                        |    | RJ 45   |
| RS232                      |    | RJ 12   |
| 10/100 Ethernet            |    | RJ 45   |
| Werte                      |    |         |
| Einsatzbereich min. / max. | °C | 060     |

#### Erreichbarkeit

Sollte einmal eine Störung an einem unserer Produkte auftreten, stehen wir Ihnen natürlich mit Rat und Tat zur Seite.

Rufen Sie uns an: 05531 702-111

oder schreiben Sie uns: Stiebel Eltron GmbH & Co. KG - Kundendienst -Fürstenberger Straße 77, 37603 Holzminden E-Mail: kundendienst@stiebel-eltron.de Fax: 05531 702-95890

Weitere Anschriften sind auf der letzten Seite aufgeführt.

Unseren Kundendienst erreichen Sie telefonisch rund um die Uhr, auch an Samstagen und Sonntagen sowie an Feiertagen. Kundendiensteinsätze erfolgen während unserer Geschäftszeiten (von 7.15 bis 18.00 Uhr, freitags bis 17.00 Uhr). Als Sonderservice bieten wir Kundendiensteinsätze bis 21.30 Uhr. Für diesen Sonderservice sowie Kundendiensteinsätze an Wochenenden und Feiertagen werden höhere Preise berechnet.

#### Garantiebedingungen

Diese Garantiebedingungen regeln zusätzliche Garantieleistungen von uns gegenüber dem Endkunden. Sie treten neben die gesetzlichen Gewährleistungsansprüche des Kunden. Die gesetzlichen Gewährleistungsansprüche gegenüber den sonstigen Vertragspartnern sind nicht berührt.

Diese Garantiebedingungen gelten nur für solche Geräte, die vom Endkunden in der Bundesrepublik Deutschland als Neugeräte erworben werden. Ein Garantievertrag kommt nicht zustande, soweit der Endkunde ein gebrauchtes Gerät oder ein neues Gerät seinerseits von einem anderen Endkunden erwirbt.

#### Inhalt und Umfang der Garantie

Die Garantieleistung wird erbracht, wenn an unseren Geräten ein Herstellungs- und/oder Materialfehler innerhalb der Garantiedauer auftritt. Die Garantie umfasst jedoch keine Leistungen für solche Geräte, an denen Fehler, Schäden oder Mängel aufgrund von Verkalkung, chemischer oder elektrochemischer Einwirkung, fehlerhafter Aufstellung bzw. Installation sowie unsachgemäßer Einregulierung, Bedienung oder unsachgemäßer Inanspruchnahme bzw. Verwendung auftreten. Ebenso ausgeschlossen sind Leistungen aufgrund mangelhafter oder unterlassener Wartung, Witterungseinflüssen oder sonstigen Naturerscheinungen.

Die Garantie erlischt, wenn am Gerät Reparaturen, Eingriffe oder Abänderungen durch nicht von uns autorisierte Personen vorgenommen wurden.

Die Garantieleistung umfasst die sorgfältige Prüfung des Gerätes, wobei zunächst ermittelt wird, ob ein Garantieanspruch besteht. Im Garantiefall entscheiden allein wir, auf welche Art der Fehler behoben wird. Es steht uns frei, eine Reparatur des Gerätes ausführen zu lassen oder selbst auszuführen. Etwaige ausgewechselte Teile werden unser Eigentum.

Für die Dauer und Reichweite der Garantie übernehmen wir sämtliche Material- und Montagekosten.

Soweit der Kunde wegen des Garantiefalles aufgrund gesetzlicher Gewährleistungsansprüche gegen andere Vertragspartner Leistungen erhalten hat, entfällt eine Leistungspflicht von uns.

Soweit eine Garantieleistung erbracht wird, übernehmen wir keine Haftung für die Beschädigung eines Gerätes durch Diebstahl, Feuer, Aufruhr oder ähnliche Ursachen.

Über die vorstehend zugesagten Garantieleistungen hinausgehend kann der Endkunde nach dieser Garantie keine Ansprüche wegen mittelbarer Schäden oder Folgeschäden, die durch das Gerät verursacht werden, insbesondere auf Ersatz außerhalb des Gerätes entstandener Schäden, geltend machen. Gesetzliche Ansprüche des Kunden uns gegenüber oder gegenüber Dritten bleiben unberührt.

#### Garantiedauer

Für im privaten Haushalt eingesetzte Geräte beträgt die Garantiedauer 24 Monate; im Übrigen (zum Beispiel bei einem Einsatz der Geräte in Gewerbe-, Handwerks- oder Industriebetrieben) beträgt die Garantiedauer 12 Monate.

Die Garantiedauer beginnt für jedes Gerät mit der Übergabe des Gerätes an den Kunden, der das Gerät zum ersten Mal einsetzt.

Garantieleistungen führen nicht zu einer Verlängerung der Garantiedauer. Durch die erbrachte Garantieleistung wird keine neue Garantiedauer in Gang gesetzt. Dies gilt für alle erbrachten Garantieleistungen, insbesondere für etwaig eingebaute Ersatzteile oder für die Ersatzlieferung eines neuen Gerätes.

#### Inanspruchnahme der Garantie

Garantieansprüche sind vor Ablauf der Garantiedauer, innerhalb von zwei Wochen, nachdem der Mangel erkannt wurde, bei uns anzumelden. Dabei müssen Angaben zum Fehler, zum Gerät und zum Zeitpunkt der Feststellung gemacht werden. Als Garantienachweis ist die Rechnung oder ein sonstiger datierter Kaufnachweis beizufügen. Fehlen die vorgenannten Angaben oder Unterlagen, besteht kein Garantieanspruch.

#### Garantie für in Deutschland erworbene, jedoch außerhalb Deutschlands eingesetzte Geräte

Wir sind nicht verpflichtet, Garantieleistungen außerhalb der Bundesrepublik Deutschland zu erbringen. Bei Störungen eines im Ausland eingesetzten Gerätes ist dieses gegebenenfalls auf Gefahr und Kosten des Kunden an den Kundendienst in Deutschland zu senden. Die Rücksendung erfolgt ebenfalls auf Gefahr und Kosten des Kunden. Etwaige gesetzliche Ansprüche des Kunden uns gegenüber oder gegenüber Dritten bleiben auch in diesem Fall unberührt.

#### Außerhalb Deutschlands erworbene Geräte

Für außerhalb Deutschlands erworbene Geräte gilt diese Garantie nicht. Es gelten die jeweiligen gesetzlichen Vorschriften und gegebenenfalls die Lieferbedingungen der Ländergesellschaft bzw. des Importeurs.

#### Entsorgung von Transport- und Verkaufsverpackungsmaterial

Damit Ihr Gerät unbeschädigt bei Ihnen ankommt, haben wir es sorgfältig verpackt. Bitte helfen Sie, die Umwelt zu schützen, und entsorgen Sie das Verpackungsmaterial des Gerätes sachgerecht. Wir beteiligen uns gemeinsam mit dem Großhandel und dem Fachhandwerk / Fachhandel in Deutschland an einem wirksamen Rücknahme- und Entsorgungskonzept für die umweltschonende Aufarbeitung der Verpackungen.

Überlassen Sie die Transportverpackung dem Fachhandwerker beziehungsweise dem Fachhandel.

Entsorgen Sie Verkaufsverpackungen über eines der Dualen Systeme in Deutschland.

#### Entsorgung von Altgeräten in Deutschland

🖌 Geräteentsorgung

Die mit diesem Symbol gekennzeichneten Geräte dürfen nicht mit dem Hausmüll entsorgt werden.

Als Hersteller sorgen wir im Rahmen der Produktverantwortung für eine umweltgerechte Behandlung und Verwertung der Altgeräte. Weitere Informationen zur Sammlung und Entsorgung erhalten Sie über Ihre Kommune oder Ihren Fachhandwerker / Fachhändler.

Bereits bei der Entwicklung neuer Geräte achten wir auf eine hohe Recyclingfähigkeit der Materialien.

Über das Rücknahmesystem werden hohe Recyclingquoten der Materialien erreicht, um Deponien und die Umwelt zu entlasten. Damit leisten wir gemeinsam einen wichtigen Beitrag zum Umweltschutz.

#### **Entsorgung außerhalb Deutschlands**

Entsorgen Sie dieses Gerät fach- und sachgerecht nach den örtlich geltenden Vorschriften und Gesetzen.

# CONTENTS | OPERATION General information

#### **OPERATION**

| 1.   | General information                     | 15 |
|------|-----------------------------------------|----|
| 1.1  | Relevant documents                      | 15 |
| 1.2  | Safety instructions                     | 15 |
| 1.3  | Other symbols in this documentation     | 16 |
| 1.4  | Units of measurement                    | 16 |
| 2.   | Safety                                  | 16 |
| 2.1  | Intended use                            | 16 |
| 2.2  | Appliance compatibility                 | 16 |
| 2.3  | General safety instructions             | 16 |
| 2.4  | Data security                           | 16 |
| 2.5  | Instructions, standards and regulations | 16 |
| 2.6  | Test symbols                            | 17 |
| 3.   | Appliance description                   | 17 |
| 3.1  | SERVICEWELT                             | 17 |
| 3.2  | SERVICEWELT portal                      | 17 |
| 3.3  | Standard delivery                       | 17 |
| 3.4  | System requirements                     | 17 |
| 4.   | Operation                               | 17 |
| 4.1  | Accessing SERVICEWELT                   | 17 |
| 4.2  | Start page                              | 18 |
| 5.   | Troubleshooting                         | 19 |
| INST | ALLATION                                |    |
| 6.   | Installation                            | 19 |
| 6.1  | Installation site                       | 19 |
| 6.2  | Wall mounting                           | 19 |
| 6.3  | Power supply                            | 20 |
| 7.   | Commissioning                           | 20 |
| 7.1  | Checks before commissioning             | 20 |
| 7.2  | Registering on the home network         | 21 |

Network configuration in the SERVICEWELT 21 7.3 Restoring factory settings 7.4 22 Enabling data access from the SERVICEWELT portal \_\_\_\_23 7.5

Specification \_\_\_\_\_ 8.

**GUARANTEE** 

## **ENVIRONMENT AND RECYCLING**

# **OPERATION**

#### **General information** 1.

The chapter "Operation" is intended for appliance users and qualified contractors. The chapter "Installation" is intended for qualified contractors.

Note Read these instructions carefully before using the appliance and retain them for future reference. Pass on the instructions to a new user if required.

#### **Relevant documents** 1.1

- Operating and installation instructions for the connected heat pump/integral ventilation unit
- Operating and installation instructions for the heat pump manager (WPM)
- Software documentation for the integral Modbus TCP/IP software interface

#### **Safety instructions** 1.2

#### 1.2.1 Structure of safety instructions

**KEYWORD** Type of risk Here, possible consequences are listed that may result from failure to observe the safety instructions. **•** Steps to prevent the risk are listed.

#### 1.2.2 Symbols, type of risk

| Symbol | Type of risk |
|--------|--------------|
| À      | Injury       |

#### 1.2.3 Keywords

24

| KEYWORD | Meaning                                                                             |
|---------|-------------------------------------------------------------------------------------|
| DANGER  | Failure to observe this information will result in serious injury or death.         |
| WARNING | Failure to observe this information may result in serious injury or death.          |
| CAUTION | Failure to observe this information may result in non-seri-<br>ous or minor injury. |

#### Other symbols in this documentation 1.3

## Note

General information is identified by the adjacent symbol. Read these texts carefully.

| Symbol | Meaning                                                                                      |
|--------|----------------------------------------------------------------------------------------------|
| (!)    | Material losses<br>(appliance damage, consequential losses and environmen-<br>tal pollution) |
| Ŕ      | Appliance disposal                                                                           |

This symbol indicates that you have to do something. The action you need to take is described step by step.

#### Units of measurement 1.4

Note All measurements are given in mm unless stated otherwise.

#### 2. Safety

#### 2.1 Intended use

The Internet Service Gateway (ISG) is an information and communication interface between your heat pump/integral ventilation unit and your home network.

This appliance is intended for domestic use. It can be used safely by untrained persons. The appliance can also be used in a non-domestic environment, e.g. in a small business, as long as it is used in the same way.

Any other use beyond that described shall be deemed inappropriate. Observation of these instructions and of instructions for any accessories used is also part of the correct use of this appliance.

#### **Appliance compatibility** 2.2

#### Note i

Your system's date of manufacture must meet the minimum requirements. Otherwise, your system is not designed for operation with the ISG.

Note the manufacturing date of your system.

## Note

The ISG is only compatible with systems whose heat pump manager (WPM) is equipped with the minimum software versions.

If in doubt, consult our service department.

## Note

The Modbus TCP/IP software is installed on the ISG at the factory and can be used with compatible devices.

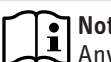

#### Note

Any FEK remote control installed must have at least software version 9506 or higher.

#### Note i

Do not operate the ISG with a DCO active GSM on the same CAN BUS. This can impair communication with the WPM

You can find an overview of compatible heat pumps / integral ventilation units on our website.

https://www.stiebel-eltron.de/de/home/service/smart-home/ kompatibilitaetslisten.html

#### **General safety instructions** 2.3

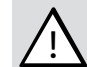

#### WARNING Injury

The appliance may be used by children aged 8 and up and persons with reduced physical, sensory or mental capabilities or a lack of experience and know-how, provided that they are supervised or they have been instructed on how to use the appliance safely and have understood the resulting risks. Children must never play with the appliance. Children must never clean the appliance or perform user maintenance unless they are supervised.

We guarantee trouble-free function and operational reliability only if original accessories and spare parts intended for the appliance are used.

#### 2.4 **Data security**

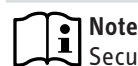

Note Security of your home network is your responsibility.

#### Note

The router in your home network represents a potential vulnerability to internet attacks.

It is therefore important to observe the following advice when configuring your router:

- Activate the internal firewall of the router.
- Change the default login details for the router's internal website.
- Use a secure WiFi password with WPA2 encoding (not WEP!).
- Disable any remote maintenance options for your router.
- Only enable required standard ports (e.g. port 80).
- Regularly update your router firmware.

To protect your personal and product-related data, we comply with the provisions of the German Federal Data Protection Act.

#### 2.5 Instructions, standards and regulations

#### Note

Observe all applicable national and regional regulations and instructions.

#### 2.6 Test symbols

See type plate on the appliance.

#### **Appliance description** 3.

The ISG is an information and communication interface between your heat pump/integral ventilation unit and your home network. To do this, the ISG provides the local SERVICEWELT website.

#### SERVICEWELT 3.1

#### Note i

SERVICEWELT is a local website that requires no internet connection.

When you connect the ISG to your heat pump/integral ventilation unit and your home network, your system data is prepared for the SERVICEWELT.

You can retrieve your system data and make system settings in the SERVICEWELT.

#### 3.2 SERVICEWELT portal

Once you allow the SERVICEWELT portal to access your data, you can add additional service packs, subject to service agreement.

▶ You need to connect your ISG to the STIEBEL ELTRON server to enable data access.

#### 3.2.1 Function with data access enabled

Once data access from the SERVICEWELT portal is enabled, in the event of a change, your system data is transmitted every 1-5 minutes to the SERVICEWELT portal and saved on the STIEBEL ELTRON server.

#### Note i

For more detailed information on appliance functions and service packages, visit our website.

#### 3.3 Standard delivery

The following are delivered with the appliance:

- Power supply unit
- Wall mounting bracket
- CAN BUS cable (5.0 m long)
- Crossover cable RI45 grey CAT5E (3.0 m long)

#### System requirements 3.4

#### Note i

Display problems can occur with certain web browsers. We recommend using Mozilla Firefox.

#### Computer

- Javascript-enabled web browser (Mozilla Firefox 3.0 or higher, Internet Explorer 7.0 or higher, Safari 4.0 or higher).
- Network connection (standard Ethernet 10/100 Base-T)
- Broadband internet access via ADSL. UMTS or LTE with data flat rate

#### Router

- DHCP active
- Free Ethernet interface

Note i

Disable the energy saving function of your router's Ethernet interface allocated to the ISG.

#### Operation 4.

#### 4.1 Accessing SERVICEWELT

#### Windows 7

The ISG is displayed in "Windows Explorer" under "Network".

Double click on "Internet Service Gateway" to access SERVICEWELT.

#### Note ì

With other operating systems, you will need to access Servicewelt via the web browser.

#### Calling up the SERVICEWELT in your web browser

Enter "http://servicewelt" or "192.168.0.126" or the IP address assigned during commissioning in your web browser address bar. Press Enter.

SERVICEWELT opens. Your data will be loaded.

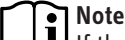

Note If the access lock is enabled (see chapter "Access lock"), a login screen will appear first.

## 4.2 Start page

On the SERVICEWELT start page you will see an overview of your system and can make changes to the most important settings directly.

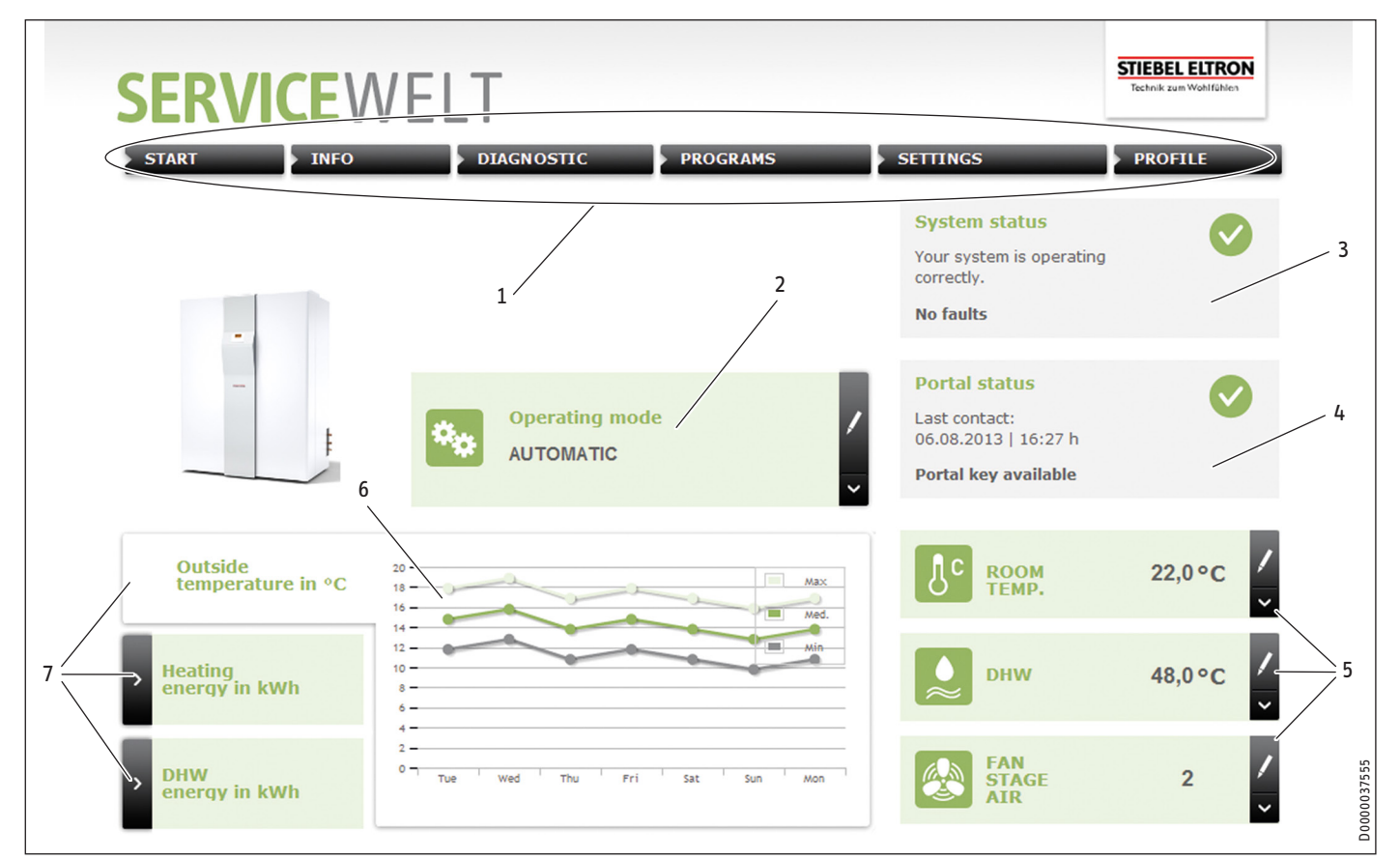

- 1 Menu
- 2 Operating mode
- 3 System status
- 4 Portal status
- 5 Quick access convenience values
- 6 Graph panel
- 7 Graph selection

#### 4.2.1 Symbols

#### Symbol Meaning

| 1 | Edit<br>Click here to change a set system value (e.g. temperature value).                   |
|---|---------------------------------------------------------------------------------------------|
| > | Select<br>Click here to select a view (e.g. to switch between graphs on the<br>start page). |
| × | Cancel<br>Click here to cancel the current action.                                          |
| 8 | Info<br>Move the mouse pointer over the icon to display information about<br>a menu item.   |
| S | Advanced settings<br>Click here to view advanced settings options.                          |

#### 4.2.2 Menu

The menu bar is always displayed at the top of the Servicewelt page. It is used to navigate the menu structure.

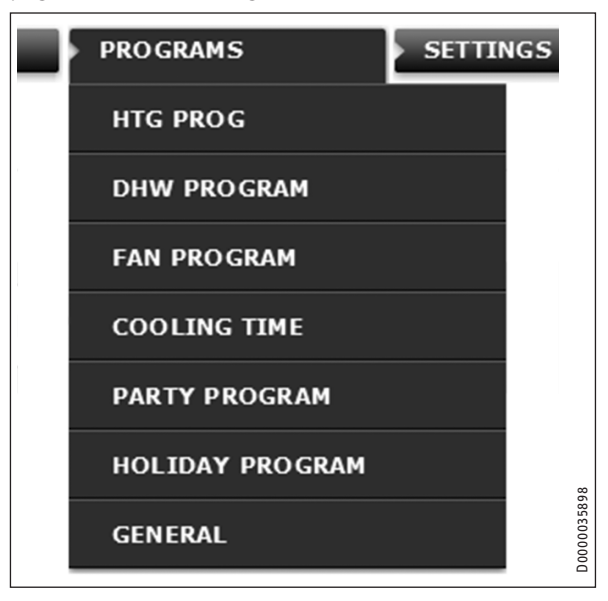

Moving the mouse pointer over one of the main menu items will open the corresponding submenu.

#### 4.2.3 Operating mode

The set operating mode is displayed in the middle of the SER-VICEWELT start page.

#### Changing the operating mode

- Click on "Edit".
- Select the required operating mode.
- Click on "Save".

The set operating mode is displayed.

#### 4.2.4 System status

The "System status" field shows you information such as error messages.

#### 4.2.5 Portal status

The portal status indicates whether the ISG is connected to the Stiebel Eltron server (see chapter "Enabling data access from the SERVICEWELT portal").

#### 4.2.6 Quick access convenience values

You can set the following convenience values directly via the quick access menu:

- Internal room temperature (heating circuit 1)
- DHW temperature
- ► Click on "Edit" for the desired parameter.
- ► Set the desired value.
- Click on "Save".

The selection is made and displayed in the quick access menu.

# Note

You can set convenience values for heating circuit 1 only via the quick access menu.

You can adjust the full set of temperature settings under the "Settings" menu item.

#### 4.2.7 Graph panel | graph selection

The graphs provide information about the system values of the last seven days.

You can select three different graphs for display:

- Outside temperature in °C
- Supplied heating energy in kWh
- Supplied DHW energy in kWh
- Click on "Select" in the desired graph.

The desired graph is displayed in the graph panel.

#### Note 💽

The displayed graphs are based on calculated data and should not be used as reference values for billing purposes or similar.

# 5. Troubleshooting

If you cannot remedy the fault, consult our service department. To facilitate and speed up your enquiry, please provide the serial number from your heat pump/integral ventilation unit type plate (000000-0000-000000).

Note

In the event of problems with the on-site IT network, please consult an IT contractor.

# INSTALLATION

# 6. Installation

## 6.1 Installation site

The ISG is designed for wall mounting and is installed between your router and your heat pump/integral ventilation unit.

## Note

- The ISG connects to the interface for the second programming unit.
  - Observe the operating and installation instructions of your heat pump or integral ventilation unit.

## Material losses

The installation site must be dry and protected against frost.

 Observe the application limits in the chapter "Specification".

#### 6.2 Wall mounting

Mount the ISG on a suitable wall:

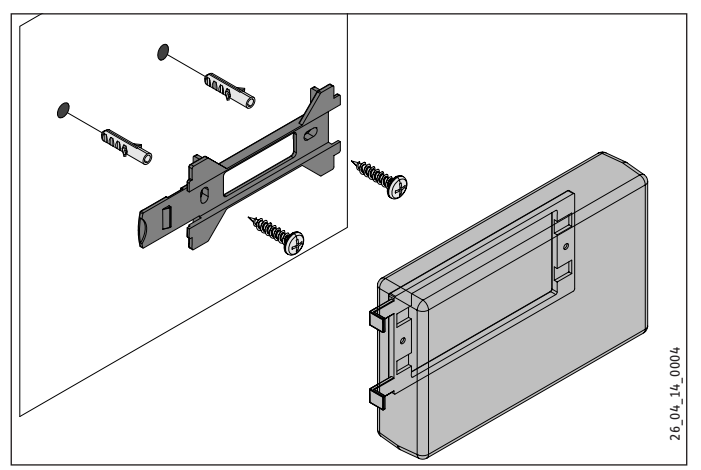

# INSTALLATION Commissioning

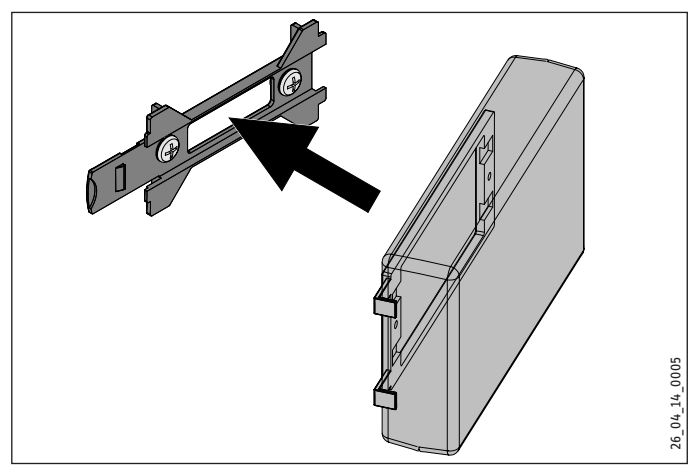

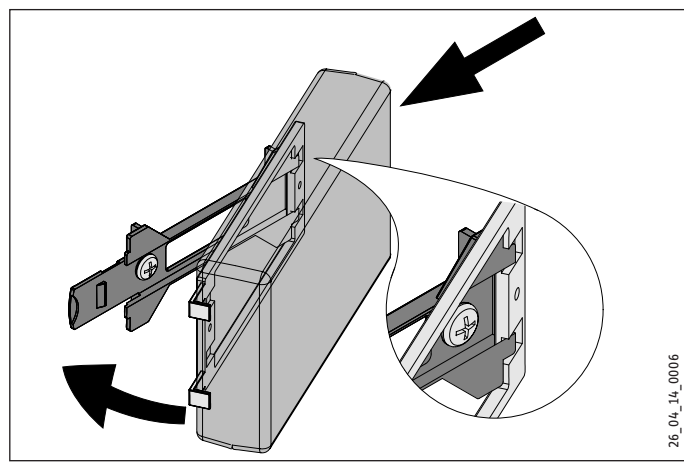

Push the ISG to the right, until you feel it latch into the retainer.

## 6.3 Power supply

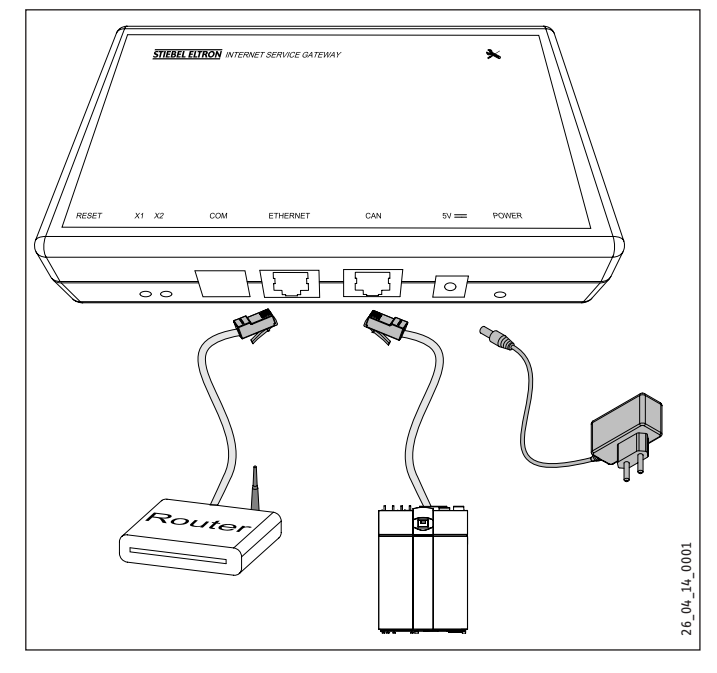

## Note

The ISG connects to the interface for the second programming unit or the remote control of your heat pump/ integral ventilation unit. If there is only one interface, the ISG connects in parallel to the CAN BUS as an additional programming unit.

Use the CAN BUS cable supplied to connect the ISG to your heat pump/integral ventilation unit via the CAN interface. When doing so, observe the operating and installation instructions of your heat pump/integral ventilation unit.

#### CAN BUS cable connection:

- White: High
- Brown: Low
- Black: Earth (Ground)
- Use the crossover cable supplied to connect the ISG to your router.

#### Note 💽

- Put the ISG into operation as the last bus subscriber.
   Before you connect the ISG to the power supply, make sure that the WPM has been commissioned and has fully started up.
- Connect the ISG to the mains using the power supply unit supplied.

Note The COM interface is for service purposes only.

# 7. Commissioning

## 7.1 Checks before commissioning

#### Wiring

Check the wiring between ISG, router, and heat pump/integral ventilation unit.

#### **Power supply**

When the power plug is plugged in, the ISG is switched on. The power LED is illuminated. The ISG requires about 30 seconds to start up.

Check whether the power LED is illuminated.

#### Communication with the heat pump

LED X1 indicates the connection status to your heat pump/integral ventilation unit. LED X1 should be constantly flashing rapidly.

Check the indication of LED X1.

| LED X1                  | CAN connection status           |
|-------------------------|---------------------------------|
| constant rapid flashing | connection established          |
| flashing                | connection is being established |
|                         | no connection                   |

#### Communication with the SERVICEWELT portal

LED X2 indicates the connection status to the SERVICEWELT portal (see chapter "Enabling data access from the SERVICEWELT portal"). When data access is not enabled, LED X2 illuminates red.

Check the indication of LED X2.

| LED X2               | Portal status                                          |
|----------------------|--------------------------------------------------------|
| illuminated red      | no connection (connection is aborted after 3 attempts) |
| red rapid flashing   | Contact the service department.                        |
| red / green flashing | Connection attempt                                     |
| illuminated green    | connection established                                 |
| green flashing       | Data transmission                                      |

#### **Router settings**

For automatic address assignment to the ISG, DHCP must be enabled on your router.

Check your router settings.

#### 7.2 Registering on the home network

# Note

If required, refresh the website by pressing the F5 key or the web browser refresh button while registering with SERVICEWELT.

#### 7.2.1 Registration via router

#### Automatic IP address assignment

If DHCP is enabled on your home network router, the ISG obtains its IP address automatically.

 Call up the SERVICEWELT (see chapter "Accessing SERVICEWELT").

If the Servicewelt does not open, the name resolution for "servicewelt" was unsuccessful.

- Change your web browser settings. Enter "servicewelt" as a proxy exception.
- ► Disable Google search.
- Carry out a manual registration.

#### **Manual registration**

Enter "http://servicewelt" or "192.168.0.126" in the address bar of your web browser. Press Enter.

#### 7.2.2 Registration without router

- Use the crossover cable supplied to connect the ISG to a network connection on your computer.
- Enter "http://servicewelt" or "192.168.0.126" in the address bar of your web browser. Press Enter.

If the Servicewelt does not open, you must manually assign your computer an IP address in the ISG standard IP address range.

#### Example:

The ISG has the default IP address "192.168.0.126". Your computer therefore obtains the IP address "192.168.0.100".

- Open the control panel and navigate to the "LAN connection" button (Windows 7).
- Click on "Properties".
- Click on "Internet protocol version 4".
- Check "Use the following IP address".
- ▶ In the field "IP address", enter "192.168.0.100".
- ▶ In the field "Subnet mask" enter "255.255.255.0".
- Click on "OK".
- Enter "http://servicewelt" or "192.168.0.126" in the address bar of your web browser. Press Enter.
- Restart your computer if the Servicewelt does not open.

# Note

If the Servicewelt still does not open after manual IP address assignment and a restart, consult an IT contractor.

Note Befor

Before disconnecting the ISG, reset the default network settings on your computer.

## 7.3 Network configuration in the SERVICEWELT

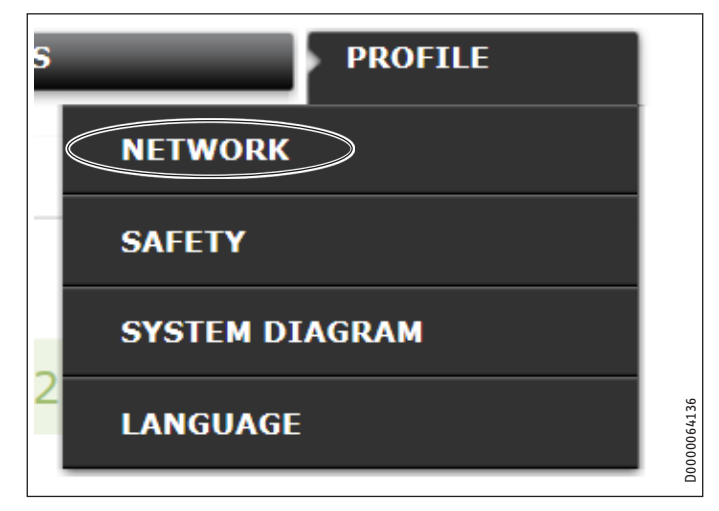

 Click on "Profile" in the menu bar to access the network settings.

# INSTALLATION Commissioning

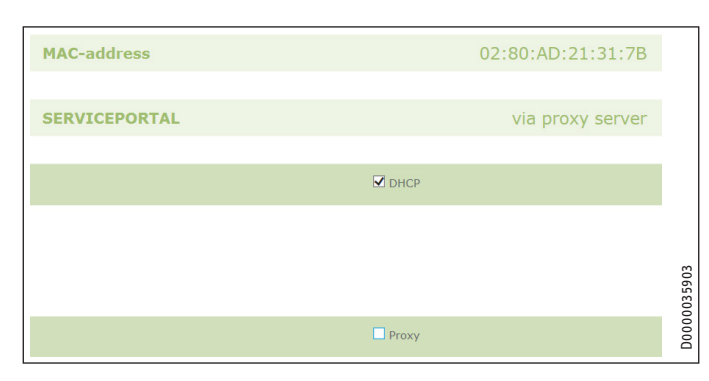

DHCP is activated by default (factory setting). You must deactivate DHCP to enter an IP address manually.

- Uncheck DHCP to deactivate it.
- Enter your own IP address and the subnet mask.

|                   | DHCP          |  |
|-------------------|---------------|--|
| IP-address (DHCP) | 192 168 0 126 |  |
| Subnetmask (DHCP) | 255 255 0     |  |
|                   | Gateway       |  |
| Standardgateway   | 192 168 0 1   |  |
|                   | DNS-Server    |  |
| DNS-Server 1      | 192 168 0 1   |  |
| DNS-Server 2      |               |  |
| DNS-Server 3      |               |  |
|                   |               |  |

Enter the DNS server name resolution.

#### · 1 Note

The default gateway and address of DNS server 1 are usually the router IP address.

Enter "http://servicewelt" in the address bar of your web browser. Press Enter.

The Servicewelt or the selected IP address will open. Your data will be loaded.

Commissioning is now complete.

**I** Note We recommend bookmarking the SERVICEWELT or adding it to your favourites in your web browser.

#### 7.3.1 Proxy server settings

The ISG supports the use of a proxy server (e.g. in corporate networks).

▶ To configure the proxy server, contact your network administrator.

|                 | Proxy                    |                                                     |
|-----------------|--------------------------|-----------------------------------------------------|
| User name       | Proxyonly                | Please enter the username for the proxy-<br>server. |
| Password        | •••••                    | Please enter the password for the proxy-<br>server. |
| Repeat password | •••••                    | Repeat the password here                            |
| Proxy-Server    | proxy.stiebel-eltron.com | Please enter the proxy-server.                      |
| Portnumber      | 8080                     | Please enter the portnumber.                        |

# Note

When using a proxy server, we recommend setting up an access lock (see chapter "Access lock").

#### 7.3.2 Access lock

You can set up an access lock to protect the SERVICEWELT available locally in your home network from unauthorised access.

- Click on "Profile" in the menu bar to access the security settings.
- Assign a username and password.
- Username and password are requested every time the SER-VICEWELT is accessed locally.

#### Note i

Username and password are freely selectable. They are not associated with other credentials you may have received for portal registration or mobile access.

#### 7.4 **Restoring factory settings**

▶ To restore the ISG to factory settings, hold down the reset button using a fine pen or a paperclip for 10 seconds.

# 7.5 Enabling data access from the SERVICEWELT portal

To allow data transmission to the STIEBEL ELTRON server, you must enable the connection.

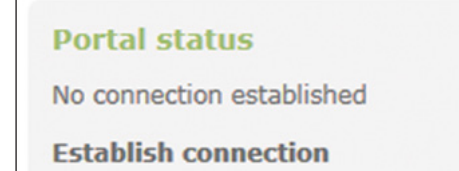

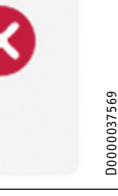

- ► Call up the SERVICEWELT.
- Click on "Establish connection" under "Portal status".

Note If there is no connection to the internet, a fault message is displayed.

#### An information window is displayed:

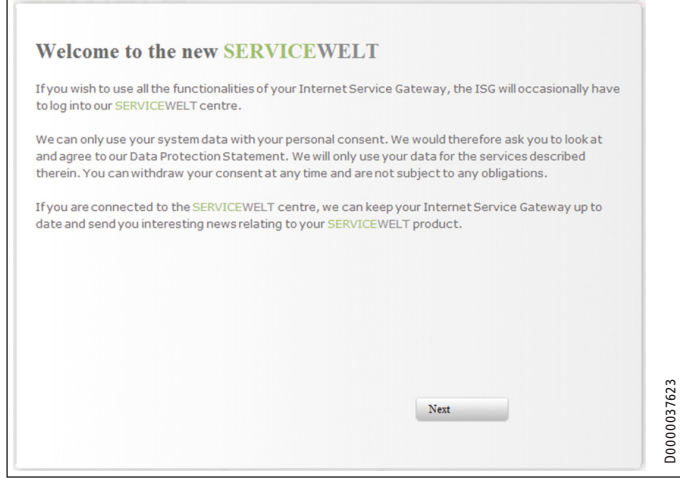

- ▶ Read the text in the information window.
- Click on "Next".

The data protection policy and terms of use are displayed.

| Service Gateway)                                                                                     | nvacy in the use of Stiebel Elfron products in connection with an ISG (Internet                                                                                                    |  |
|----------------------------------------------------------------------------------------------------|----------------------------------------------------------------------------------------------------|--|
| General                                                                                              |                                                                                                    |  |
| The protection of you<br>comply strictly with the<br>acquisition, processing<br>personal and product | r privacy as a user of our products is of paramount importance to us and we<br>e statutory provisions of the German Federal Data Protection Act in the<br>g and utilisation of data. This applies especially with regard to processing your<br>related data. |  |
| I. Security of your da                                                                               | ata                                                                                                    |  |
|                                                                                                    | af dance that sum elimits along in sum and deste. A soundingly we have the all data                                                                                                    |  |
| W                                                                                                    |                                                                                                    |  |
| 17                                                                                                   |                                                                                                    |  |

- ▶ Read the data protection policy.
- Agree by activating the checkbox below the data protection policy.
- Click on "Next".

| Surname:               | Smith                   | ^ |
|------------------------|-------------------------|---|
| First name:            | John                    |   |
| Street / House number: | Sample Street 22a       |   |
| Town / Postal code:    | Sample Town ST1 1ST     |   |
| Country:               | United Kingdom          |   |
| Email address:         | John.Smith@provider.com |   |
| phone number:          | 012345678910            |   |
| Appliance type:        | LWZ 404                 |   |
| Appliance number:      | 12345678                |   |

Enter your personal data.

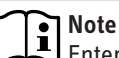

Enter your heat pump/integral ventilation unit data in the "Device type" and "Device number" fields.

Click on "Next".

| Surname:               |  |
|------------------------|--|
| First name:            |  |
| Street / House number: |  |
| Town / Postal code:    |  |
| Country:               |  |
| Email address:         |  |
| phone number:          |  |
| Appliance type:        |  |
| Appliance number:      |  |

Confirm your entry by activating the checkbox below the data protection policy.

On successful registration, you will receive a confirmation email within a few minutes.

● If you don't receive an email, check your spam folder.

- If you still don't receive an email, contact our service department.
- Read and follow the instructions in the email.

D0000037605

You will receive another email with the portal key.

# INSTALLATION | GUARANTEE | ENVIRONMENT AND RECYCLING Specification

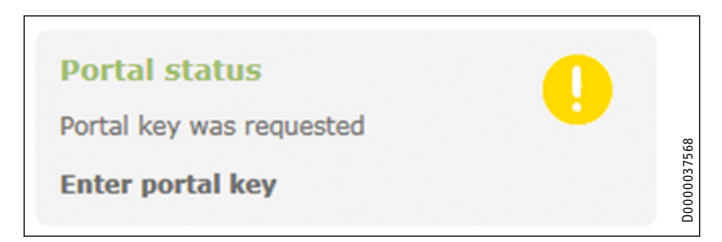

Click on "Enter portal key".

An input window will open.

- Enter the portal key. Note upper and lower case and do not enter spaces.
- Click on "OK".

When the portal connection is successfully established, this is indicated under "Portal status".

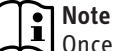

Once data access from the SERVICEWELT portal is enabled, you can set up mobile access.

- Contact our service department for the necessary credentials.
- You can access the mobile website at the following address: "https://servicewelt.stiebel-eltron.de/mobile/app/app.html"

# 8. Specification

|                                |    | ISG web |
|--------------------------------|----|---------|
|                                |    | 229336  |
| Electrical data                |    |         |
| Max. power consumption         | Α  | 1.5     |
| Dimensions                     |    |         |
| Height                         | mm | 95      |
| Width                          | mm | 158     |
| Depth                          | mm | 37      |
| Connections                    |    |         |
| CAN                            |    | RJ 45   |
| RS232                          |    | RJ 12   |
| 10/100 Ethernet                |    | RJ 45   |
| Values                         |    |         |
| Application range, min. / max. | °C | 060     |

# Guarantee

The guarantee conditions of our German companies do not apply to appliances acquired outside of Germany. In countries where our subsidiaries sell our products a guarantee can only be issued by those subsidiaries. Such guarantee is only granted if the subsidiary has issued its own terms of guarantee. No other guarantee will be granted.

We shall not provide any guarantee for appliances acquired in countries where we have no subsidiary to sell our products. This will not affect warranties issued by any importers.

# **Environment and recycling**

We would ask you to help protect the environment. After use, dispose of the various materials in accordance with national regulations.

#### UTILISATION

| 1.    | Remarques générales                                      | 25   |
|-------|----------------------------------------------------------|------|
| 1.1   | Documentation applicable                                 | 25   |
| 1.2   | Consignes de sécurité                                    | 25   |
| 1.3   | Autres symboles utilisés dans cette documentation_       | 26   |
| 1.4   | Unités de mesure                                         | 26   |
| 2.    | Sécurité                                                 | _ 26 |
| 2.1   | Utilisation conforme                                     | 26   |
| 2.2   | Compatibilité de l'appareil                              | 26   |
| 2.3   | Consignes de sécurité générales                          | 26   |
| 2.4   | Sécurité des données                                     | 26   |
| 2.5   | Prescriptions, normes et réglementations                 | 27   |
| 2.6   | Label de conformité                                      | 27   |
| 3.    | Description de l'appareil                                | _ 27 |
| 3.1   | SERVICEWELT                                              | 27   |
| 3.2   | Portail SERVICEWELT                                      | 27   |
| 3.3   | Fourniture                                               | 27   |
| 3.4   | Configuration requise                                    | 27   |
| 4.    | Utilisation                                              | _ 27 |
| 4.1   | Accès à SERVICEWELT                                      | 27   |
| 4.2   | Page d'accueil                                           | 28   |
| 5.    | Aide au dépannage                                        | _ 29 |
| INSTA | LLATION                                                  |      |
| 6.    | Montage                                                  | _ 29 |
| 6.1   | Lieu d'installation                                      | 29   |
| 6.2   | Montage mural                                            | 29   |
| 6.3   | Raccordement électrique                                  | 30   |
| 7.    | Mise en service                                          | 30   |
| 7.1   | Contrôles avant la mise en service                       | 30   |
| 7.2   | Activation sur le réseau domestique                      | 31   |
| 7.3   | Configuration réseau dans SERVICEWELT                    | 31   |
| 7.4   | Rétablissement des réglages d'usine                      | 32   |
| 7.5   | Mise en ligne des données pour le portail<br>SERVICEWELT | 33   |

8. Données techniques \_\_\_\_\_

GARANTIE

**ENVIRONNEMENT ET RECYCLAGE** 

# UTILISATION

# 1. Remarques générales

Le chapitre « Utilisation » s'adresse aux utilisateurs de l'appareil et aux installateurs. Le chapitre « Installation » s'adresse aux installateurs.

#### Remarque

| ᆚ | Lisez   | attentivement    | cette   | notice   | avant   | utilisation | et  |
|---|---------|------------------|---------|----------|---------|-------------|-----|
|   | conse   | rvez-la.         |         |          |         |             |     |
|   | Le cas  | s échéant, veuil | lez rer | nettre c | ette no | tice au nou | vel |
|   | utilisa | ateur.           |         |          |         |             |     |

#### **1.1** Documentation applicable

- Instructions d'utilisation et d'installation de la pompe à chaleur / VMC intégrale raccordée
- Instructions d'utilisation et d'installation du gestionnaire de pompe à chaleur (WPM)
- Documentation de l'interface logicielle intégrée Modbus TCP/IP

#### 1.2 Consignes de sécurité

1.2.1 Structure des consignes de sécurité

MENTION D'AVERTISSEMENT Nature du danger Sont indiqués ici les risques éventuellement encourus en cas de non-respect de la consigne de sécurité.

 Sont indiquées ici les mesures permettant de pallier le danger.

#### 1.2.2 Symboles, nature du danger

| Symbole             | Nature du danger |
|---------------------|------------------|
| $\underline{\land}$ | Blessure         |

#### 1.2.3 Mentions d'avertissement

34

| MENTION D'AVER-<br>TISSEMENT | Signification                                                                                              |
|------------------------------|----------------------------------------------------------------------------------------------------|
| DANGER                       | Caractérise des remarques dont le non-respect en-<br>traîne de graves lésions, voire la mort.              |
| AVERTISSEMENT                | Caractérise des remarques dont le non-respect peut<br>entraîner de graves lésions, voire la mort.          |
| ATTENTION                    | Caractérise des remarques dont le non-respect peut<br>entraîner des lésions légères ou moyennement graves. |

## 1.3 Autres symboles utilisés dans cette documentation

#### Remarque

Le symbole ci-contre caractérise des remarques générales.

Lisez attentivement les remarques.

| Symbole | Signification                                                                                  |
|---------|------------------------------------------------------------------------------------------------|
| !       | Dommages matériels<br>(dommages induits, dommages causés à l'appareil, à l'en-<br>vironnement) |
|         | Recyclage de l'appareil                                                                        |

Ce symbole indique que vous devez intervenir. Les actions nécessaires sont décrites étape par étape.

#### 1.4 Unités de mesure

Remarque Sauf indication contraire, toutes les cotes sont indiquées en millimètres.

# 2. Sécurité

#### 2.1 Utilisation conforme

L'Internet Service Gateway (ISG) fait fonction d'interface de communication et d'information entre votre PAC / VMC intégrale et votre réseau domestique.

L'appareil est destiné à une utilisation domestique. Il peut être utilisé sans risque par des personnes qui ne disposent pas de connaissances techniques particulières. L'appareil peut également être utilisé dans un environnement non domestique, par exemple dans de petites entreprises, à condition que son utilisation soit du même ordre.

Tout autre emploi est considéré comme non conforme. Une utilisation conforme de l'appareil implique également le respect de cette notice et de celles des accessoires utilisés.

## 2.2 Compatibilité de l'appareil

## Remarque

- La date de fabrication de votre installation doit être identique ou postérieure à la date. Dans le cas contraire, votre installation n'est pas en mesure de fonctionner avec l'ISG. Veuillez noter la date de fabrication de votre instal
  - lation.

#### Remarque

L'ISG n'est compatible qu'avec les installations dont le gestionnaire de pompe à chaleur (WPM) est doté des versions logicielles minimales.

 Veuillez vous adresser le cas échéant à notre service après-vente.

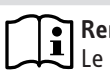

#### Remarque

Le logiciel Modbus TCP/IP est installé en usine sur l'ISG et peut être utilisé avec les appareils compatibles.

# Remarque

Si une commande à distance FEK est déjà présente, elle doit être dotée de la version 9506 ou supérieure du logiciel.

# Remarque

N'utilisez pas l'ISG avec un GSM DCO-actif sur le même bus CAN. au risque de perturber la communication avec le WPM.

Consultez notre page Web pour avoir une vue d'ensemble des pompes à chaleur / appareils de ventilation intégraux compatibles.

https://www.stiebel-eltron.de/de/home/service/smart-home/ kompatibilitaetslisten.html

#### 2.3 Consignes de sécurité générales

# $\wedge$

#### AVERTISSEMENT Blessure

L'appareil peut être utilisé par des enfants de 8 ans et plus ainsi que par des personnes aux facultés physiques, sensorielles ou mentales réduites ou par des personnes sans expérience sous surveillance ou après formation à l'utilisation en toute sécurité de l'appareil si les dangers encourus ont été compris. Ne laissez pas les enfants jouer avec l'appareil. Ni le nettoyage ni la maintenance relevant de l'utilisateur ne doivent être effectués par des enfants sans surveillance.

Nous ne garantissons le bon fonctionnement et la sécurité de l'appareil que si des accessoires et pièces de rechange d'origine sont utilisés.

#### 2.4 Sécurité des données

## Remarque

La sécurité de votre réseau domestique relève de votre responsabilité.

## Remarque

Le routeur de votre réseau domestique représente une faille potentielle que les pirates informatiques peuvent exploiter.

Veuillez prendre en compte les remarques suivantes lors de la configuration de votre routeur :

- Activez le pare-feu interne du routeur.
- Modifiez l'identifiant de connexion standard de la page Internet interne du routeur.
- Utilisez un mot de passe Wi-Fi sécurisé avec clé de chiffrement WPA2 (pas WEP !).
- Désactivez la fonctionnalité de télémaintenance de votre routeur.
- Autorisez uniquement les ports standard nécessaires (par ex. port 80).
- Procédez régulièrement à des mises à jour du micrologiciel de votre routeur.

# UTILISATION Description de l'appareil

Pour protéger vos données personnelles et les données relatives au produit, nous respectons les dispositions de la loi fédérale allemande sur la protection des données.

#### 2.5 Prescriptions, normes et réglementations

## Remarque

Respectez toutes les prescriptions et réglementations nationales et locales en vigueur.

#### 2.6 Label de conformité

Voir la plaque signalétique sur l'appareil.

# 3. Description de l'appareil

L'ISG fait fonction d'interface de communication et d'information entre votre PAC / VMC intégrale et votre réseau domestique. À cet effet, l'ISG permet d'accéder au site Web local SERVICEWELT.

## 3.1 SERVICEWELT

## • Remarque

SERVICEWELT est un site Web local dont l'accès ne nécessite pas de connexion Internet.

Grâce au raccordement de l'ISG sur votre PAC / VMC intégrale et votre réseau domestique, les données d'installation sont traitées pour SERVICEWELT.

Dans SERVICEWELT, vous pouvez consulter les données de votre installation et procéder à la configuration de celle-ci.

## 3.2 Portail SERVICEWELT

Lorsque vous avez ouvert l'accès au portail SERVICEWELT, vous pouvez vous inscrire à des packs de services supplémentaires, en relation avec un contrat de prestations.

Pour que la mise en ligne des données puisse avoir lieu, vous devez connecter l'ISG au serveur STIEBEL ELTRON.

#### 3.2.1 Fonction avec mise en ligne des données

Une fois la mise en ligne des données établie pour SERVICEWELT, vos données d'installation, si elles ont été modifiées, sont transmises au portail SERVICEWELT toutes les 1 à 5 minutes et stockées sur le serveur STIEBEL ELTRON.

#### Remarque

De plus amples informations sur les fonctions de l'appareil et les packs de services sont disponibles sur notre site.

## 3.3 Fourniture

Sont fournis avec l'appareil :

- Bloc d'alimentation
- Fixation murale
- Câble de bus CAN (longueur 5 m)
- Câble RJ45 croisé gris CAT5E (longueur 3 m)

## 3.4 Configuration requise

## Remarque

Des problèmes d'affichage peuvent apparaître avec certains navigateurs Internet. Nous conseillons d'utiliser Mozilla Firefox.

#### Ordinateur

- Navigateur Internet compatible Javascript (Mozilla Firefox version 3.0 ou supérieure, Internet Explorer version 7.0 ou supérieure, Safari version 4.0 ou supérieure).
- Connexion réseau (Ethernet standard 10/100 Base-T)
- Accès Internet haut débit via ADSL, UMTS ou LTE avec forfait pour la transmission de données

#### Routeur

- DHCP actif
- Port Ethernet libre

Remarque

Désactivez la fonction d'économie d'énergie de l'interface Ethernet choisie pour l'ISG sur votre routeur.

# 4. Utilisation

## 4.1 Accès à SERVICEWELT

#### Windows 7

Dans l'Explorateur Windows, l'ISG figure sous la mention « Réseau ».

Ouvrez SERVICEWELT par un double-clic sur « Internet Service Gateway ».

## Remarque

Pour les autres systèmes d'exploitation, vous devez ouvrir SERVICEWELT dans le navigateur Internet.

#### Ouverture de SERVICEWELT dans le navigateur Internet

Dans la barre d'adresse de votre navigateur, saisissez « http://servicewelt » ou « 192.168.0.126 » et/ou l'adresse IP qui vous a été attribuée lors de la mise en service. Appuyez sur la touche Entrée.

La fenêtre SERVICEWELT s'ouvre. Vos données sont chargées.

## Remarque

Si le verrouillage d'accès est activé (voir le chapitre « Verrouillage d'accès »), une fenêtre de connexion s'affiche.

## 4.2 Page d'accueil

La page d'accueil de SERVICEWELT vous propose un aperçu de votre installation et vous permet d'effectuer directement les réglages les plus importants.

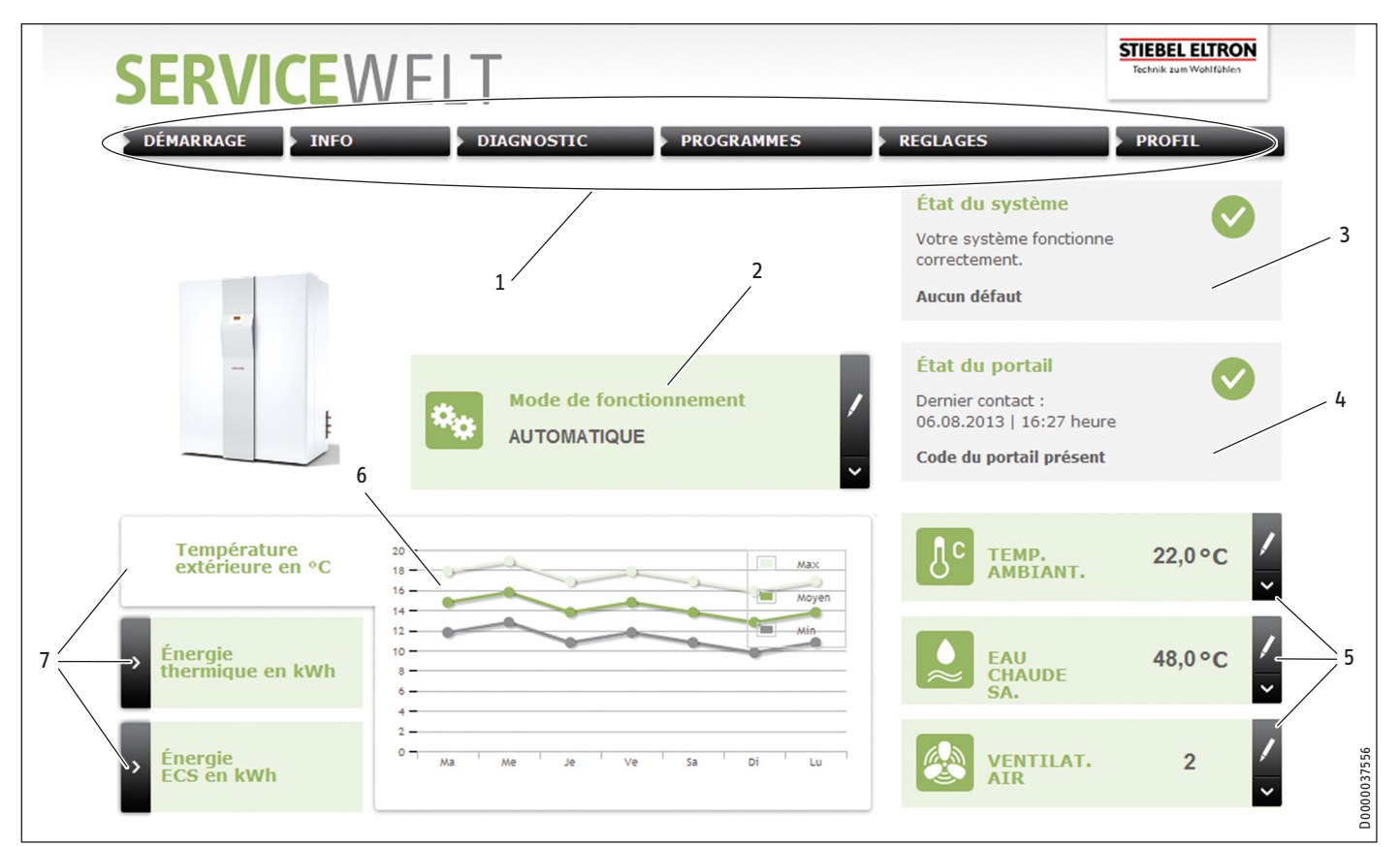

- 1 Menu
- 2 Mode de fonctionnement
- 3 État du système
- 4 État du portail
- 5 Accès rapide aux paramètres de confort
- 6 Zone de graphique
- 7 Choix du graphique

#### 4.2.1 Symboles

| Symbole | Signification                                                                                                    |
|---------|----------------------------------------------------------------------------------------------------|
| 1       | Modification<br>Cliquez ici pour modifier une valeur d'installation réglée (par ex.<br>valeur de température).                    |
| >       | Sélection<br>Cliquez ici pour sélectionner une option d'affichage (par ex. chan-<br>gement de graphique sur la page d'accueil).   |
| ×       | Abandon<br>Cliquez ici pour interrompre l'action en cours.                                                                        |
| 8       | Information<br>Déplacez le pointeur de la souris sur le symbole pour afficher les<br>informations relatives à une option du menu. |
| ŝ       | Autres réglages<br>Cliquez ici pour accéder aux autres réglages possibles.                                                        |

#### 4.2.2 Menu

La barre de menus reste affichée en permanence dans la partie supérieure de SERVICEWELT. Cette zone permet de naviguer dans l'arborescence de menu.

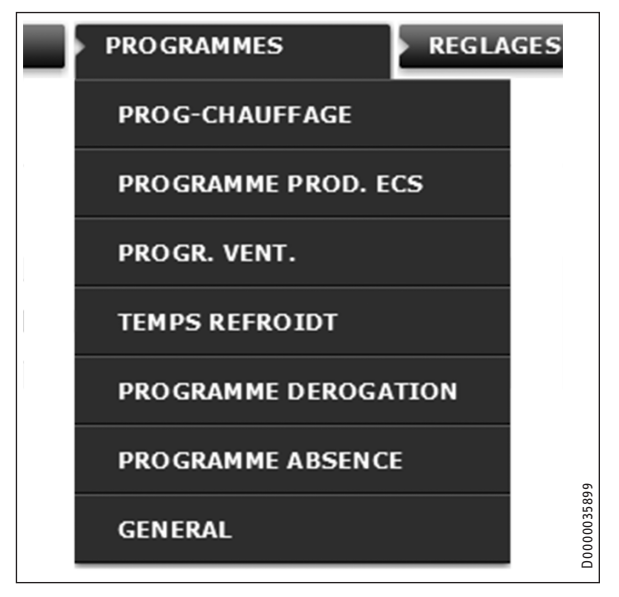

Pour ouvrir automatiquement un sous-menu, passez le pointeur de la souris sur l'option de menu principal correspondante.

#### 4.2.3 Mode de fonctionnement

Le mode de fonctionnement réglé est affiché au milieu de la page d'accueil de SERVICEWELT.

#### Changement de mode de fonctionnement

- Cliquez sur « Modifier ».
- Sélectionnez le mode de fonctionnement souhaité.
- Cliquez sur « Enregistrer ».

Le mode de fonctionnement sélectionné s'affiche.

#### 4.2.4 État du système

Le champ « État du système » permet entre autres de consulter les messages d'erreurs.

#### 4.2.5 État du portail

L'état du portail indique si l'ISG est connecté au serveur Stiebel Eltron (voir le chapitre « Mise en ligne des données pour le portail SERVICEWELT »).

#### 4.2.6 Accès rapide aux paramètres de confort

L'accès rapide permet de régler directement les paramètres de confort suivants :

- Température ambiante intérieure (circuit de chauffage 1)
- Température ECS
- Cliquez sur « Modifier » en regard du paramètre souhaité.
- ► Définissez la valeur voulue.
- Cliquez sur « Enregistrer ».

Le réglage est enregistré et s'affiche dans l'accès rapide.

## Remarque

L'accès rapide permet uniquement de définir les paramètres de confort du circuit de chauffage 1. Les réglages complets de températures s'effectuent avec l'option de menu « Réglages ».

#### 4.2.7 Zone de graphique | Sélection du graphique

Les graphiques fournissent des informations sur l'évolution des valeurs de l'installation au cours des sept derniers jours.

Trois graphiques différents sont disponibles :

- Température extérieure en °C
- Énergie disponible pour le chauffage en kWh
- Énergie disponible pour l'ECS en kWh
- ▶ Cliquez sur « Sélection » en regard du graphique souhaité.

Le graphique souhaité s'affiche dans la zone de graphique.

#### • Remarque

Les graphiques représentés se basent sur des données calculées et ne doivent donc pas servir de référence à des fins de facturation par exemple.

# 5. Aide au dépannage

Adressez-vous à notre service après-vente si vous ne réussissez pas à éliminer la cause. Communiquez-lui le numéro indiqué sur la plaque signalétique de votre PAC / VMC intégrale pour qu'il puisse vous aider plus rapidement et plus efficacement (000000-0000-000000).

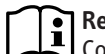

#### Remarque

Contactez un spécialiste informatique pour tout problème lié au fonctionnement du réseau local.

# INSTALLATION

## 6. Montage

#### 6.1 Lieu d'installation

L'ISG est prévu pour un montage mural, il est branché entre votre routeur et votre PAC / VMC intégrale.

#### Remarque

L'appareil est raccordé à l'interface prévue pour la deuxième unité de commande.

 Respectez les instructions d'utilisation et d'installation de votre pompe à chaleur / VMC intégrale.

#### → Dommages matériels

l'appareil doit être installé à un emplacement sec et à l'abri du gel.

 Respectez les limites d'utilisation indiquées dans le chapitre « Données techniques ».

## 6.2 Montage mural

Fixez l'appareil sur un mur adapté :

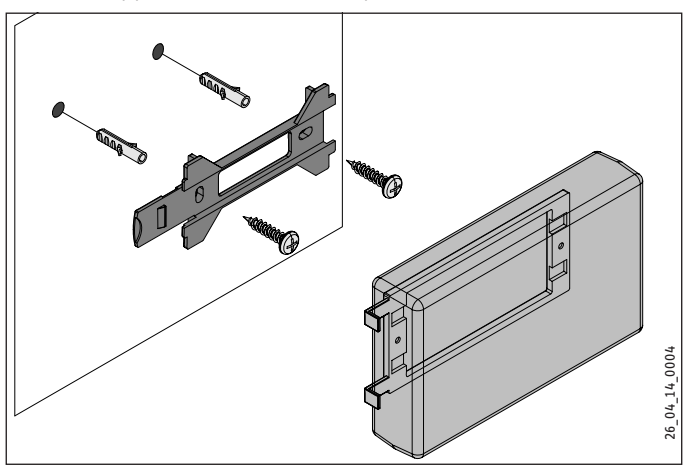

# INSTALLATION Mise en service

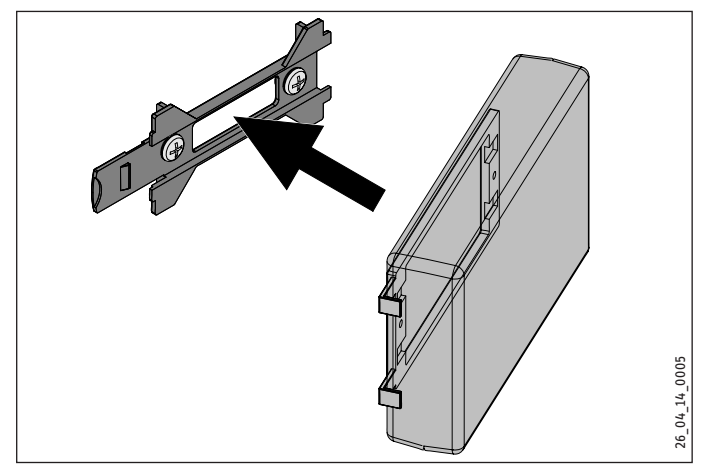

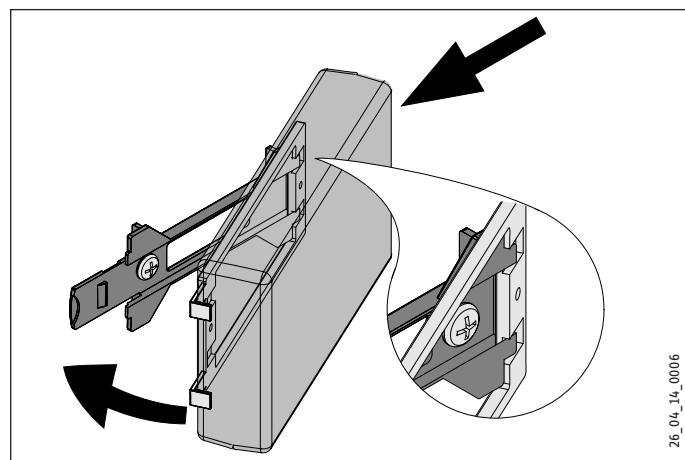

Repoussez l'ISG vers la droite jusqu'à son enclenchement dans le support.

## 6.3 Raccordement électrique

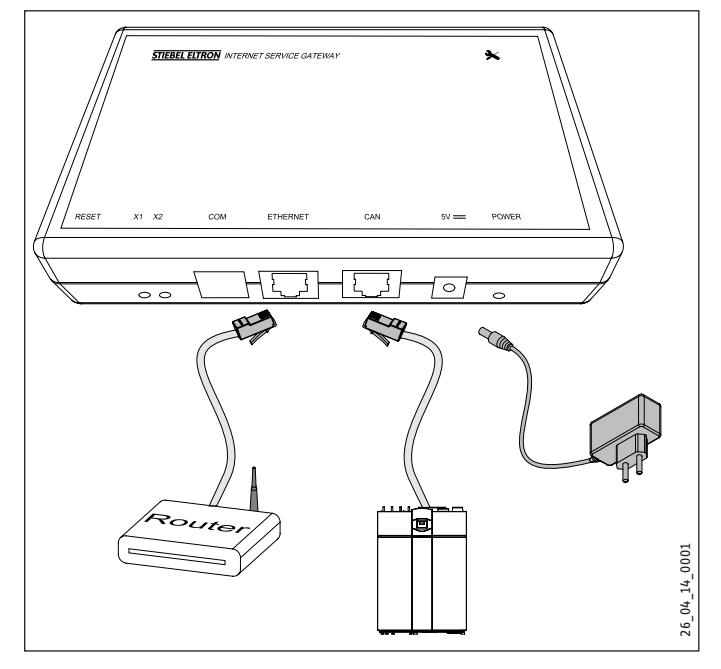

## Remarque

L'ISG est branché sur l'interface prévue pour la deuxième unité de commande ou la commande à distance de votre PAC / VMC intégrale. S'il n'y a qu'une seule interface, l'ISG se raccorde en pa-

rallèle sur le bus CAN de manière analogue à une autre unité de commande.

À l'aide du câble de bus CAN fourni, raccordez l'ISG à votre PAC / VMC intégrale via l'interface CAN. Respectez les instructions d'utilisation et d'installation de votre PAC / VMC intégrale.

#### Affectation des conducteurs du câble du bus CAN :

- Blanc : High
- Marron : Low
- Noir: Masse (terre)
- Connectez l'ISG au routeur à l'aide du câble croisé fourni.

# Remarque

- Mettez l'ISG en service en tant que dernier participant au BUS.
  - Avant de raccorder l'ISG à l'alimentation électrique, assurez-vous que le gestionnaire de pompe à chaleur a été mis en service et que la procédure de démarrage est terminée.
- Raccordez l'ISG au secteur à l'aide du bloc d'alimentation fourni.

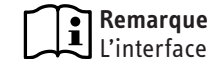

L'interface COM sert exclusivement au SAV.

# 7. Mise en service

## 7.1 Contrôles avant la mise en service

#### Câblage

 Vérifiez le câblage entre l'ISG, le routeur et la PAC / VMC intégrale.

#### **Raccordement secteur**

Lorsque la fiche secteur est branchée, l'ISG est sous tension. La LED Power s'allume. Un délai d'environ 30 secondes est nécessaire pour le démarrage de l'ISG.

► Contrôlez que la LED Power est allumée.

#### Communication avec la pompe à chaleur

La LED X1 indique l'état de la connexion avec votre PAC / VMC intégrale. Elle doit clignoter rapidement en permanence.

Contrôlez l'affichage de la LED X1.

| LED X1                        | État de connexion CAN    |
|-------------------------------|--------------------------|
| Clignotement rapide permanent | La connexion est établie |
| Clignotement                  | Connexion en cours       |
|                               | Pas de connexion         |
|                               |                          |

#### **Communication avec le portail SERVICEWELT**

La LED X2 indique l'état de la connexion avec le portail SER-VICEWELT (voir le chapitre « Mise en ligne des données pour le portail SERVICEWELT »). Si la mise en ligne des données est inactive, la LED X2 est allumée en rouge.

Contrôlez l'affichage de la LED X2.

| LED X2                    | État du portail                                                       |
|---------------------------|-----------------------------------------------------------------------|
| Allumée en rouge          | Pas de connexion (interruption de la connexion<br>après 3 tentatives) |
| Clignotement rouge rapide | Veuillez contacter le service après-vente.                            |
| Clignotement rouge/vert   | Tentative de connexion                                                |
| Allumée en vert           | La connexion est établie                                              |
| Clignotement vert         | Transfert de données                                                  |

#### Réglages du routeur

DHCP doit être actif dans votre routeur pour que l'adressage puisse s'effectuer automatiquement dans l'ISG.

Vérifiez les réglages de votre routeur.

#### 7.2 Activation sur le réseau domestique

#### Remarque Rondant la

Pendant la phase de connexion sur SERVICEWELT, appuyez sur la touche F5 ou sur le bouton Actualiser de votre navigateur Internet pour actualiser au besoin la page Internet.

#### 7.2.1 Connexion via le routeur

#### Attribution automatique de l'adresse IP

Si DHCP est activé dans le routeur de votre réseau domestique, l'ISG se réfère automatiquement à son adresse IP.

 Ouvrez SERVICEWELT (voir le chapitre « Accès à SERVICEWELT »).

Si SERVICEWELT ne s'ouvre pas, cela signifie que la résolution du nom pour « servicewelt » a échoué.

- Modifiez le paramétrage de votre navigateur Internet. Saisissez « servicewelt » en tant qu'exception de proxy.
- Désactivez la recherche Google.
- ► Effectuez une connexion manuelle.

#### **Connexion manuelle**

Saisissez « http://servicewelt » ou « 192.168.0.126 » dans la ligne d'adresse de votre navigateur. Appuyez sur la touche Entrée.

#### 7.2.2 Connexion sans routeur

- Raccordez l'ISG à une prise réseau de votre ordinateur à l'aide du câble croisé fourni.
- Saisissez « http://servicewelt » ou « 192.168.0.126 » dans la ligne d'adresse de votre navigateur. Appuyez sur la touche Entrée.

Si SERVICEWELT refuse de s'ouvrir, vous devez affecter manuellement à votre ordinateur une adresse IP se trouvant dans l'espace d'adressage de l'adresse IP par défaut de l'ISG.

#### Exemple :

L'adresse IP par défaut de l'ISG est « 192.168.0.126 ». En conséquence, l'adresse « 192.168.0.100 » est affectée à votre ordinateur.

- Dans le panneau de configuration, recherchez le bouton « Connexion LAN » (sous Windows 7).
- Cliquez sur « Propriétés ».
- Cliquez sur « Protocole Internet version 4 ».
- Cochez la case « Utiliser l'adresse IP suivante ».
- Dans le champ « Adresse IP », saisissez « 192.168.0.100 ».
- Dans le champ « Masque de sous-réseau », saisissez « 255.255.255.0 ».
- Cliquez sur « OK ».
- Saisissez « http://servicewelt » ou « 192.168.0.126 » dans la ligne d'adresse de votre navigateur. Appuyez sur la touche Entrée.
- ► Si Servicewelt ne s'ouvre pas, redémarrez votre ordinateur.

## Remarque

Si Servicewelt ne s'ouvre toujours pas après une nouvelle tentative de saisie manuelle de l'adresse IP et de redémarrage, adressez-vous à un spécialiste informatique.

## Remarque

Rétablissez les paramètres réseau par défaut de votre ordinateur avant de débrancher l'ISG.

#### 7.3 Configuration réseau dans SERVICEWELT

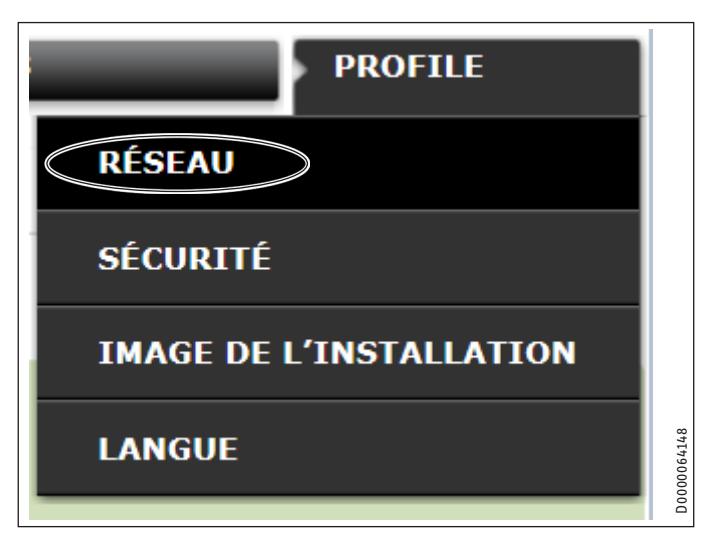

 Dans la barre de menus, cliquez sur « Profil » pour accéder aux paramètres réseau.

# INSTALLATION Mise en service

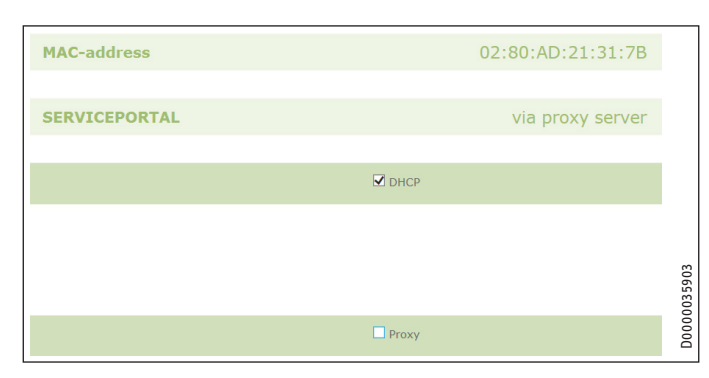

DHCP est activé en usine. Pour attribuer manuellement une adresse IP, vous devez désactiver DHCP.

- Décochez la case pour désactiver DHCP.
- Saisissez une adresse IP propre et le masque de sous-réseau.

| DHCP                            |
|---------------------------------|
| IP-address (DHCP) 192 168 0 126 |
| Subnetmask (DHCP) 255 255 0     |
| Gateway                         |
| Standardgateway 192 168 0 1     |
| DNS-Server                      |
| DNS-Server 1 192 168 0 1        |
| DNS-Server 2                    |
|                                 |

Inscrivez le serveur DNS pour la résolution de nom.

#### Remarque

La passerelle par défaut et l'adresse du serveur DNS 1 correspondent généralement à l'adresse IP du routeur.

Tapez « http://servicewelt » dans la ligne d'adresse de votre navigateur Internet. Appuyez sur la touche Entrée.

SERVICEWELT ou l'adresse IP paramétrée s'ouvre. Vos données sont chargées.

La première mise en service est terminée.

# Remarque

Nous conseillons d'ajouter SERVICEWELT à vos favoris ou de marquer la page dans votre navigateur Internet.

#### 7.3.1 Paramétrage du serveur Proxy

L'ISG est compatible avec les serveurs Proxy (par ex. dans les réseaux d'entreprise).

 Pour la configuration du serveur Proxy, contactez votre administrateur réseau.

|                            | 🗹 Proxy                  |                                                     |
|----------------------------|--------------------------|-----------------------------------------------------|
| Nom d'utilisateur          | Proxyonly                | Please enter the username for the proxy-<br>server. |
| Mot de passe               | •••••                    | Please enter the password for the proxy-<br>server. |
| Répétition du mot de passe | •••••                    | Veuillez répéter votre mot de passe ici             |
| Proxy-Server               | proxy.stiebel-eltron.com | Please enter the proxy-server.                      |
| Portnumber                 | 8080                     | Please enter the portnumber.                        |

#### Remarque

En cas d'utilisation d'un serveur Proxy, il est recommandé de mettre en place un verrouillage d'accès (voir le chapitre « Verrouillage d'accès »).

#### 7.3.2 Verrouillage d'accès

Vous pouvez installer un verrouillage d'accès pour interdire à des personnes non autorisées d'accéder au portail SERVICEWELT présent sur votre réseau domestique.

- Dans la barre de menus, cliquez sur « Profil » pour accéder aux paramètres de sécurité.
- Saisissez un nom d'utilisateur et un mot de passe.
- À chaque tentative d'accès local à SERVICEWELT, il sera demandé un nom d'utilisateur et un mot de passe.

#### Remarque

Le choix du nom d'utilisateur et du mot de passe est libre. Ils sont indépendants des autres données d'accès vous ayant été remises pour vous connecter au portail ou pour un accès mobile.

#### 7.4 Rétablissement des réglages d'usine

Pour rétablir les réglages d'usine de l'ISG, appuyez pendant 10 secondes sur le bouton de réarmement à l'aide d'une pointe fine ou d'un trombone.

#### 7.5 Mise en ligne des données pour le portail SERVICEWELT

Pour que vos données d'installation puissent être transférées au serveur STIEBEL ELTRON, il est nécessaire d'autoriser la connexion.

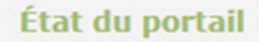

Pas de liaison configurée

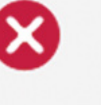

0000037575

**Configurer la connexion** 

- ► Ouvrez SERVICEWELT.
- À la rubrique « État du portail », cliquez sur « Établir la connexion ».

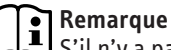

S'il n'y a pas de connexion Internet, un message d'erreur s'affiche.

Une fenêtre d'informations s'ouvre :

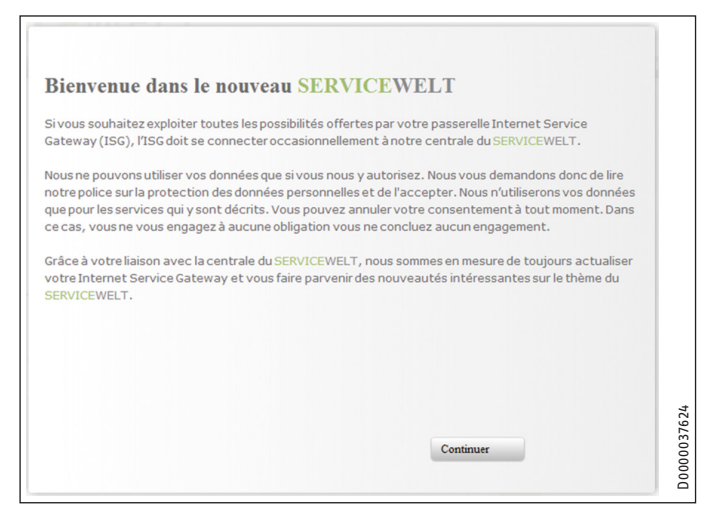

- ▶ Prenez connaissance du contenu de cette fenêtre.
- Cliquez sur « Continuer ».

Les dispositions de protection de données et les conditions d'utilisation s'affichent.

| I. General                                                                                                    |           |
|----------------------------------------------------------------------------------------------------|-----------|
|                                                                                                    |           |
| The protection of your privacy as a user of our products is of paramount importance to us and v<br>comply strictly with the statutory provisions of the German Federal Data Protection Act in the<br>acquisition, processing and utilisation of data. This applies especially with regard to processing y<br>personal and product-related data. | ve<br>our |
| II. Security of your data                                                                                                    |           |

- Lisez intégralement ces dispositions.
- Cochez la case sous les dispositions de protection de données pour les accepter.

**RANÇAIS** 

Cliquez sur « Continuer ».

| Nom:                  |  |
|-----------------------|--|
| Prénom:               |  |
| Rue / Nº:             |  |
| Lieu / Code postal:   |  |
| Pays:                 |  |
| Adresse électronique: |  |
| phone number:         |  |
| Type d'appareil:      |  |
| Numéro de l'appareil: |  |

Saisissez vos données personnelles.

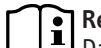

Remarque

Dans les champs « Type d'appareil » et « Numéro de série de l'appareil », saisissez les références correspondantes de votre PAC / VMC intégrale.

Cliquez sur « Continuer ».

| Nom:                  | Dupond                    | ^ |
|-----------------------|---------------------------|---|
| Prénom:               | Pierre                    |   |
| Rue / Nº:             | rue de la Liberté 10      |   |
| Lieu / Code postal:   | Villenouvelle 99123       |   |
| Pays:                 | France                    |   |
| Adresse électronique: | Pierre.Dupond@provider.fr |   |
| phone number:         | 012345678910              |   |
| Type d'appareil:      | LWZ 404                   |   |
| Numéro de l'appareil: | 12345678                  |   |

Confirmez votre saisie en cochant la case sous les dispositions de protection de données.

Si l'activation a réussi, vous recevrez au bout de quelques minutes une confirmation par courriel.

## Remarque

- Remarque Si vous ne recevez pas de courriel, vérifiez votre dossier des courriers indésirables.
  - Si vous ne le trouvez toujours pas, contactez notre service après-vente.
- Lisez les instructions figurant dans le courriel et suivez-les.

Vous recevrez un autre courriel contenant la clé du portail.

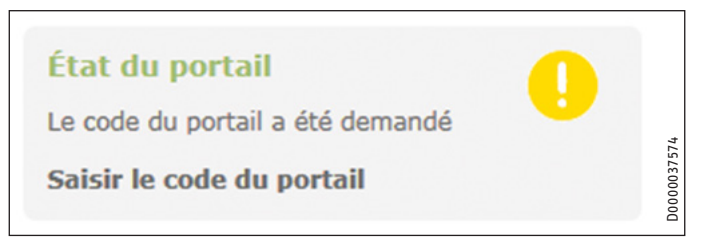

#### Cliquez sur « Saisir la clé du portail ».

Une fenêtre de saisie s'ouvre.

- Saisissez la clé du portail. Veuillez respecter la casse et ne pas taper d'espaces.
- Cliquez sur « OK ».

Le champ « État du portail » indique si la connexion au portail a réussi.

#### Remarque

Une fois la mise en ligne des données pour le portail SERVICEWELT effectuée avec succès, vous pouvez mettre en place un accès mobile.

- Adressez-vous à notre service après-vente pour obtenir les données d'accès correspondantes.
- Vous pouvez accéder au site Web mobile à l'adresse suivante : « https://servicewelt.stiebel-eltron.de/mobile/app/app.html »

#### **Données techniques** 8.

|                                 |    | ISG web |
|---------------------------------|----|---------|
|                                 |    | 229336  |
| Données électriques             |    |         |
| Intensité absorbée max.         | A  | 1,5     |
| Dimensions                      |    |         |
| Hauteur                         | mm | 95      |
| Largeur                         | mm | 158     |
| Profondeur                      | mm | 37      |
| Raccordements                   |    |         |
| CAN                             |    | RJ 45   |
| RS232                           |    | RJ 12   |
| 10/100 Ethernet                 |    | RJ 45   |
| Valeurs                         |    |         |
| Domaine d'utilisation min./max. | °C | 060     |

# Garantie

Les conditions de garantie de nos sociétés allemandes ne s'appliquent pas aux appareils achetés hors d'Allemagne. Au contraire, c'est la filiale chargée de la distribution de nos produits dans le pays qui est seule habilitée à accorder une garantie. Une telle garantie ne pourra cependant être accordée que si la filiale a publié ses propres conditions de garantie. Il ne sera accordé aucune garantie par ailleurs.

Nous n'accordons aucune garantie pour les appareils achetés dans des pays où aucune filiale de notre société ne distribue nos produits. D'éventuelles garanties accordées par l'importateur restent inchangées.

# Environnement et recyclage

Merci de contribuer à la préservation de notre environnement. Après usage, procédez à l'élimination des matériaux conformément à la réglementation nationale.

# INHOUD | BEDIENING Algemene aanwijzingen

#### BEDIENING

| 1.     | Algemene aanwijzingen                       | 35 |
|--------|---------------------------------------------|----|
| 1.1    | Eveneens geldende documenten                | 35 |
| 1.2    | Veiligheidsaanwijzingen                     | 35 |
| 1.3    | Andere aandachtspunten in deze documentatie | 36 |
| 1.4    | Maateenheden                                | 36 |
| 2.     | Veiligheid                                  | 36 |
| 2.1    | Reglementair gebruik                        | 36 |
| 2.2    | Toestelcompatibiliteit                      | 36 |
| 2.3    | Algemene veiligheidsaanwijzingen            | 36 |
| 2.4    | Gegevensbeveiliging                         | 36 |
| 2.5    | Voorschriften, normen en bepalingen         | 37 |
| 2.6    | Keurmerk                                    | 37 |
| 3.     | Toestelbeschrijving                         | 37 |
| 3.1    | SERVICEWELT                                 | 37 |
| 3.2    | SERVICEWELT-portaal                         | 37 |
| 3.3    | Inhoud van het pakket                       | 37 |
| 3.4    | Systeemvereisten                            | 37 |
| 4.     | Bediening                                   | 37 |
| 4.1    | Toegang tot SERVICEWELT                     | 37 |
| 4.2    | Startpagina                                 | 38 |
| 5.     | Problemen verhelpen                         | 39 |
| INSTAI | LLATIE                                      |    |

| 6.   | Montage                                             | 39 |
|------|-----------------------------------------------------|----|
| 6.1  | Montageplaats                                       | 39 |
| 6.2  | Wandmontage                                         | 39 |
| 6.3  | Elektrische aansluiting                             | 40 |
| 7.   | Ingebruikname                                       | 40 |
| 7.1  | Controlestappen voor ingebruikname                  | 40 |
| 7.2  | In het thuisnetwerk aanmelden                       | 41 |
| 7.3  | Netwerkconfiguratie in de SERVICEWELT               | 41 |
| 7.4  | Resetten naar fabrieksinstellingen                  | 42 |
| 7.5  | Gegevensvrijschakeling voor het SERVICEWELT-portaal | 42 |
| 8.   | Technische gegevens                                 | 44 |
| GARA | NTIE                                                |    |

MILIEU EN RECYCLING

# BEDIENING

#### Algemene aanwijzingen 1.

Het hoofdstuk "Bediening" is bedoeld voor de gebruiker van het toestel en voor de installateur. Het hoofdstuk "Installatie" is bedoeld voor de installateur.

Instructie Lees voor gebruik deze handleiding zorgvuldig door en bewaar hem op een veilige plaats. Overhandig de handleiding in voorkomende gevallen aan een volgende gebruiker.

#### **Eveneens geldende documenten** 1.1

- Bedienings- en installatiehandleiding van de aangesloten warmtepomp/het aangesloten integraal ventilatietoestel
- Bedienings- en installatiehandleiding van de warmtepompmanager (WPM)
- Softwaredocumentatie van de geïntegreerde software-interface Modbus TCP/IP

#### 1.2 Veiligheidsaanwijzingen

#### 1.2.1 Structuur veiligheidsaanwijzingen

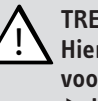

.

**TREFWOORD Soort gevaar** 

Hier staan mogelijke gevolgen wanneer het veiligheidsvoorschrift wordt genegeerd.

▶ Hier staan maatregelen om het gevaar af te wenden.

## 1.2.2 Symbolen, soort gevaar

| Symbool             | Soort gevaar |
|---------------------|--------------|
| $\underline{\land}$ | Letsel       |

#### 1.2.3 Trefwoorden

| TREFWOORD    | Betekenis                                                                                                    |
|--------------|----------------------------------------------------------------------------------------------------|
| GEVAAR       | Aanwijzingen die leiden tot zwaar letsel of overlijden, wan-<br>neer deze niet in acht worden genomen.             |
| WAARSCHUWING | Aanwijzingen die kunnen leiden tot zwaar letsel of overlij-<br>den, wanneer deze niet in acht worden genomen.      |
| VOORZICHTIG  | Aanwijzingen die kunnen leiden tot middelmatig zwaar of<br>licht letsel, wanneer deze niet in acht worden genomen. |
|              |                                                                                                    |

#### Andere aandachtspunten in deze documentatie 1.3

#### Instructie

Algemene aanwijzingen worden aangeduid met het symbool dat hiernaast staat.

Lees de aanwijzingen grondig door.

| Symbool | Betekenis                                             |
|---------|-------------------------------------------------------|
| (!)     | Materiële schade<br>(toestel-, gevolg-, milieuschade) |
|         | Het toestel afvoeren                                  |

Dit symbool geeft aan dat u iets moet doen. De vereiste handelingen worden stap voor stap beschreven.

#### Maateenheden 1.4

Instructie

Tenzij anders vermeld, worden alle afmetingen in millimeters aangegeven.

#### Veiligheid 2.

#### 2.1 **Reglementair gebruik**

De Internet Service Gateway (ISG) is bestemd als informatie- en communicatie-interface tussen uw warmtepomp/uw integraal ventilatietoestel en uw thuisnetwerk.

Het toestel is bestemd voor gebruik in een huishoudelijke omgeving. Het kan veilig bediend worden door personen die daarover niet geïnstrueerd zijn. Het toestel kan ook buiten het huishouden gebruikt worden, bijv. in een klein bedrijf, voor zover het op dezelfde wijze gebruikt wordt.

Elk ander gebruik geldt als onreglementair gebruik. Onder reglementair gebruik valt ook het in acht nemen van deze handleiding evenals de handleidingen voor de gebruikte toebehoren.

#### 2.2 Toestelcompatibiliteit

Info

De productiedatum van uw installatie moet overeenkomen met de minimale richtlijnen. Anders is uw installatie niet geschikt voor het gebruik met de ISG.

Neem de productiedatum van uw installatie in acht.

#### i l Info

De ISG is alleen compatibel met installaties waarvan de warmtepompmanager (WPM) met de minimale softwareversies is uitgerust.

Neem evt. contact op met onze klantenservice.

Info

De Modbus TCP/IP-software werd in de fabriek op de ISG geïnstalleerd en kan met de compatibele toestellen worden gebruikt.

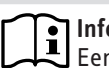

Info

Een evt. beschikbare afstandsbediening FEK moet minimaal softwareversie 9506 hebben.

# Info

Gebruik de ISG niet met een DCO-actieve GSM op dezelfde CAN-BUS. Dit kan de communicatie met de WPM helemmeren

Een overzicht van de compatibele warmtepompen / all-in-one ventilatietoestellen vindt u op onze internetpagina.

https://www.stiebel-eltron.de/de/home/service/smart-home/ kompatibilitaetslisten.html

#### Algemene veiligheidsaanwijzingen 2.3

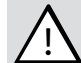

#### WAARSCHUWING letsel

Het toestel kan door kinderen vanaf 8 jaar, alsmede door personen met verminderde fysieke, sensorische of geestelijke vermogens of met een gebrek aan ervaring en kennis gebruikt worden, wanneer er toezicht op hen gehouden wordt, of wanneer ze met betrekking tot het veilige gebruik van het toestel geïnstrueerd zijn en de gevaren die daaruit ontstaan, begrepen hebben. Kinderen mogen niet met het toestel spelen. Kinderen mogen zonder toezicht geen reiniging of gebruikersonderhoud uitvoeren.

Wij waarborgen de goede werking en de bedrijfszekerheid uitsluitend bij gebruik van originele (vervangings)onderdelen voor het toestel.

#### Gegevensbeveiliging 2.4

#### Instructie

De beveiliging van uw thuisnetwerk is uw verantwoordelijkheid.

#### Instructie i

De router van uw thuisnetwerk is een potentieel zwakke schakel voor cyberaanvallen.

Let bij het configureren van uw router op het volgende:

- Activeer de interne firewall van de router.
- Wijzig de standaardlogin van de interne website van de router.
- Gebruik een veilige wifi-wachtwoord met WPA2-codering (niet WEP!).
- Schakel de op afstand bediende functies van uw router uit.
- Geef uitsluitend noodzakelijke standaardpoorten vrij (bijv. poort 80).
- Voer regelmatig firmware-updates van uw router door.

Om uw persoonlijke en productgerelateerde gegevens te beveiligen, houden wij ons aan de bepalingen van de Duitse nationale wet op gegevensbeveiliging.
# BEDIENING Toestelbeschrijving

#### Voorschriften, normen en bepalingen 2.5

#### Instructie i

Neem alle nationale en regionale voorschriften en bepalingen in acht.

#### Keurmerk 2.6

Zie het typeplaatje op het toestel.

#### Toestelbeschrijving 3.

De ISG is bestemd als informatie- en communicatie-interface tussen uw warmtepomp/uw integraal ventilatietoestel en uw thuisnetwerk. Daarvoor stelt de ISG de lokale website SERVICEWELT ter beschikking.

#### SERVICEWELT 3.1

Instructie i

De SERVICEWELT is een lokale website die geen internetverbinding nodig heeft.

Door de aansluiting van de ISG op uw warmtepomp/integraal ventilatietoestel en uw thuisnetwerk worden uw installatiegegevens voor de SERVICEWELT gegenereerd.

In de SERVICEWELT kunt u uw installatiegegevens oproepen en instellingen aan uw installatie uitvoeren.

#### 3.2 SERVICEWELT-portaal

Wanneer u uw installatiegegevens voor het SERVICEWELT-portaal vrijschakelt, kunt u - in combinatie met een servicecontract - andere servicepakketten bijboeken.

Voor de vrijschakeling van gegevens moet uw ISG een verbinding tot stand brengen met de STIEBEL ELTRON-server.

#### 3.2.1 Werking met gegevensvrijschakeling

Na de vrijschakeling van gegevens voor het SERVICEWELT-portaal worden uw installatiegegevens bij wijziging om de 1 - 5 minuten aan het SERVICEWELT-portaal overgedragen en op de STIEBEL EL-TRON-server opgeslagen.

#### Instructie i

Meer informatie over toestelfuncties en servicepakketten vindt u op onze website.

#### 3.3 Inhoud van het pakket

Bij het toestel wordt het volgende geleverd:

- Netadapter
- Wandconsole
- Kabel CAN-bus (lengte 5,0 m)
- Crosskabel RJ45 grijs CAT5E (lengte 3,0 m)

#### **Systeemvereisten** 3.4

#### Instructie i

Bij enkele internetbrowsers kunnen er weergaveproblemen optreden. Wij adviseren het gebruik van "Mozilla Firefox".

### Computer

- Javascript-compatibele internetbrowser (Mozilla Firefox vanaf 3.0, Internet Explorer vanaf 7.0, Safari vanaf 4.0).
- Netwerkaansluiting (standaard Ethernet 10/100 Base-T)
- Breedbandinternettoegang via DSL, UMTS of LTE met dataflatrate

## Router

## DHCP-actief

vrije ethernetinterface

#### Instructie i

Deactiveer de energiebesparingfunctie van de voor de ISG gekozen ethernetinterface van uw router.

#### **Bediening** 4.

#### 4.1 Toegang tot SERVICEWELT

## Windows 7

De ISG wordt in de "Windows Explorer" onder "Netwerk" weergegeven.

Roep de SERVICEWELT op met een dubbelklik op "Internet Service Gateway".

#### Instructie

Bij andere besturingssystemen roept u SERVICEWELT in de internetbrowser op.

#### Oproepen van de SERVICEWELT in de internetbrowser

Voer "http://servicewelt" of "192.168.0.126" of het bij de ingebruikname verstrekte IP-adres in de adresregel van uw internetbrowser in. Druk op Enter.

De SERVICEWELT wordt geopend. Uw gegevens worden geladen.

#### Instructie i

Bij een geactiveerde toegangsblokkering (zie hoofdstuk "Toegangsblokkering") verschijnt eerst een aanmeldvenster.

## 4.2 Startpagina

Op de startpagina van de SERVICEWELT ziet u eerst een overzicht van uw installatie en kunt u meteen de belangrijkste instellingen meteen doorvoeren.

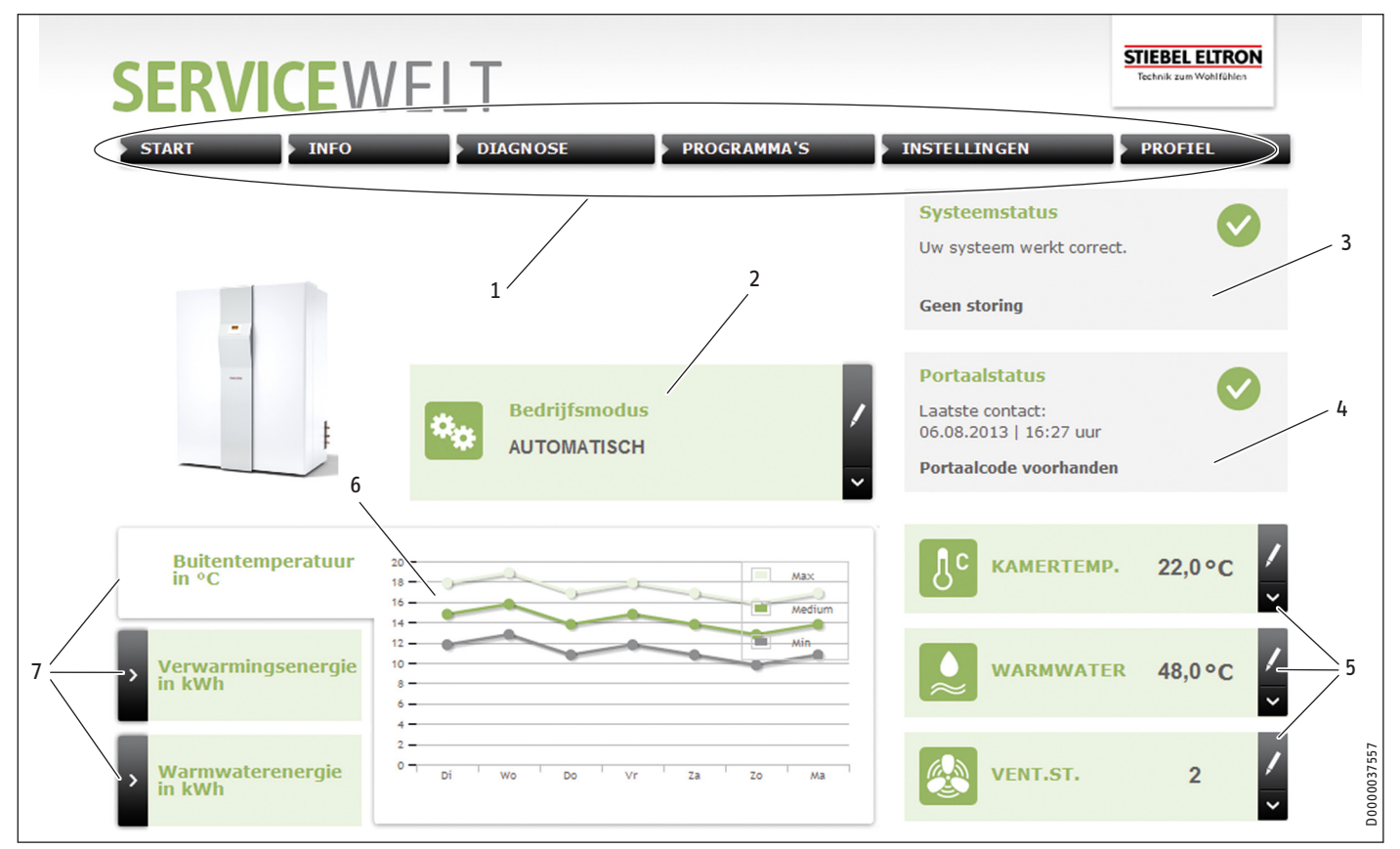

- 1 Menu
- 2 Werkwijze
- 3 Systeemstatus
- 4 Portaalstatus
- 5 Snelle toegang comfortwaarden
- 6 Diagramvlak
- 7 Diagramselectie

#### 4.2.1 Symbolen

#### Symbool Betekenis Bewerken Klik hier om een ingestelde installatiewaarde (bijv. temperatuurwaarden) te wijzigen. Selectie > Klik hier om direct een weergaveoptie te selecteren (bijv. tussen diagrammen op de startpagina wisselen). Afbreken × Klik hier om de huidige handeling af te breken. н Info Beweeg de muiscursor over het symbool om informatie over een menuoptie weer te geven. Overige instellingen Ľ Klik hier om overige instelmogelijkheden weer te geven.

## 4.2.2 Menu

De menubalk wordt permanent in het bovenste gedeelte van de Servicewelt weergegeven. Van hieruit navigeert u door het menu heen.

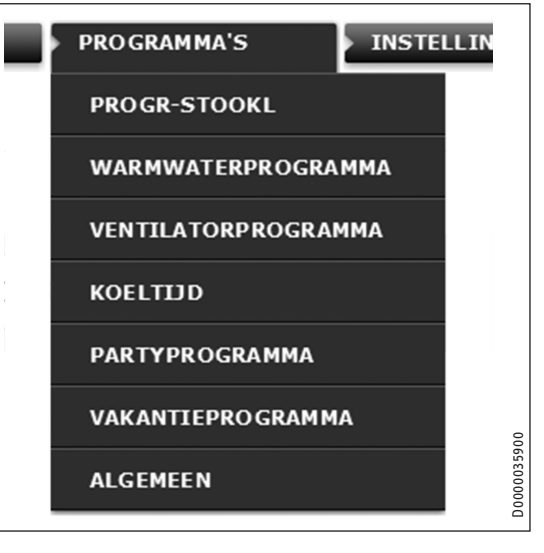

Als u met de muisaanwijzer over één van de onderdelen van het hoofdmenu beweegt, wordt het betreffende submenu automatisch zichtbaar.

# INSTALLATIE Problemen verhelpen

## 4.2.3 Werkwijze

In het midden op de startpagina van de SERVICEWELT wordt de ingestelde bedrijfsmodus weergegeven.

## Bedrijfsmodus wisselen

- ► Klik op "Bewerken".
- Selecteer de gewenste werkwijze.
- ► Klik op "Opslaan".

De geselecteerde bedrijfsmodus wordt weergegeven.

#### 4.2.4 Systeemstatus

In veld "Systeemstatus" worden o.a. foutmeldingen weergegeven.

#### 4.2.5 Portaalstatus

De portaalstatus geeft weer of de ISG met de STIEBEL ELTRON-server verbonden is (zie hoofdstuk "Vrijschakeling van gegevens voor het SERVICEWELT-portaal").

#### 4.2.6 Snelle toegang comfortwaarden

Via de snelle toegang kunt u de volgende comfortwaarden direct instellen:

- Binnenruimtetemperatuur (verwarmingscircuit 1)
- Warmwatertemperatuur
- ► Klik op de gewenste parameter op "Bewerken".
- ► Stel de gewenste waarde in.
- ► Klik op "Opslaan".

De instelling wordt gekopieerd en in de snelle toegang weergegeven.

# Instructie

Het is via de snelle toegang alleen mogelijk om de comfortwaarden voor verwarmingscircuit 1 in te stellen. De volledige temperatuurinstellingen kunnen onder menuoptie "Instellingen" worden uitgevoerd.

#### 4.2.7 Diagramvlak | Diagramselectie

De diagrammen geven informatie over de installatiewaarden van de laatste zeven dagen.

U kunt drie verschillende diagrammen laten weergeven:

- Buitentemperatuur in °C
- Aangeboden verwarmingsenergie in kWh
- Aangeboden warmwaterenergie in kWh
- ► Klik op het gewenste diagram op "Selectie".

Het gewenste diagram wordt op het diagramvlak weergegeven.

#### Instructie

De getoonde diagrammen zijn gebaseerd op berekende gegevens en mogen niet als referentiewaarden voor afrekeningsdoeleinden e.a. worden gebruikt.

# 5. Problemen verhelpen

Neem contact op met onze klantenservice, wanneer u zelf de oorzaak niet kunt verhelpen. De klantenservice kan u sneller en beter helpen, als u het nummer op het typeplaatje van uw warmtepomp/ integraal ventilatietoestel vermeldt (000000-0000-000000).

Instructie

Neem contact op met een IT-vakman in geval van problemen met de lokale IT-netwerkstructuur.

# INSTALLATIE

# 6. Montage

## 6.1 Montageplaats

De ISG is voorzien voor wandmontage en wordt tussen uw router en uw warmtepomp/integraal ventilatietoestel geïnstalleerd.

# Instructie

- De ISG wordt aangesloten op de interface voor de tweede bedieningseenheid.
  - Houd rekening met de bedienings- en installatiehandleiding van uw warmtepomp/integraal ventilatietoestel.

## Materiële schade

 De montageplaats moet droog en vorstvrij zijn.
 Let op de grenzen van het werkingsgebied in hoofdstuk "Technische gegevens".

## 6.2 Wandmontage

Bevestig de ISG aan een geschikte wand:

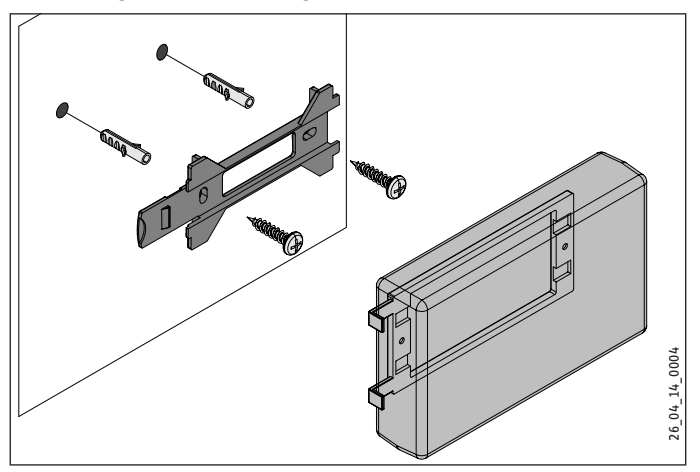

# INSTALLATIE Ingebruikname

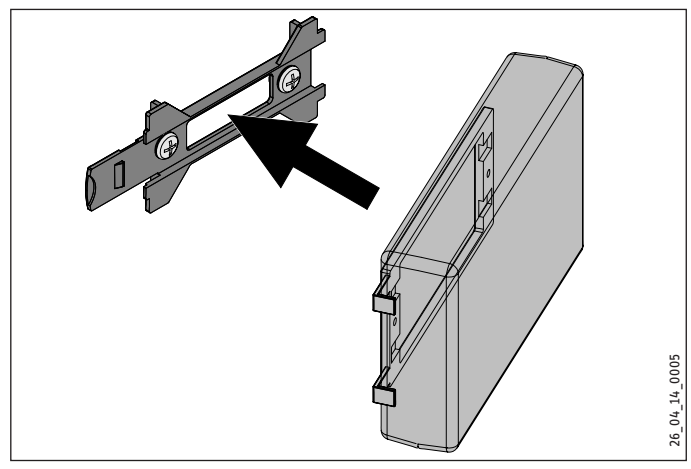

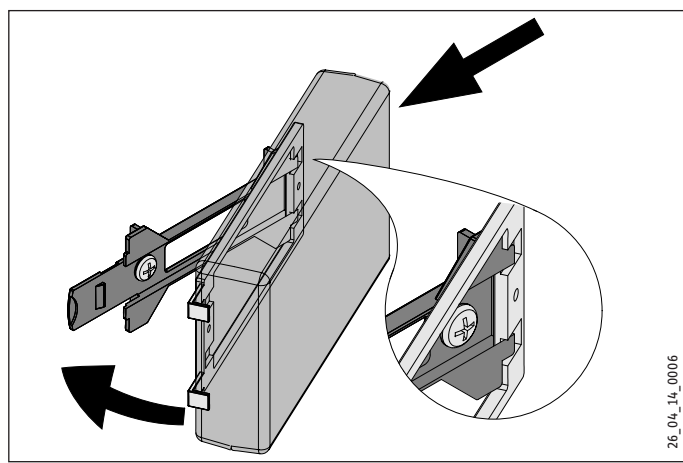

schuif de ISG naar rechts, totdat deze merkbaar in de houder klikt.

## 6.3 Elektrische aansluiting

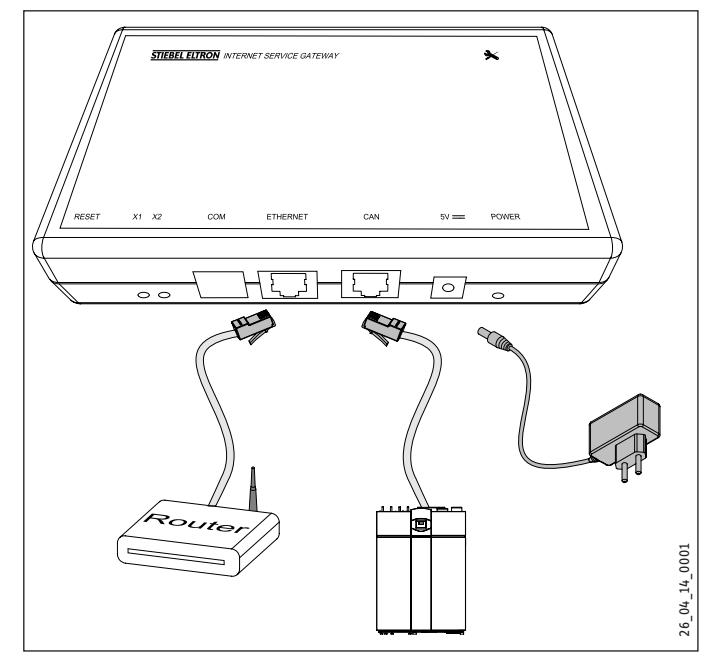

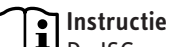

 De ISG wordt op de interface voor de tweede bedieningseenheid of de afstandsbediening van uw warmtepomp/ integraal ventilatietoestel aangesloten.
 Als er slechts één interface beschikbaar is, wordt de ISG net als een andere bedieningseenheid parallel met de CAN-bus verbonden.

Sluit de ISG met de meegeleverde CAN-Bus-kabel via de CAN-interface aan op uw warmtepomp/integraal ventilatietoestel. Houd daarbij rekening met de bedienings- en installatiehandleiding van uw warmtepomp/integraal ventilatietoestel.

## **Bezetting CAN-buskabel:**

- Wit: High
- Bruin: Low
- Zwart: Aarding (Ground)
- sluit de ISG aan op uw router met de meegeleverde crosskabel.

# Instructie

- Stel de ISG als laatste busdeelnemer in bedrijf.
   Controleer, voordat de ISG op de voeding wordt aangesloten, of de WPM in bedrijf werd gesteld en volledig is gestart.
- Sluit de ISG met de meegeleverde netadapter aan op het stroomnet.

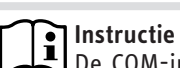

De COM-interface is uitsluitend bedoeld voor servicewerkzaamheden.

# 7. Ingebruikname

## 7.1 Controlestappen voor ingebruikname

#### Bekabeling

Controleer de bekabeling tussen ISG, router en warmtepomp/integraal ventilatietoestel.

#### netaansluiting

Wanneer de stroomstekker ingestoken is, is de ISG ingeschakeld. De power-led brandt. De ISG heeft ca. 30 seconden nodig om op te starten.

► Controleer of de power-led brandt.

#### Communicatie met de warmtepomp

LED X1 geeft de verbindingsstatus met uw warmtepomp/integraal ventilatietoestel weer. LED X1 moet permanent snel knipperen.

► Controleer de weergave van de LED X1.

| LED X1                    | CAN-verbindingsstatus               |
|---------------------------|-------------------------------------|
| permanent snel knipperend | verbonden                           |
| knipperend                | verbinding wordt tot stand gebracht |
|                           | geen verbinding                     |

### Communicatie met het SERVICEWELT-portaal

LED X2 geeft de verbindingsstatus met het SERVICEWELT-portaal weer (zie hoofdstuk "Gegevensvrijschakeling voor het SERVICE-WELT-portaal"). Zonder vrijschakeling van de gegevens is LED X2 rood verlicht.

► Controleer de weergave van de LED X2.

| LED X2                | Portaalstatus                                             |
|-----------------------|-----------------------------------------------------------|
| is rood verlicht      | geen verbinding (verbinding onderbroken na<br>3 pogingen) |
| snel rood knipperend  | Neem contact op met de klantenservice.                    |
| rood/groen knipperend | Verbindingspoging                                         |
| is groen verlicht     | verbonden                                                 |
| knippert groen        | Gegevenoverdracht                                         |

## Routerinstellingen

Voor een automatische adrestoewijzing aan de ISG moet DHCP in uw router zijn geactiveerd.

• Controleer de instellingen van uw router.

## 7.2 In het thuisnetwerk aanmelden

# Instructie

Druk tijdens het aanmelden in SERVICEWELT op de toets F5 of op de knop Refresh in uw internetbrowser om de website eventueel te actualiseren.

#### 7.2.1 Aanmelding via router

#### Automatische toewijzing IP-adres

Wanneer DHCP in de router van uw thuisnetwerk is geactiveerd, krijgt de ISG automatisch zijn IP-adres.

 Roep de SERVICEWELT op (zie hoofdstuk "Toegang tot de SERVICEWELT").

Wanneer de gebruikersinterface van de SERVICEWELT niet geopend wordt, is de domeintoekenning voor "SERVICEWELT" mislukt.

- Wijzig de instellingen van uw internetbrowser. Voer als proxy-uitzondering "servicewelt" in.
- ► Deactiveer de Google-zoekopdracht.
- ▶ Meld u handmatig aan.

#### Handmatig aanmelden

► Voer "http://servicewelt" of "192.168.0.126" in de adresregel van uw internetbrowser in. Druk op Enter.

#### 7.2.2 Aanmelding zonder router

- Sluit de ISG met de meegeleverde crosskabel aan op een netwerkaansluiting van uw computer.
- Voer "http://servicewelt" of "192.168.0.126" in de adresregel van uw internetbrowser in. Druk op Enter.

Wanneer SERVICEWELT niet wordt geopend, wijs dan handmatig een IP-adres aan uw computer toe die in het adresdomein van het ISG-standaard-IP-adres ligt.

#### Voorbeeld:

De ISG heeft als standaard-IP-adres "192.168.0.126". Uw computer krijgt dienovereenkomstig IP-adres "192.168.0.100".

- Navigeer via de systeembesturing naar de knop "LAN-verbinding" (onder Windows 7).
- ► Klik op "Eigenschappen".
- ► Klik op "Internetprotocol versie 4".
- ▶ Vink "Volgende IP-adres gebruiken" aan.
- ► Voer in het veld IP-adres "192.168.0.100" in.
- ► Voer in het veld Subnetmasker "255.255.255.0" in.
- ► Klik op "OK".
- Voer "http://servicewelt" of "192.168.0.126" in de adresregel van uw internetbrowser in. Druk op Enter.
- Wanneer SERVICEWELT niet geopend wordt, herstart dan uw computer.

## Instructie

Neem contact op met een IT-vakman, wanneer na handmatige toewijzing van het IP-adres en een herstart de Servicewelt niet wordt geopend.

# Instructie

Breng voor het ontkoppelen van de ISG de standaardnetwerkinstellingen van uw computer weer tot stand.

## 7.3 Netwerkconfiguratie in de SERVICEWELT

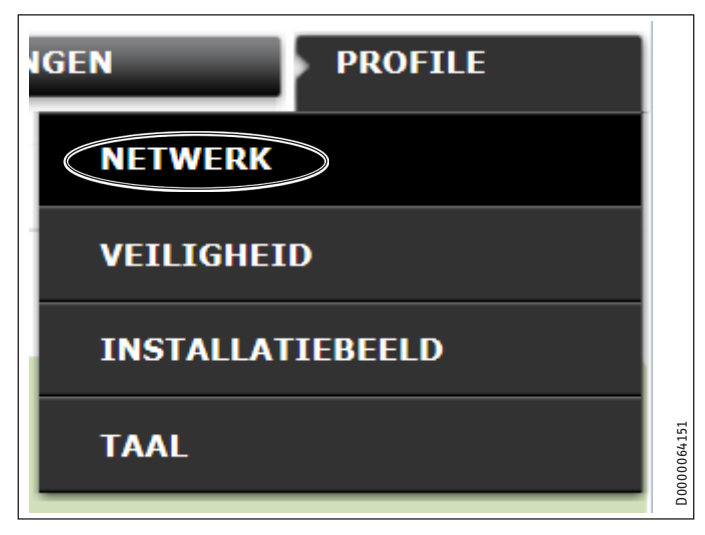

 Klik in de menubalk op "Profiel" om naar de netwerkinstellingen te gaan.

# INSTALLATIE Ingebruikname

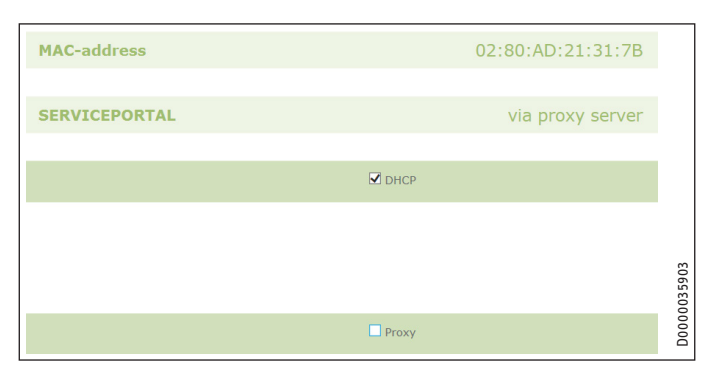

DHCP is standaard geactiveerd. Om een IP-adres handmatig toe te kennen, schakelt u DHCP uit.

- Verwijder het vinkje uit het selectievakje om DHCP uit te schakelen.
- ► Voer een eigen IP-adres en subnetmasker in.

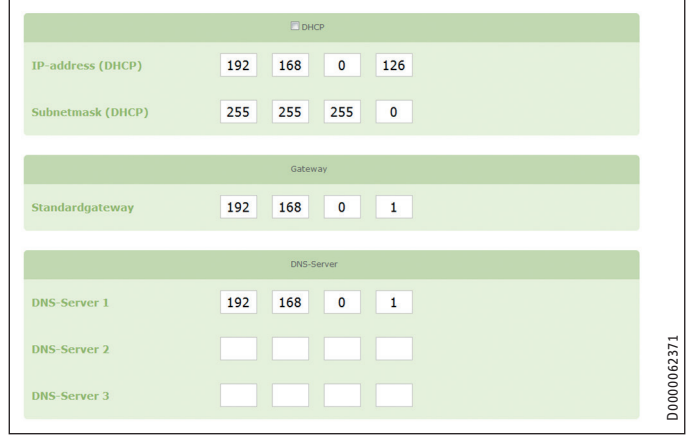

Voer voor de domeintoekenning de DNS-server in.

# Instructie

De standaard gateway en het adres van DNS-server 1 komen doorgaans overeen met het IP-adres van de router.

Voer "http://servicewelt" in de adresregel van uw internetbrowser in. Druk op Enter.

De Servicewelt of het ingestelde IP-adres gaat open. Uw gegevens worden geladen.

De eerste ingebruikname is afgesloten.

## Instructie

Wij adviseren om de SERVICEWELT in uw internetbrowser als favoriet op te slaan of hiervoor een bladwijzer te maken.

## 7.3.1 Instellingen proxy-server

De ISG ondersteunt het gebruik van een proxy-server (bijv. bedrijfsnetwerken).

Neem contact op met uw netwerkbeheerder voor de configuratie van de proxy-server.

|                     | Proxy                    |                                                     |
|---------------------|--------------------------|-----------------------------------------------------|
| Gebruikersnaam      | Proxyonly                | Please enter the username for the proxy-<br>server. |
| Wachtwoord          | •••••                    | Please enter the password for the proxy-<br>server. |
| Wachtwoord herhalen | •••••                    | Herhaal hier het wachtwoord                         |
| Proxy-Server        | proxy.stiebel-eltron.com | Please enter the proxy-server.                      |
| Portnumber          | 8080                     | Please enter the portnumber.                        |

# Instructie

Bij gebruik van een proxy-server adviseren wij de inrichting van een toegangsblokkering (zie hoofdstuk "Toegangsblokkering").

#### 7.3.2 Toegangsblokkering

U kunt een toegangsblokkering inrichten om de in uw thuisnetwerk lokaal beschikbare SERVICEWELT tegen onbevoegde toegang te beschermen.

- Klik in de menubalk op "Profiel" om naar de veiligheidsinstellingen te gaan.
- ▶ Wijs een gebruikersnaam en een wachtwoord toe.
- Er wordt bij iedere lokale toegang tot de SERVICEWELT gevraagd naar de gebruikersnaam en het wachtwoord.

# Instructie

Gebruikersnaam en wachtwoord kunnen vrij gekozen worden. Deze houden geen verband met andere toegangsgegevens die u evt. voor uw portaalaanmelding of voor mobiele toegang gekregen hebt.

## 7.4 Resetten naar fabrieksinstellingen

Houd de resettoets met behulp van een pennetje of een paperclip gedurende 10 seconden ingedrukt om de ISG naar de fabrieksinstellingen te resetten.

## 7.5 Gegevensvrijschakeling voor het SERVICEWELTportaal

Schakel de verbinding vrij om uw installatiegegevens naar de STIEBEL ELTRON-server over te dragen.

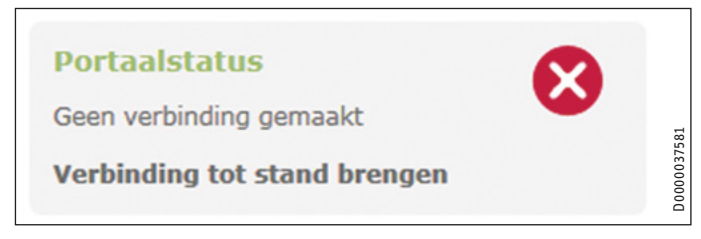

- Roep de SERVICEWELT op.
- ► Klik onder "Portaalstatus" op "Verbinding tot stand brengen".

# INSTALLATIE Ingebruikname

Als er geen verbinding is met het internet, wordt een foutmelding weergegeven.

### Er verschijnt een informatievenster:

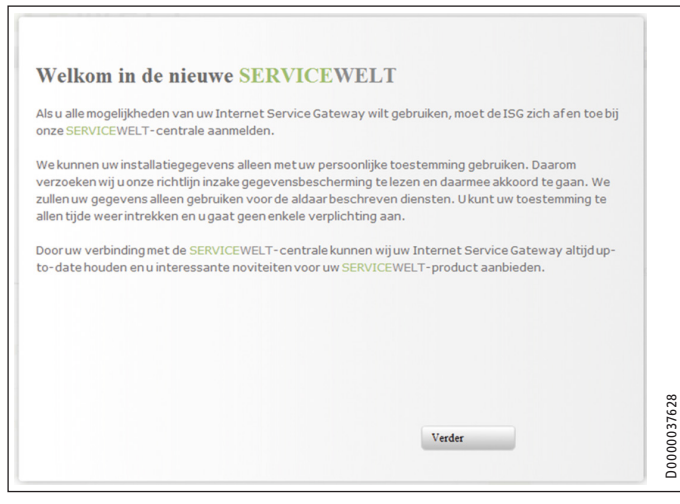

- Lees de tekst in het informatievenster.
- ► Klik op "Verder".

De gegevensbeschermingsbepalingen en gebruiksvoorwaarden worden weergegeven.

| Data protection and<br>Service Gateway)                                               | d privacy in the use of Stiebel Eltron products in connection with an ISG (Internet                                                                                                    | * III |
|---------------------------------------------------------------------------------------|----------------------------------------------------------------------------------------------------|-------|
| General                                                                               |                                                                                                    |       |
| The protection of<br>comply strictly wit<br>acquisition, process<br>personal and prod | your privacy as a user of our products is of paramount importance to us and we<br>h the statutory provisions of the German Federal Data Protection Act in the<br>sing and utilisation of data. This applies especially with regard to processing your<br>uct-related data. |       |
| I. Security of you                                                                    | r data                                                                                                    |       |
| 17                                                                                    | and dense that some light also in som and dents. A some dis shows had the all date                                                                                                    | Ŧ     |

- ► Lees de regels inzake gegevensbescherming.
- Geef uw toestemming door het selectievakje onder de regels inzake gegevensbescherming af te vinken.
- ► Klik op "Verder".

Voor de aanmelding bij de SERVICEWELT- centrale hebben we de volgende gegevens van u nodig:

► Voer uw persoonlijke gegevens in.

Instructie

Voer in velden "Toesteltype" en "Toestelnummer" de overeenkomstige gegevens van uw warmtepomp/integraal ventilatietoestel in.

## ► Klik op "Verder".

| Achternaam:            | Janssens                 | ~ |
|------------------------|--------------------------|---|
| Voornaam:              | Jan                      |   |
| Straat / Huisnr.:      | Oranje Nassauplein 1     |   |
| Woonplaats / Postcode: | Delft AA 1234            |   |
| Land:                  | Nederland                |   |
| E-mailadres:           | Jan.Janssens@provider.nl |   |
| phone number:          | 012345678910             |   |
| Toesteltype:           | LWZ 404                  |   |
| Toestelnummer:         | 12345678                 |   |

Bevestig uw ingevoerde gegevens door het selectievakje onder de regels inzake gegevensbescherming af te vinken.

Bij succesvolle aanmelding ontvangt u binnen enkele minuten een bevestiging via e-mail.

## Instructie

- Controleer uw spam-map, wanneer u geen e-mail ontvangt.
  - Neem contact op met onze klantenservice, wanneer u geen e-mail ontvangen hebt.

Lees en volg de verdere aanwijzingen in de e-mail.

U ontvangt een andere e-mail met de portaalsleutel.

Instructie

# Technische gegevens

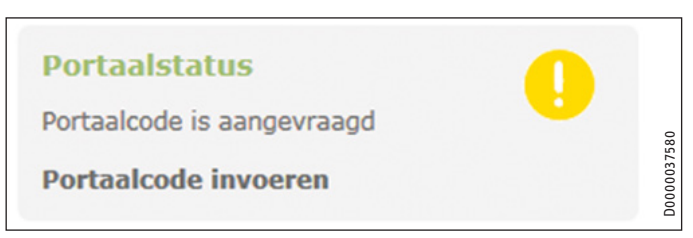

► Klik op "Portaalsleutel invoeren".

Er verschijnt een invoervenster.

- Voer de portaalsleutel in. Let op hoofd- en kleine letters, voer geen spaties in.
- ► Klik op "OK".

Als de portaalverbinding met succes tot stand gebracht werd, wordt dit onder "Portaalstatus" weergegeven.

# Instructie

Na de gegevensvrijschakeling voor het SERVICEWELT-portaal hebt u de mogelijkheid om een mobiele toegang te configureren.

- Neem contact op met onze klantenservice voor de betreffende toegangsgegevens.
- U kunt de mobiele onder het volgende adres bereiken: "https://servicewelt.stiebel-eltron.de/mobile/ app/app.html"

## 8. Technische gegevens

|                             |    | ISG web |
|-----------------------------|----|---------|
|                             |    | 229336  |
| Elektrische gegevens        |    |         |
| Stroomverbruik max.         | A  | 1,5     |
| Afmetingen                  |    |         |
| Hoogte                      | mm | 95      |
| Breedte                     | mm | 158     |
| Diepte                      | mm | 37      |
| Aansluitingen               |    |         |
| CAN                         |    | RJ 45   |
| RS232                       |    | RJ 12   |
| 10/100 ethernet             |    | RJ 45   |
| Waarden                     |    |         |
| Toepassingsgebied min./max. | °C | 060     |

# Garantie

Voor toestellen die buiten Duitsland zijn gekocht, gelden de garantievoorwaarden van onze Duitse ondernemingen niet. Bovendien kan in landen waar één van onze dochtermaatschappijen verantwoordelijk is voor de verkoop van onze producten, alleen garantie worden verleend door deze dochtermaatschappij. Een dergelijk garantie wordt alleen verstrekt, wanneer de dochtermaatschappij eigen garantievoorwaarden heeft gepubliceerd. In andere situaties wordt er geen garantie verleend.

Voor toestellen die in landen worden gekocht waar wij geen dochtermaatschappijen hebben die onze producten verkopen, verlenen wij geen garantie. Een eventueel door de importeur verzekerde garantie blijft onverminderd van kracht.

# Milieu en recycling

Wij verzoeken u ons te helpen ons milieu te beschermen. Doe de materialen na het gebruik weg overeenkomstig de nationale voorschriften.

# INDICE | USO Avvertenze generali

### US0

| 1.    | Avvertenze generali                               | 45 |
|-------|---------------------------------------------------|----|
| 1.1   | Documenti di riferimento                          | 45 |
| 1.2   | Avvertenze per la sicurezza                       | 45 |
| 1.3   | Altre segnalazioni utilizzate in questo documento | 46 |
| 1.4   | Unità di misura                                   | 46 |
| 2.    | Sicurezza                                         | 46 |
| 2.1   | Uso conforme                                      | 46 |
| 2.2   | Compatibilità dell'apparecchio                    | 46 |
| 2.3   | Istruzioni di sicurezza generali                  | 46 |
| 2.4   | Protezione dei dati                               | 46 |
| 2.5   | Disposizioni, norme e direttive                   | 47 |
| 2.6   | Marchio di collaudo                               | 47 |
| 3.    | Descrizione dell'apparecchio                      | 47 |
| 3.1   | SERVICEWELT                                       | 47 |
| 3.2   | Portale SERVICEWELT                               | 47 |
| 3.3   | Consegna standard                                 | 47 |
| 3.4   | Requisiti del sistema                             | 47 |
| 4.    | Uso                                               | 47 |
| 4.1   | Accesso al SERVICEWELT                            | 47 |
| 4.2   | Pagina iniziale                                   | 48 |
| 5.    | Eliminazione dei problemi                         | 49 |
| INSTA | ALLAZIONE                                         |    |
| 6.    | Montaggio                                         | 49 |
| 6.1   | Luogo di montaggio                                | 49 |
| 6.2   | Montaggio a parete                                | 49 |
| 6.3   | Allacciamento elettrico                           | 50 |
| 7.    | Messa in funzione                                 | 50 |
| 7.1   | Operazioni di controllo da eseguire prima della   | -  |
| 7 0   | messa in funzione                                 | 50 |
| 1.2   |                                                   | 51 |
| 1.3   | Configurazione di rete in SERVICEWELI             | 51 |
| 7.4   | KIPFISTINO Alle IMPOSTAZIONI di TADDRICA          | 52 |
| 1.5   | Adhitazione dei dati per II portale SERVICEWELI   | 53 |
| 8.    | Dati tecnici                                      | 54 |

## GARANZIA

## **TUTELA DELL'AMBIENTE E RECUPERO**

# US0

#### Avvertenze generali 1.

Il capitolo "Uso" si rivolge all'utilizzatore finale e al tecnico specializzato. Il capitolo "Installazione" è rivolto al tecnico specializzato.

#### Documenti di riferimento 1.1

- Istruzioni di installazione e uso della pompa di calore collegata / dell'unità di ventilazione integrale collegata
- Istruzioni di installazione e uso del quadretto di comando WPM
- Documentazione del software dell'interfaccia integrata del software per Modbus TCP/IP

#### Avvertenze per la sicurezza 1.2

#### 1.2.1 Struttura delle avvertenze per la sicurezza

Termine segnalazione Tipo di pericolo

- Qui sono indicate le conseguenze possibili in caso di mancata osservanza delle avvertenze per la sicurezza.
- Qui si trovano le misure da adottare per evitare i pericoli.

## 1.2.2 Simboli, tipo di pericolo

| Simbolo             | Tipo di pericolo |
|---------------------|------------------|
| $\underline{\land}$ | Lesione          |

#### 1.2.3 Termini di segnalazione

| TERMINE SE-<br>GNALAZIONE | Significato                                                                                   |
|---------------------------|-----------------------------------------------------------------------------------------------|
| PERICOLO                  | Avvertenze che, se non osservate, causano lesioni gravi o addirittura letali.                 |
| AVVERTENZA                | La mancata osservanza di queste avvertenze può causare<br>lesioni gravi o addirittura letali. |
| CAUTELA                   | La mancata osservanza di queste avvertenze può causare<br>lesioni medio-gravi o lievi.        |

Avvertenza Leggere attentamente queste istruzioni prima dell'uso e conservarle come riferimento in futuro. Consegnare le istruzioni all'eventuale utilizzatore successivo.

#### Altre segnalazioni utilizzate in questo 1.3 documento

### Avvertenza

Le avvertenze generali sono contrassegnate dal simbolo indicato qui a fianco.

Leggere con attenzione i testi delle avvertenze.

| Simbolo | Significato                                                                           |
|---------|---------------------------------------------------------------------------------------|
| !       | Danni materiali<br>(danni all'apparecchio, danni conseguenti e danni ambien-<br>tali) |
|         | Smaltimento dell'apparecchio                                                          |

Questo simbolo indica che si deve intervenire. Le azioni necessarie vengono descritte punto per punto.

#### 1.4 Unità di misura

Avvertenza i

Ove non altrimenti specificato, tutte le misure sono indicate in millimetri.

#### 2. Sicurezza

#### 2.1 Uso conforme

L'Internet Service Gateway (ISG) serve da interfaccia di informazione e comunicazione tra la pompa di calore / l'unità di ventilazione integrale in uso e la rete domestica.

L'apparecchio è progettato per l'impiego in ambiente domestico. Può essere utilizzato in modo sicuro anche da persone non specificatamente istruite. L'apparecchio può essere utilizzato anche in ambiente non domestico, ad esempio in piccole aziende, purché ci si attenga alle stesse modalità d'uso.

Qualsiasi uso diverso da quello sopra specificato è considerato non conforme. Nell'uso conforme rientra anche il completo rispetto di queste istruzioni, nonché delle istruzioni relative agli accessori utilizzati.

#### Compatibilità dell'apparecchio 2.2

#### Avvertenza i

La data di produzione del sistema in uso deve corrispondere ai requisiti minimi. In caso contrario il sistema non è idoneo al funzionamento con ISG.

Verificare la data di produzione del proprio sistema.

#### Avvertenza

L'ISG è compatibile solo con sistemi il cui quadretto di comando (WPM) sia dotato delle versioni software minime. Eventualmente contattare il nostro servizio di assi-

stenza clienti.

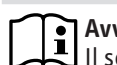

#### Avvertenza

Il software per Modbus TCP/IP è installato in fabbrica sul ISG e può essere utilizzato con gli apparecchi compatibili.

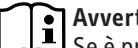

#### Avvertenza

Se è previsto un telecomando FEK, la versione del relativo software deve essere 9506 o successiva.

# Avvertenza

Non azionare l'ISG con un GSM con DCO attivo sullo stesso CAN BUS, poiché questo può interferire nella comunicazione con il WPM.

Sul nostro sito internet è riportato un sommario delle pompe di calore / aggregati compatti di ventilazione compatibili.

https://www.stiebel-eltron.de/de/home/service/smart-home/ kompatibilitaetslisten.html

#### 2.3 Istruzioni di sicurezza generali

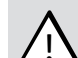

## **AVVERTENZA** Lesione

L'apparecchio può essere utilizzato dai bambini dagli 8 anni in su e da persone affette da handicap fisico, sensoriale o mentale o da persone senza esperienza e conoscenze, solo se sotto sorveglianza o se precedentemente istruite sull'utilizzo sicuro dell'apparecchio e dopo aver compreso i pericoli che l'utilizzo comporta. Non lasciare che i bambini giochino con l'apparecchio. Non far eseguire le operazioni di pulizia e manutenzione dell'apparecchio a bambini non sorvegliati.

Il funzionamento sicuro e privo di problemi è garantito solo se per l'apparecchio vengono utilizzati accessori e ricambi originali.

#### Protezione dei dati 24

Avvertenza

Ogni utente è responsabile della protezione della propria rete domestica.

#### Avvertenza i

Il router della propria rete domestica rappresenta un potenziale punto debole per gli attacchi dalla rete. Per la configurazione del router, attenersi alle seguenti indicazioni:

- attivare il firewall interno del router
- modificare i dati di login standard del sito web interno del router
- utilizzare una password WiFi sicura con codifica WPA2 (non WEP!)
- disattivare le opzioni di manutenzione remota del router
- abilitare solo le porte standard necessarie (ad es. Porta 80)
- eseguire regolarmente gli aggiornamenti del firmware del router.

Per la protezione dei dati personali dell'utente e dei dati del prodotto, ci atteniamo alle clausole della legge federale sulla protezione dei dati.

#### Disposizioni, norme e direttive 2.5

#### Avvertenza i

Osservare tutte le normative e le disposizioni nazionali e regionali in vigore.

#### Marchio di collaudo 2.6

Vedere la targhetta di identificazione dell'apparecchio.

#### 3. Descrizione dell'apparecchio

L'ISG serve da interfaccia di informazione e comunicazione tra la pompa di calore / l'unità di ventilazione integrale in uso e la rete domestica. Inoltre l'ISG permette di accedere al sito web SERVICEWELT.

#### SERVICEWELT 3.1

#### Avvertenza i

SERVICEWELT è un sito web locale che non richiede la connessione a Internet.

Mediante il collegamento dell'ISG alla pompa di calore / all'unità di ventilazione integrale in uso e alla propria rete domestica, i dati del sistema vengono caricati su SERVICEWELT.

In SERVICEWELT è possibile richiamare i dati del proprio sistema ed eseguire impostazioni sullo stesso.

#### 3.2 Portale SERVICEWELT

Se si abilitano i dati del proprio sistema sul portale SERVICEWELT e se è stato stipulato un contratto di assistenza, sarà possibile richiedere ulteriori pacchetti di assistenza.

Per abilitare i dati è necessario collegare il proprio ISG con il server STIEBEL ELTRON.

#### 3.2.1 Funzione con abilitazione dati

Dopo l'abilitazione dei dati sul portale SERVICEWELT, se modificati i dati del proprio sistema verranno trasmessi al portale SERVI-CEWELT ogni 1-5 minuti, e memorizzati sul server STIEBEL ELTRON.

#### Avvertenza i

Per informazioni più dettagliate sulle funzioni dell'apparecchio e sui pacchetti di assistenza, consultare il nostro sito Internet www.stiebel-eltron.it.

#### **Consegna standard** 3.3

L'apparecchio viene fornito completo di:

- alimentatore
- supporto a parete
- cavo CAN Bus (lunghezza 5,0 m)
- cavo cross RI45 grigio CAT5E (lunghezza 3,0 m)

#### 3.4 Requisiti del sistema

#### Avvertenza i

Con alcuni browser Internet possono verificarsi problemi di visualizzazione. Consigliamo di usare Mozilla Firefox.

#### Computer

- Browser Internet compatibile con Javascript (Mozilla Firefox a partire dalla versione 3.0, Internet Explorer dalla versione 7.0, Safari dalla versione 4.0).
- Collegamento alla rete (Ethernet standard 10/100 Base-T)
- Accesso a Internet su banda larga tramite DSL, UMTS o LTE con flat rate per i dati

#### Router

- DHCP attivo
- Interfaccia Ethernet libera

#### Avvertenza i

Disattivare la funzione di risparmio energetico dell'interfaccia Ethernet del proprio router scelta per l'ISG.

#### Uso 4.

#### 4.1 Accesso al SERVICEWELT

#### Windows 7

L'ISG viene visualizzato in Windows Explorer sotto "Rete".

► Richiamare il SERVICEWELT facendo doppio clic su "Internet Service Gateway".

#### Avvertenza i

In altri sistemi operativi per accedere a Servicewelt è necessario usare il browser Internet.

## Accesso a SERVICEWELT dal browser Internet

Nella barra degli indirizzi del browser Internet digitare "http://servicewelt" oppure "192.168.0.126", ovvero l'indirizzo IP fornito in fase di messa in funzione. Premere il tasto Invio.

Si aprirà il portale SERVICEWELT. I dati verranno caricati.

#### Avvertenza

Avvertenza Se è attivo il blocco di accesso (vedere il capitolo "Blocco di accesso"), compare una finestra di Login.

## 4.2 Pagina iniziale

Nella pagina iniziale di SERVICEWELT compare una panoramica del proprio sistema; qui è possibile eseguire direttamente le principali impostazioni.

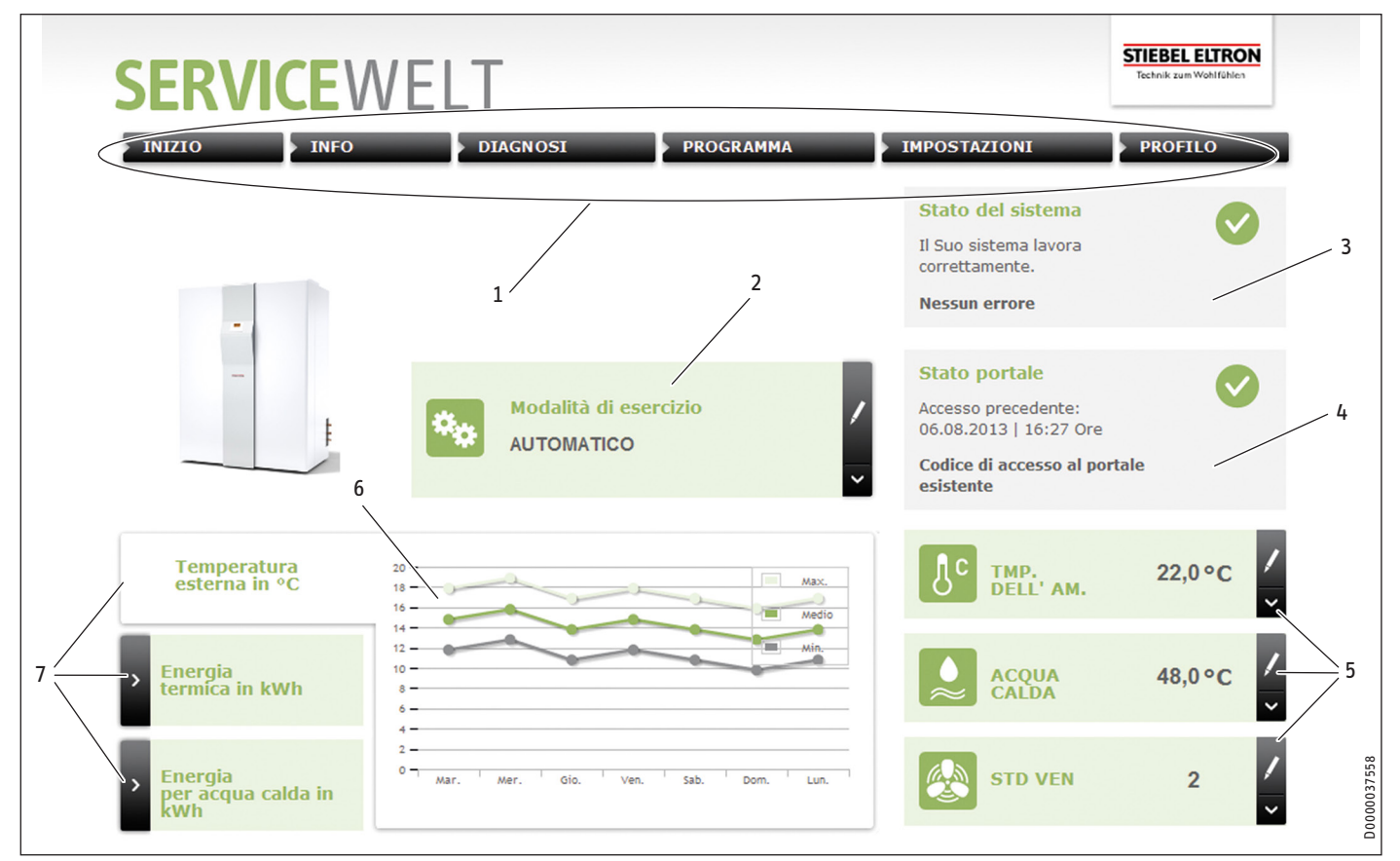

- 1 Menu
- 2 Modalità di funzionamento
- 3 Stato del sistema
- 4 Stato portale
- 5 Accesso rapido Valori comfort
- 6 Area diagrammi
- 7 Selezione diagrammi

#### 4.2.1 lcone

#### Simbolo Significato

|   | •                                                                                                    |
|---|----------------------------------------------------------------------------------------------------|
| 1 | Modifica<br>Fare clic qui per modificare un valore impostato del sistema (ad es.<br>valore temperatura).                         |
| > | Seleziona<br>Fare clic qui per selezionare un'opzione di visualizzazione (ad es.<br>passaggio da diagrammi a pagina iniziale).   |
| × | Annulla<br>Fare clic qui per annullare l'azione in corso.                                                                        |
| ٨ | Info<br>Spostare il puntatore del mouse sull'icona per visualizzare le infor-<br>mazioni relative alla rispettiva voce del menu. |
| S | Altre impostazioni<br>Fare clic qui per visualizzare le altre opzioni di regolazione.                                            |

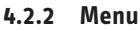

La barra dei menu è sempre visualizzata nella parte alta della pagina di Servicewelt. Da qui si può navigare nella struttura dei menu.

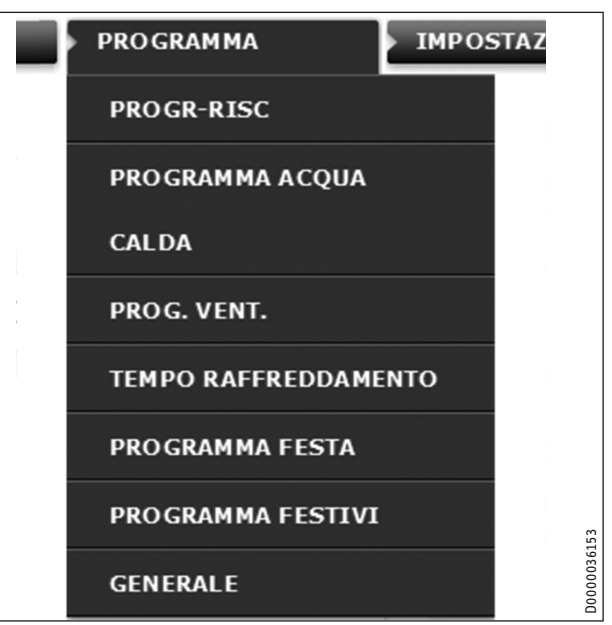

Spostando il puntatore del mouse su una delle voci del menu principale, si apre automaticamente il rispettivo sottomenu.

# INSTALLAZIONE Eliminazione dei problemi

## 4.2.3 Modalità di funzionamento

Al centro della pagina iniziale di SERVICEWELT è visualizzata la modalità di funzionamento impostata.

## Cambio della modalità di funzionamento

- ► Fare clic su "Modifica".
- Scegliere la modalità di funzionamento desiderata.
- Fare clic su "Salva".

Viene visualizzata la modalità di funzionamento impostata.

#### 4.2.4 Stato del sistema

Nel campo "Stato del sistema" vengono visualizzati, tra le altre informazioni, i messaggi di errore.

#### 4.2.5 Stato portale

Lo stato del portale indica se l'ISG è collegato con il server Stiebel Eltron (vedere il capitolo "Abilitazione dati per il portale SER-VICEWELT").

## 4.2.6 Accesso rapido Valori comfort

Dal menu di accesso rapido è possibile impostare direttamente i seguenti valori comfort:

- temperatura ambiente interna (circuito riscaldamento 1)
- temperatura acqua calda
- Fare clic su "Modifica" per il parametro desiderato.
- Impostare il valore desiderato.
- Fare clic su "Salva".

L'impostazione viene acquisita e visualizzata nel menu di accesso rapido.

#### Avvertenza

Mediante l'accesso rapido è possibile impostare solo i valori comfort per il circuito di riscaldamento 1. Per le altre impostazioni di temperatura usare il menu "Impostazioni".

#### 4.2.7 Area diagrammi | Selezione diagrammi

I diagrammi forniscono informazioni sui valori del sistema relativi agli ultimi sette giorni.

Si possono visualizzare tre diversi diagrammi:

- temperatura esterna in °C
- energia di riscaldamento fornita in kWh
- energia per acqua calda fornita in kWh
- ► Fare clic su "Seleziona" per il diagramma desiderato.

Il diagramma desiderato viene visualizzato nell'area diagrammi.

## Avvertenza

I diagrammi visualizzati si basano su valori calcolati e non devono essere presi come riferimento per i calcoli di fatturazione o scopi simili.

# 5. Eliminazione dei problemi

Se non si è in grado di eliminare la causa, rivolgersi al nostro servizio di assistenza clienti. Per ottenere un'assistenza più rapida e più efficiente, indicare il numero riportato sulla targhetta di identificazione della pompa di calore / dell'unità di ventilazione integrale (000000-0000-000000).

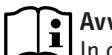

## Avvertenza

In caso di problemi relativi alla struttura della rete informatica locale, consultare un tecnico informatico.

# **INSTALLAZIONE**

# 6. Montaggio

## 6.1 Luogo di montaggio

L'ISG è previsto per il montaggio a parete e viene installato tra il router e la pompa di calore / l'unità di ventilazione integrale.

Avvertenza

L'ISG viene collegato all'interfaccia per la seconda unità di programmazione.

Attenersi alle istruzioni di installazione e uso della pompa di calore / dell'unità di ventilazione integrale.

#### 🔿 Danni materiali

Il luogo di montaggio deve essere asciutto e protetto dal gelo.

 Rispettare i limiti di impiego indicati nel capitolo "Dati tecnici".

## 6.2 Montaggio a parete

Posizionare l'ISG su una parete idonea:

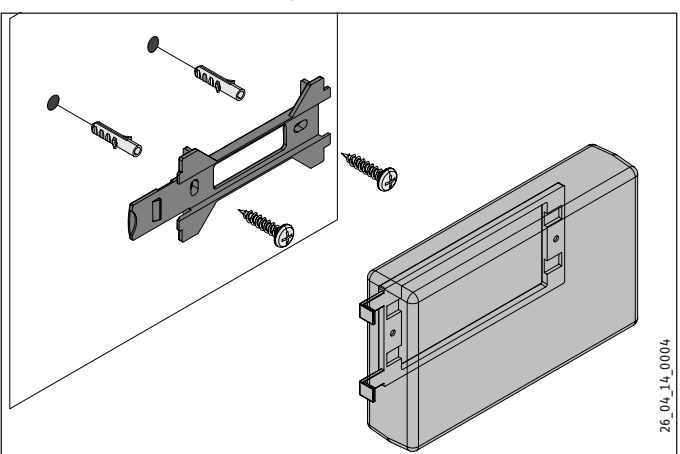

# INSTALLAZIONE Messa in funzione

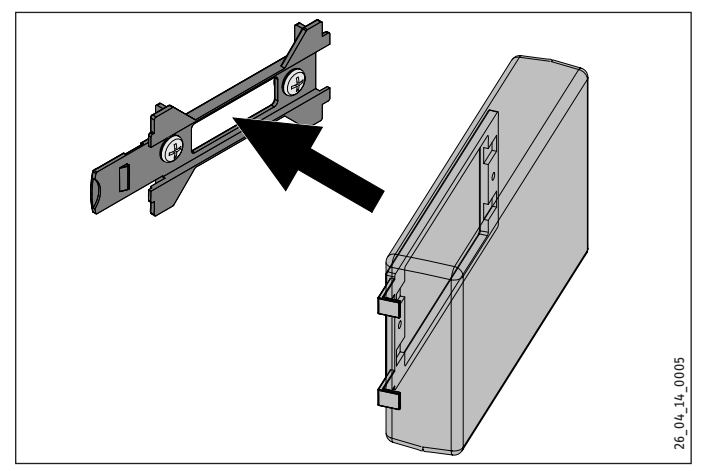

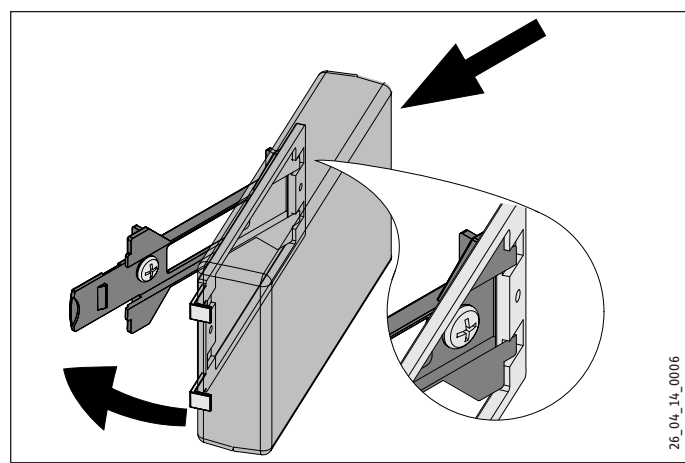

Spingere l'ISG verso destra fino a udirne l'incastro nel relativo supporto.

## 6.3 Allacciamento elettrico

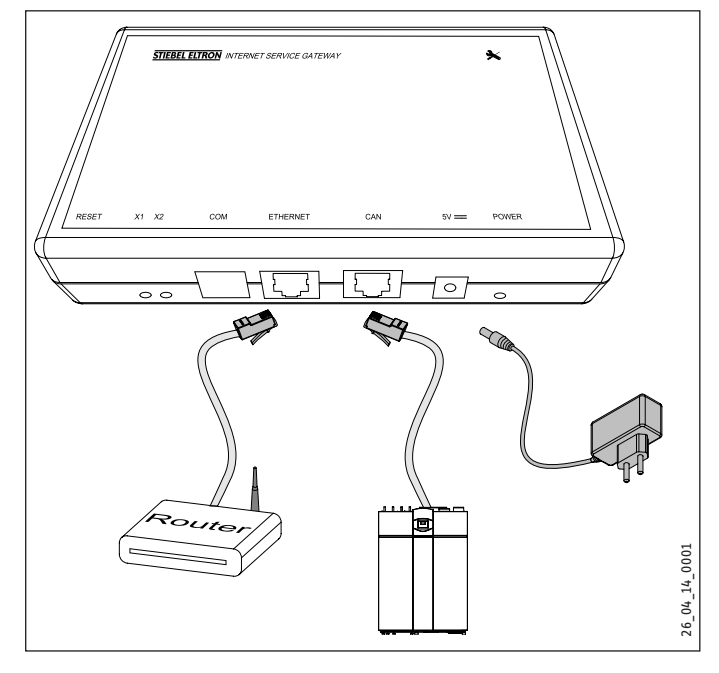

## Avvertenza

 L'ISG viene collegato all'interfaccia per la seconda unità di programmazione o per il telecomando della pompa di calore / unità di ventilazione integrale.
 Se è disponibile una sola interfaccia, l'ISG viene predisposto in parallelo al CAN Bus come ulteriore unità di programmazione.

Collegare l'ISG alla pompa di calore, ovvero all'unità di ventilazione integrale tramite l'interfaccia CAN utilizzando il cavo CAN Bus fornito in dotazione. Nel fare questo, attenersi alle istruzioni di installazione e uso della propria pompa di calore, ovvero unità di ventilazione integrale.

## Collegamento del cavo CAN Bus

- Bianco: high
- Marrone: low
  - Nero: messa a terra (ground)
- Collegare l'ISG al proprio router con il cavo cross fornito in dotazione.

# Avvertenza

- Non mettere in funzione l'ISG come ultimo utente Bus.
  - Prima di collegare l'ISG all'alimentazione di tensione, accertarsi che il WPM sia stato messo in funzione e sia definitivamente avviato.
- Collegare l'ISG alla rete elettrica mediante l'alimentatore.

## Avvertenza

L'interfaccia COM serve esclusivamente per interventi di assistenza.

# 7. Messa in funzione

# 7.1 Operazioni di controllo da eseguire prima della messa in funzione

#### Cablaggio

Verificare la correttezza del cablaggio tra ISG, router e pompa di calore / unità di ventilazione integrale.

## Connessione di rete

Una volta collegato l'alimentatore, l'ISG è attivo. Il LED Power è acceso. Per avviarsi l'ISG impiega circa 30 secondi.

► Verificare che il LED Power sia acceso.

## Comunicazione con la pompa di calore

Il LED X1 indica lo stato del collegamento alla pompa di calore / all'unità di ventilazione integrale. Il LED X1 deve lampeggiare co-stantemente.

► Verificare l'indicazione del LED X1.

| Stato connessione CAN |
|-----------------------|
| connessione stabilita |
| connessione in corso  |
| connessione assente   |
|                       |

### Comunicazione con il portale SERVICEWELT

Il LED X2 indica lo stato del collegamento al portale SERVICEWELT (vedere il capitolo "Abilitazione dati per il portale SERVICEWELT"). Se i dati non sono abilitati, il LED X2 si accende di luce rossa.

► Verificare l'indicazione del LED X2.

| LED X2                   | Stato portale                                                   |
|--------------------------|-----------------------------------------------------------------|
| luce fissa rossa         | connessione assente (connessione annullata<br>dopo 3 tentativi) |
| lampeggi rossi rapidi    | Rivolgersi al servizio di assistenza clienti.                   |
| rosso/verde lampeggiante | tentativo di collegamento                                       |
| luce fissa verde         | connessione stabilita                                           |
| verde lampeggiante       | trasmissione dei dati                                           |

#### Impostazioni del router

Per consentire l'assegnazione automatica dell'indirizzo all'ISG, il DHCP deve essere attivato nel router.

► Verificare le impostazioni del router.

## 7.2 Registrazione nella rete domestica

## Avvertenza

Se necessario, durante il processo di registrazione al SERVICEWELT premere il tasto F5, oppure il pulsante di aggiornamento del browser Internet, per aggiornare la pagina web.

#### 7.2.1 Registrazione tramite router

#### Assegnazione automatica dell'indirizzo IP

Se il DHCP del router della propria rete è attivo, l'ISG acquisisce automaticamente il proprio indirizzo IP.

 Accedere a SERVICEWELT (vedere il capitolo "Accesso a SERVICEWELT").

Se Servicewelt non si apre, significa che la risoluzione del nome per "servicewelt" non funziona.

- Modificare le impostazioni del browser Internet. Immettere "servicewelt" come eccezione proxy.
- Disattivare la ricerca Google.
- Eseguire una registrazione manuale.

#### **Registrazione manuale**

Digitare "http://servicewelt" o "192.168.0.126" nella barra degli indirizzi del browser Internet. Premere il tasto Invio.

#### 7.2.2 Registrazione senza router

- Collegare l'ISG a una presa di rete del proprio computer mediante il cavo cross fornito in dotazione.
- Digitare "http://servicewelt" o "192.168.0.126" nella barra degli indirizzi del browser Internet. Premere il tasto Invio.

Se Servicewelt non si apre, sarà necessario assegnare manualmente al proprio computer un indirizzo IP che rientri tra gli indirizzi IP standard ISG.

#### Esempio:

L'ISG ha l'indirizzo IP standard "192.168.0.126". Il computer riceve quindi l'indirizzo IP "192.168.0.100".

- Dal pannello di controllo navigare fino al pulsante "Connessione LAN" (Windows 7).
- ► Fare clic su "Proprietà".
- Fare clic su "Protocollo Internet versione 4".
- Selezionare l'opzione "Utilizza l'indirizzo IP seguente".
- ▶ Inserire "192.168.0.100" nel campo dell'indirizzo IP.
- ▶ Inserire "255.255.255.0" nel campo della subnetmask.
- ► Fare clic su "OK".
- Digitare "http://servicewelt" o "192.168.0.126" nella barra degli indirizzi del browser Internet. Premere il tasto Invio.
- Se Servicewelt non si apre, riavviare il computer.

## Avvertenza

Se dopo l'immissione manuale dell'indirizzo IP e il riavvio del computer Servicewelt ancora non si apre, rivolgersi a un tecnico informatico.

## Avvertenza

Prima di scollegare l'ISG. ripristinare le impostazioni di rete standard del proprio computer.

## 7.3 Configurazione di rete in SERVICEWELT

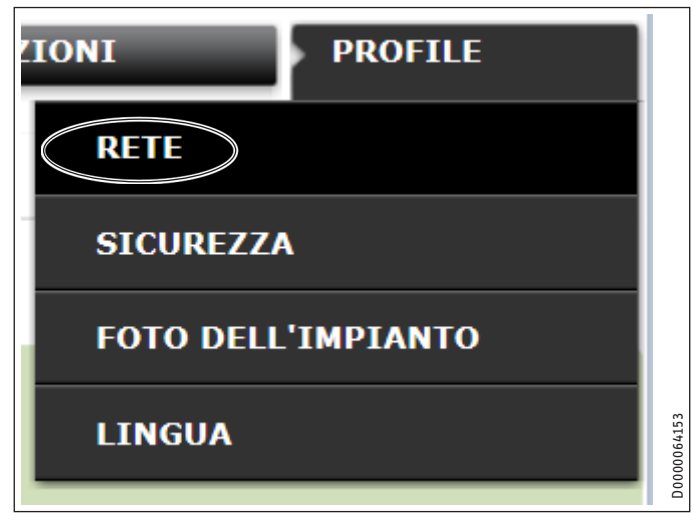

Nella barra dei menu fare clic su "Profilo" per entrare nelle impostazioni di rete.

# INSTALLAZIONE Messa in funzione

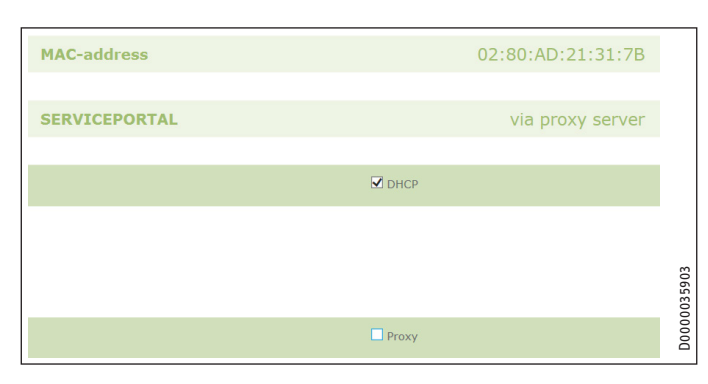

Il DHCP è attivato in fabbrica. Per assegnare manualmente un indirizzo IP, disattivare il DHCP.

- ▶ Per disattivarlo, rimuovere il segno di spunta.
- ► Inserire un indirizzo IP proprio e la subnetmask.

| IP-address (DHCP)         192         168         0         126 |  |
|-----------------------------------------------------------------|--|
| Subnetmask (DHCP)         255         255         0             |  |
| Gateway                                                         |  |
| Standardgateway 192 168 0 1                                     |  |
| DNS-Server                                                      |  |
| DNS-Server 1 192 168 0 1                                        |  |
| DNS-Server 2                                                    |  |
| DNS-Server 3                                                    |  |

▶ Per la risoluzione del nome indicare il server DNS.

#### Avvertenza

Il gateway standard e l'indirizzo del server DNS 1 corrispondono generalmente all'indirizzo IP del router.

Inserire "http://servicewelt" nella barra degli indirizzi del browser Internet. Premere il tasto Invio.

Si aprirà il portale Servicewelt o la pagina corrispondente all'indirizzo IP impostato. I dati verranno caricati.

La prima messa in funzione è conclusa.

# Avvertenza

Si consiglia di memorizzare SERVICEWELT nel browser Internet nei Preferiti o come Segnalibro.

#### 7.3.1 Impostazioni server proxy

L'ISG supporta l'uso di un server proxy (ad es. nelle reti aziendali).

Per la configurazione del server proxy contattare il proprio amministratore di rete.

|                      | Proxy                    |                                                     |
|----------------------|--------------------------|-----------------------------------------------------|
| Nome utente          | Proxyonly                | Please enter the username for the proxy-<br>server. |
| Password             | •••••                    | Please enter the password for the proxy-<br>server. |
| Ripetizione password | •••••                    | Ripeta qui la password                              |
| Proxy-Server         | proxy.stiebel-eltron.com | Please enter the proxy-server.                      |
| Portnumber           | 8080                     | Please enter the portnumber.                        |

# Avvertenza

In caso di utilizzo di un server proxy, consigliamo di impostare un blocco di accesso (vedere il capitolo "Blocco di accesso").

#### 7.3.2 Blocco di accesso

Al fine di proteggere il portale SERVICEWELT - accessibile localmente dalla propria rete - dall'accesso non autorizzato, è possibile impostare un blocco di accesso.

- Nella barra dei menu fare clic su "Profilo" per entrare nelle impostazioni di sicurezza.
- Immettere un nome utente e una password.
- Il nome utente e la password saranno richiesti ad ogni accesso locale al SERVICEWELT.

# Avvertenza

Il nome utente e la password possono essere scelti liberamente. Non sono correlati ad altri dati di accesso che potete aver ricevuto per la registrazione al portale o per l'accesso mobile.

## 7.4 Ripristino alle impostazioni di fabbrica

Per ripristinare l'ISG alle impostazioni di fabbrica, tenere premuto il pulsante di Reset usando un oggetto appuntito o una graffetta da ufficio per 10 secondi.

#### Abilitazione dei dati per il portale 7.5 SERVICEWELT

Per poter trasmettere i dati del proprio impianto al server di STIE-BEL ELTRON, è necessario abilitare la connessione.

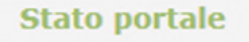

Crea connessione

Nessuna connessione attiva

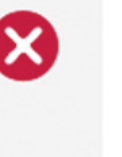

D0000037578

- ► Aprire SERVICEWELT.
- ▶ Fare clic su "Crea collegamento" sotto "Stato portale".

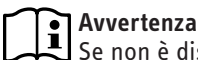

Avvertenza Se non è disponibile la connessione a Internet, viene visualizzato un messaggio di errore.

#### Compare una finestra informativa:

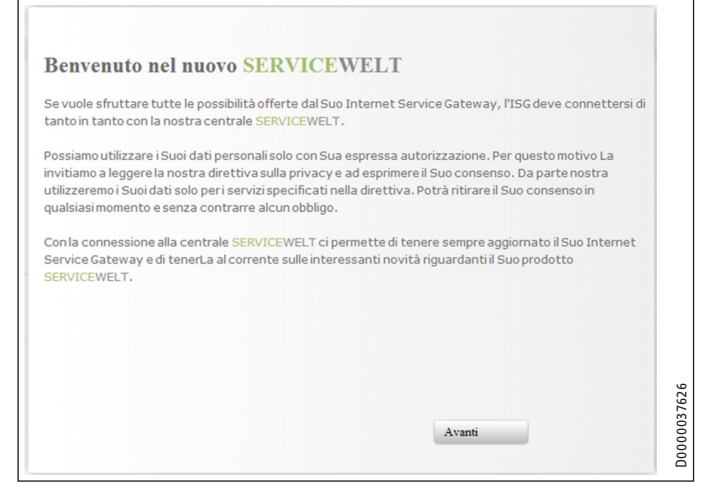

- Leggere il testo delle informazioni.
- ► Fare clic su "Avanti" ("Weiter").

Vengono visualizzate le disposizioni sulla protezione dei dati e le condizioni di utilizzo.

| Data protection and priva<br>(Internet Service Gatewa                                                          | acy in the use of Stiebel E<br>y)                                                                             | Eltron products in connection with an ISG                                                                                                    | - |
|----------------------------------------------------------------------------------------------------|----------------------------------------------------------------------------------------------------|----------------------------------------------------------------------------------------------------|---|
| I. General                                                                                                    |                                                                                                    |                                                                                                    |   |
| The protection of your pr<br>comply strictly with the<br>acquisition, processing a<br>your personal and produc | rivacy as a user of our pro<br>statutory provisions of the<br>nd utilisation of data. Thi<br>ct-related data. | oducts is of paramount importance to us and we<br>e German Federal Data Protection Act in the<br>is applies especially with regard to processing |   |
| II. Security of your data                                                                                      |                                                                                                    |                                                                                                    |   |
| We appreciate the confid                                                                                       | ence that our clients plac                                                                                    | e in our products. Accordingly we handle all                                                                                                    | - |
|                                                                                                    | Accetto le cono                                                                                               | dizioni sulla privacy                                                                                                    |   |
|                                                                                                    |                                                                                                    |                                                                                                    |   |

- Leggere le disposizioni sulla protezione dei dati.
- ▶ Fornire il proprio consenso, spuntando la casella sottostante.
- ► Fare clic su "Avanti" ("Weiter").

| Cognome:             |  |
|----------------------|--|
| Nome:                |  |
| Via / N. civico:     |  |
| Località / CAP:      |  |
| Paese:               |  |
| Indirizzo e-mail:    |  |
| phone number:        |  |
| Tipo di apparecchio: |  |
| Numero apparecchio:  |  |

Inserire i propri dati personali.

# Avvertenza

Nei campi "Tipo di apparecchio" e "Numero apparecchio" immettere i dati della propria pompa di calore / unità di ventilazione integrale.

► Fare clic su "Avanti" ("Weiter").

| Cognome:             | Rossi                   | ^ |
|----------------------|-------------------------|---|
| Nome:                | Mario                   |   |
| Via / N. civico:     | Via Marina 22a          |   |
| Località / CAP:      | Roma 00118              |   |
| Paese:               | Italia                  |   |
| Indirizzo e-mail:    | Mario.Rossi@provider.it |   |
| phone number:        | 012345678910            |   |
| Tipo di apparecchio: | LWZ 404                 |   |
| Numero apparecchio:  | 12345678                |   |

► Confermare i dati immessi, spuntando la casella sotto le disposizioni sulla protezione dei dati.

Se la registrazione va a buon fine, dopo alcuni minuti nella propria casella di posta elettronica arriverà una e-mail di conferma.

# Avvertenza

D0000037608

- Avvertenza Se l'e-mail di conferma non arriva, controllare nella cartella delle spam.
  - ► Se l'e-mail di conferma non è arrivata neppure nella cartella delle spam, contattare il nostro servizio di assistenza clienti.
- Leggere e seguire le indicazioni riportate nella e-mail.

# INSTALLAZIONE | GARANZIA | TUTELA DELL'AMBIENTE E RICICLAGGIO Dati tecnici

Verrà inviata un'altra e-mail con il codice di accesso al portale.

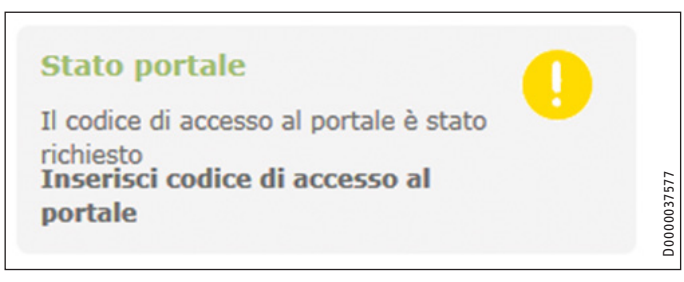

Fare clic su "Immetti codice di accesso al portale".

Si apre una finestra di immissione.

- Inserire il codice di accesso al portale. Fare attenzione a digitare correttamente maiuscole e minuscole e non immettere spazi.
- ► Fare clic su "OK".

Se la connessione al portale è stata stabilita, questa condizione viene visualizzata in "Stato portale".

## Avvertenza

Dopo aver abilitato i dati per il portale SERVICEWELT. è possibile creare un accesso di tipo mobile.

- Per i relativi dati di accesso rivolgersi al nostro servizio di assistenza clienti.
- Accedere al sito web mobile al seguente indirizzo: "https://servicewelt.stiebel-eltron.de/mobile/app/ app.html"

# 8. Dati tecnici

|                           |    | ISG web |
|---------------------------|----|---------|
|                           |    | 229336  |
| Dati elettrici            |    |         |
| Corrente assorbita max.   | A  | 1,5     |
| Misure                    |    |         |
| Altezza                   | mm | 95      |
| Larghezza                 | mm | 158     |
| Profondità                | mm | 37      |
| Allacciamenti             |    |         |
| CAN                       |    | RJ 45   |
| RS232                     |    | RJ 12   |
| 10/100 Ethernet           |    | RJ 45   |
| Valori                    |    |         |
| Campo d'impiego min./max. | °C | 060     |

# Garanzia

Per apparecchi acquistati non in Germania, valgono le condizioni di garanzia delle nostre società tedesche. Nei paesi in cui una delle nostre affiliate distribuisce i nostri prodotti, la garanzia può essere prestata solo da tale affiliata. Questa garanzia può essere prestata solo se l'affiliata ha rilasciato condizioni di garanzia proprie. Per quant'altro, non viene prestata alcuna garanzia.

Non prestiamo alcuna garanzia per apparecchi acquistati in paesi in cui nessuna delle nostre affiliate distribuisce i nostri prodotti. Restano invariate eventuali garanzie prestate dall'importatore.

# Ambiente e riciclaggio

Aiutateci a salvaguardare il nostro ambiente. Dopo l'uso, smaltire i materiali in conformità con le prescrizioni nazionali in vigore.

### OBSLUHA

| 1.   | Obecné pokyny                           | 55 |
|------|-----------------------------------------|----|
| 1.1  | Související dokumentace                 |    |
| 1.2  | Bezpečnostní pokyny                     | 55 |
| 1.3  | Jiné symboly použité v této dokumentaci | 56 |
| 1.4  | Měrné jednotky                          | 56 |
| 2.   | Bezpečnost                              | 56 |
| 2.1  | Správné používání                       | 56 |
| 2.2  | Kompatibilita přístroje                 | 56 |
| 2.3  | Všeobecné bezpečnostní pokyny           | 56 |
| 2.4  | Zabezpečení dat                         | 56 |
| 2.5  | Předpisy, normy a ustanovení            | 56 |
| 2.6  | Kontrolní symbol                        | 56 |
| 3.   | Popis přístroje                         | 57 |
| 3.1  | SERVICEWELT                             | 57 |
| 3.2  | Portál SERVICEWELT                      | 57 |
| 3.3  | Rozsah dodávky                          | 57 |
| 3.4  | Systémové předpoklady                   | 57 |
| 4.   | Obsluha                                 | 57 |
| 4.1  | Přístup na SERVICEWELT                  | 57 |
| 4.2  | Úvodní stránka                          | 58 |
| 5.   | Odstranění problémů                     | 59 |
| INST | ALACE                                   |    |
| 6.   | Montáž                                  | 59 |
| 6.1  | Místo montáže                           | 59 |
| 6.2  | Montáž na stěnu                         | 59 |
| 6.3  | Připojení elektrického napětí           | 60 |
| 7.   | Uvedení do provozu                      | 60 |

#### 0 60 Uvedení do provozu\_ Kontrolní kroky před uvedením do provozu\_\_\_\_ 7.1 60 7.2 Přihlášení v domácí síti 61 Konfigurace sítě v SERVICEWELT\_\_\_\_\_ 7.3 61 7.4 Obnova nastavení z výroby 62 7.5 Uvolnění dat pro portál SERVICEWELT \_\_\_\_\_63 Technické údaje \_\_\_\_ 64

8. Tech ZÁRUKA

ZANUKA

## ŽIVOTNÍ PROSTŘEDÍ A RECYKLACE

# OBSLUHA

# 1. Obecné pokyny

Kapitola "Obsluha" je určena uživatelům přístroje a instalačním technikům. Kapitola "Instalace" je určena instalačním technikům.

## Upozornění 🛉

| 씨 | Dříve, | než   | zaháj   | íte  | provo  | z, si | pozorně    | přečtěte | tento |
|---|--------|-------|---------|------|--------|-------|------------|----------|-------|
|   | návod  | a pei | člivě j | ej u | schove | jte.  |            |          |       |
|   | Případ | ně pì | ředejt  | e na | ávod d | alšír | nu uživato | eli.     |       |

## 1.1 Související dokumentace

- Návod k obsluze a instalaci připojeného tepelného čerpadla / připojeného integrálního ventilačního přístroje
- Návod k obsluze a instalaci regulátoru tepelného čerpadla (WPM)
- Softwarová dokumentace k integrovanému rozhraní softwaru Modbus TCP/IP

## 1.2 Bezpečnostní pokyny

#### 1.2.1 Struktura bezpečnostních pokynů

| $\Lambda$                          | UVOZUJÍCÍ SLOVO - Druh nebezpečí                   |
|------------------------------------|----------------------------------------------------|
| $\overline{\langle \cdot \rangle}$ | Zde jsou uvedeny možné následky nedodržení bezpeč- |
|                                    | nostních pokynů.                                   |
|                                    | Zde jsou uvedena opatření k odvrácení nebezpečí.   |

#### 1.2.2 Symboly, druh nebezpečí

| Symbol | Druh nebezpečí |
|--------|----------------|
| /!     | Úraz           |

#### 1.2.3 Uvozující slova

| UVOZUJÍCÍ<br>SLOVO | Význam                                                                             |
|--------------------|------------------------------------------------------------------------------------|
| NEBEZPEČÍ          | Pokyny, jejichž nedodržení má za následek vážné nebo<br>smrtelné úrazy.            |
| VÝSTRAHA           | Pokyny, jejichž nedodržení může mít za následek vážné nebo smrtelné úrazy.         |
| POZOR              | Pokyny, jejichž nedodržení může mít za následek středně<br>vážné nebo lehké úrazy. |

# **OBSLUHA** Bezpečnost

#### Jiné symboly použité v této dokumentaci 1.3

## Upozornění

**Upozorneni** Obecné pokyny jsou označeny symbolem zobrazeným vedle.

Texty upozornění čtěte pečlivě.

| Symbol | Význam                                                                                 |
|--------|----------------------------------------------------------------------------------------|
| (!)    | Věcné škody<br>(poškození přístroje, následné škody, poškození životního<br>prostředí) |
|        | Likvidace přístroje                                                                    |

Tento symbol vás vyzývá k určitému jednání. Potřebné úkony jsou popsány po jednotlivých krocích.

#### Měrné jednotky 1.4

Upozornění

Pokud není uvedeno jinak, jsou všechny rozměry uvedeny v milimetrech.

#### **Bezpečnost** 2.

#### Správné používání 2.1

Internet Service Gateway (ISG) slouží jako informační a komunikační rozhraní mezi tepelným čerpadlem / integrálním ventilačním přístrojem a domácí sítí.

Přístroj je určen k použití v domácnostech. Mohou jej tedy bezpečně obsluhovat neškolené osoby. Lze jej používat i mimo domácnosti, např. v drobném průmyslu, pokud je provozován stejným způsobem jako v domácnostech.

liné použití nebo použití nad rámec daného rozsahu je považováno za použití v rozporu s určením. K použití v souladu s určením patří také dodržování tohoto návodu a návodů k používanému příslušenství.

#### Kompatibilita přístroje 2.2

# Upozornění

Datum výroby zařízení musí odpovídat minimálním požadavkům. Jinak nebude zařízení vhodné pro provoz s ISG. Dbejte data výroby zařízení.

#### ] Upozornění

ISG je kompatibilní pouze se zařízeními, jejichž regulátor tepelného čerpadla (WPM) je vybaven minimálně uvedenými verzemi softwaru.

Případně se obraťte na náš zákaznický servis.

# Upozornění

Software Modbus TCP/IP je od výrobce instalován na ISG a lze jej používat s kompatibilními přístroji.

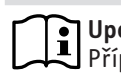

#### Upozornění

Případné stávající dálkové ovládání FEK musí mít minimálně verzi softwaru 9506.

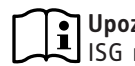

#### Upozornění

ISG neprovozujte s DCO-aktiv GSM na stejné SBĚRNICI CAN. Může to ovlivnit komunikaci s WPM.

Přehled kompatibilních tepelných čerpadel / integrálních větracích zařízení naleznete na naší internetové stránce.

https://www.stiebel-eltron.de/de/home/service/smart-home/ kompatibilitaetslisten.html

#### Všeobecné bezpečnostní pokyny 2.3

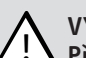

## VÝSTRAHA úraz

Přístroj smí používat děti od 8 let a osoby se sníženými fyzickými, senzorickými nebo mentálními schopnostmi nebo s nedostatečnými zkušenostmi a znalostmi pouze pod dozorem, nebo poté, co byly poučeny o bezpečném používání přístroje a jsou si vědomy nebezpečí, která z jeho používání plynou. Nenechávejte děti, aby si s přístrojem hrály. Čištění a údržbu, kterou má provádět uživatel, nesmí provádět samotné děti bez dozoru.

Řádnou funkci a spolehlivý provoz lze zaručit pouze v případě použití původního příslušenství a originálních náhradních dílů určených pro tento přístroj.

#### 2.4 Zabezpečení dat

#### Upozornění i

Za bezpečnost své domácí sítě odpovídáte sami.

#### Upozornění

Router v domácí síti představuje potenciální slabé místo pro útoky z webu.

- Při konfiguraci routeru dodržujte následující pokyny:
- Aktivujte interní firewall routeru.
- Změňte standardní přihlašování na interní webovou stránku routeru.
- Používejte bezpečné WiFi heslo s kódováním WPA2 (nikoli WEP!).
- Deaktivujte možnost dálkového dohledu routeru.
- Uvolněte jen nezbytné standardní porty (např. port 80).
- Pravidelně provádějte aktualizace firmwaru routeru.

Pro ochranu vašich osobních a produktových dat se řídíme spolkovým zákonem na ochranu dat.

#### 2.5 Předpisy, normy a ustanovení

#### Upozornění i

Dodržujte všechny národní a místní předpisy a ustanovení.

#### Kontrolní symbol 2.6

Viz typový štítek na přístroji.

#### Popis přístroje 3.

ISG slouží jako informační a komunikační rozhraní mezi tepelným čerpadlem / integrálním ventilačním přístrojem a domácí sítí. ISG navíc poskytuje lokální webovou stránku SERVICEWELT.

#### SERVICEWELT 3.1

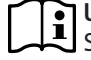

Upozornění

SERVICEWELT je lokální webová stránka, pro jejíž poskytnutí není zapotřebí připojení k internetu.

Připojením ISG k tepelnému čerpadlu / integrálnímu ventilačnímu přístroji a domácí síti se data zařízení připraví pro SERVICEWELT.

V SERVICEWELT lze vyvolat data zařízení a provádět nastavení zařízení.

#### Portál SERVICEWELT 3.2

Pokud data zařízení uvolníte pro portál SERVICEWELT, můžete si v souvislosti se smlouvou o poskytování služeb - navíc rezervovat další servisní balíčky.

K uvolnění dat je nutné ISG propojit se serverem STIEBEL ELTRON.

## 3.2.1 Funkce s uvolněním dat

Po uvolnění dat pro portál SERVICEWELT budou data zařízení při změně přenášena každých 1-5 minut na portál SERVICEWELT a uložena na serveru STIEBEL ELTRON.

#### Upozornění

Bližší informace k funkcím přístroje a servisním balíčkům najdete na naší internetové stránce.

#### Rozsah dodávky 3.3

Spolu s přístrojem je dodáváno:

- síťový zdroj
- nástěnný držák
- kabel sběrnice CAN (délka 5,0 m)
- křížený kabel RI45 šedý CAT5E (délka 3,0 m)

#### Systémové předpoklady 3.4

### Upozornění

U některých internetových prohlížečů se mohou vyskytnout problémy se zobrazením. Doporučujeme používat "Mozilla Firefox".

## Počítač

- Internetový prohlížeč podporující Javascript (Mozilla Firefox od verze 3.0, Internet Explorer od verze 7.0, Safari od verze 4.0).
- síťové připojení (standardní Ethernet 10/100 Base-T)
- širokopásmové připojení k internetu přes DSL, UMTS nebo LTE s datovým paušálem

#### Router

- DHCP aktiv
- volné ethernetové rozhraní

#### Upozornění i

Deaktivujte funkci úspory energie ethernetového rozhraní routeru vybraného pro ISG.

#### Obsluha 4.

#### 4.1 Přístup na SERVICEWELT

## Windows 7

ISG se zobrazí v "Průzkumník Windows" v položce "Síť".

SERVICEWELT otevřete dvojím kliknutím na "Internet Service Gateway".

## Upozornění

Upozorneni U jiných operačních systémů je nutné vyvolat Servicewelt přímo v internetovém prohlížeči.

#### Vyvolání SERVICEWELT v internetovém prohlížeči

Do adresního řádku internetového prohlížeče zadejte "http:// servicewelt" nebo "192.168.0.126", resp. IP adresu přiřazenou při uvedení do provozu. Stiskněte tlačítko Enter.

Otevře se SERVICEWELT. Vaše data se nahrávají.

### Upozornění

Upozorneni
Při aktivovaném blokování přístupu (viz kapitola "Blokování přístupu") se zobrazí nejprve přihlašovací obrazovka. ČESKY

#### Úvodní stránka 4.2

Na úvodní stránce SERVICEWELT obdržíte přehled o zařízení a můžete přímo provádět nejdůležitější nastavení.

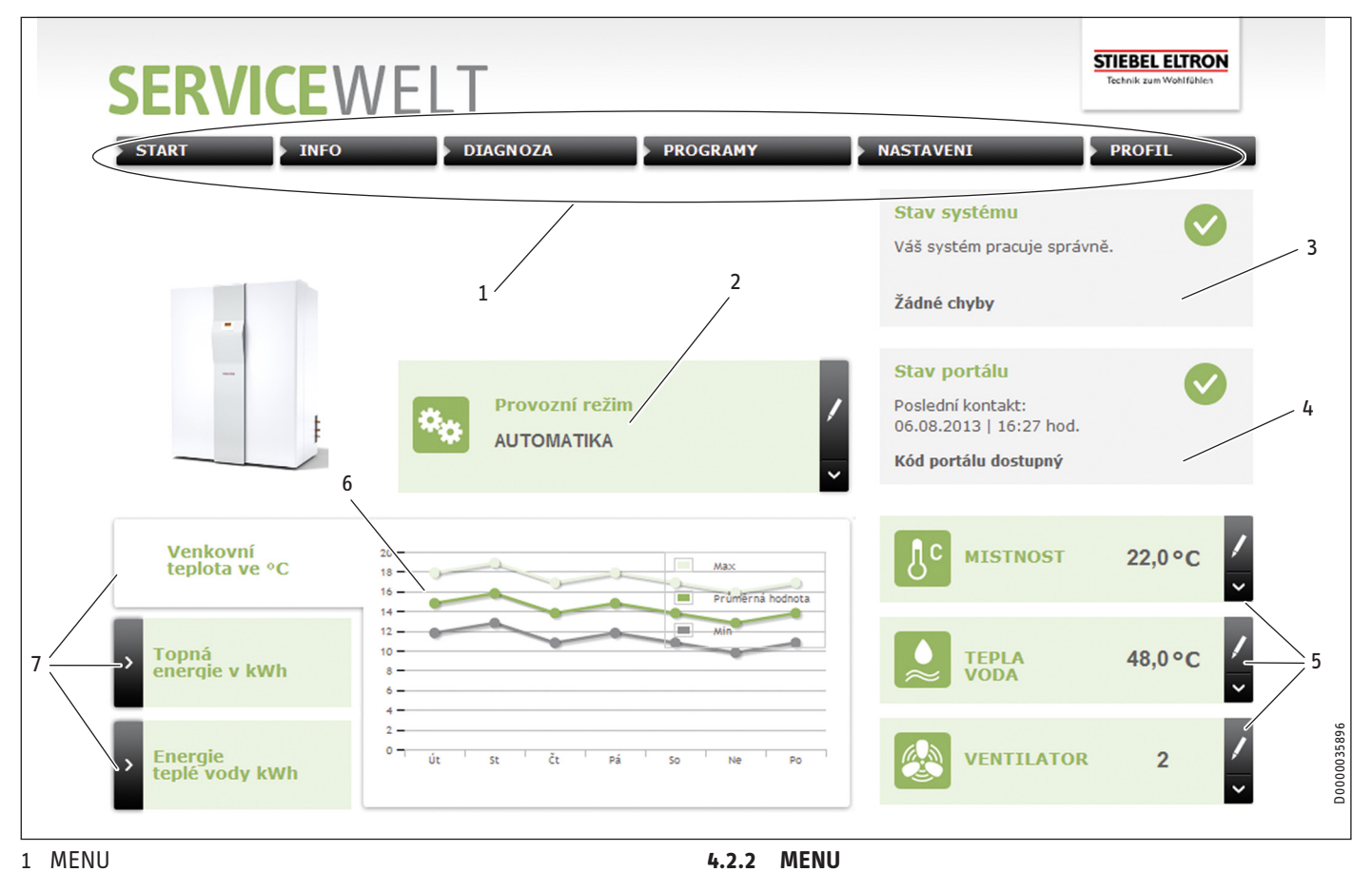

- 1 MENU
- 2 Režim
- Stav systému 3
- Stav portálu 4
- 5 Rychlý přístup ke komfortním hodnotám
- 6 Plocha diagramu
- 7 Výběr diagramu

## 4.2.1 Symboly

| Symbol | Význam                                                                                                    |
|--------|----------------------------------------------------------------------------------------------------|
| 1      | Upravit<br>Po kliknutí sem lze změnit nastavenou hodnotu zařízení (např.<br>hodnotu teploty).               |
| >      | Výběr<br>Klikněte sem, abyste vybrali možnost zobrazení (např. přechod<br>mezi diagramy na úvodní stránce). |
| ×      | Storno<br>Klikněte sem pro ukončení aktuální akce.                                                          |
| ٨      | Info<br>Najeďte ukazatelem myši nad symbol, aby se zobrazily informace k<br>bodu nabídky.                   |
| S      | Další nastavení<br>Kliknutím sem zobrazíte další možnosti nastavení.                                        |

Lišta nabídky je trvale zobrazena v horní boční části Servicewelt. Odsud procházíte strukturou nabídky.

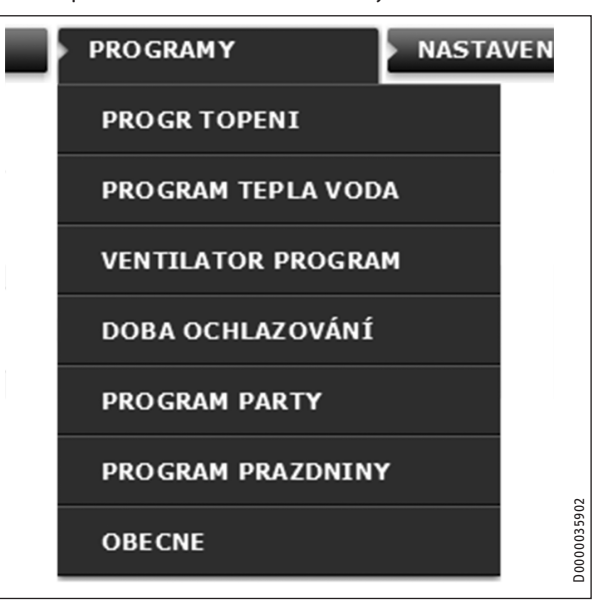

Najedete-li ukazatelem myši nad některý bod hlavní nabídky, automaticky se otevře podnabídka.

# INSTALACE Odstranění problémů

## 4.2.3 Režim

Uprostřed na úvodní stránce SERVICEWELT se zobrazí nastavený provozní režim.

## Změna provozního režimu

- ► Klikněte na "Upravit".
- Vyberte požadovaný režim.
- Klikněte na "Uložit".

Zobrazí se nastavený provozní režim.

## 4.2.4 Stav systému

V poli "Stav systému" se vám zobrazí mj. chybová hlášení.

## 4.2.5 Stav portálu

Stav portálu zobrazuje, zda je ISG propojen se serverem Stiebel Eltron (viz kapitola "Uvolnění dat pro portál SERVICEWELT").

## 4.2.6 Rychlý přístup ke komfortním hodnotám

Přes rychlý přístup můžete přímo nastavovat následující komfortní hodnoty:

- Teplota místnosti (topný okruh 1)
- Teplota teplé vody
- U požadovaného parametru klikněte na "Upravit".
- ► Nastavte požadovanou hodnotu.
- Klikněte na "Uložit".

Nastavení je převzato a zobrazeno v rychlém přístupu.

## Upozornění

U Přes rychlý přístup lze nastavit pouze komfortní hodnoty pro topný okruh 1.

Úplná nastavení teploty lze provádět v bodě nabídky "Nastavení".

## 4.2.7 Plocha diagramu | výběr diagramu

Diagramy poskytují informace o hodnotách zařízení za posledních sedm dní.

Můžete si nechat zobrazit tři různé diagramy:

- Venkovní teplota ve °C
- připravená topná energie v kWh
- připravená energie teplé vody v kWh
- U požadovaného diagramu klikněte na "Výběr".

Požadovaný diagram se zobrazí na ploše diagramu.

## Upozornění

Zobrazené diagramy vycházejí z vypočtených dat a nesmějí být používány jako referenční hodnoty pro účely výpočtu apod.

# 5. Odstranění problémů

Pokud nedokážete příčinu odstranit, obraťte se na náš zákaznický servis. Pro lepší a rychlejší pomoc mu sdělte číslo z typového štítku tepelného čerpadla / integrálního ventilačního přístroje (č. 000000-0000-000000).

Upozornění

Při problémech, které souvisí se strukturou lokální IT sítě, se obraťte na IT odborníka.

# INSTALACE

# 6. Montáž

## 6.1 Místo montáže

ISG je určen k nástěnné montáži a instaluje se mezi router a tepelné čerpadlo / integrální ventilační přístroj.

# Upozornění

ISG se připojuje k rozhraní pro druhou ovládací jednotku.
 Řidte se návodem k obsluze a instalaci tepelného čerpadla / integrálního ventilačního přístroje.

## Věcné škody

Místo montáže musí být suché a chráněné před mrazem.
 ▶ Dodržujte meze použití uvedené v kapitole "Technické údaje".

## 6.2 Montáž na stěnu

ISG upevněte na vhodnou stěnu:

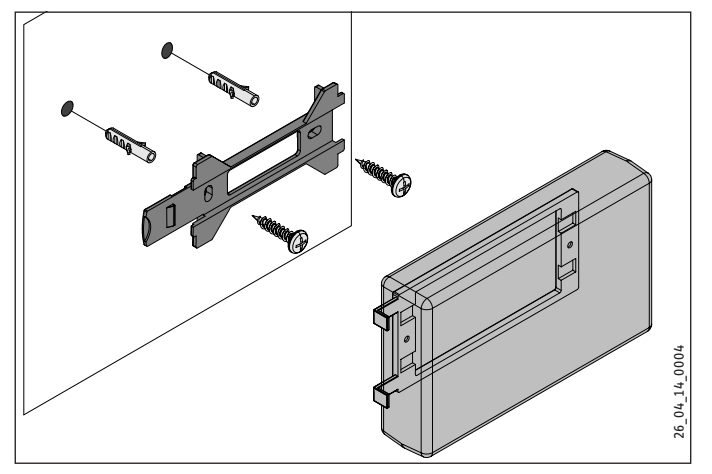

# INSTALACE Uvedení do provozu

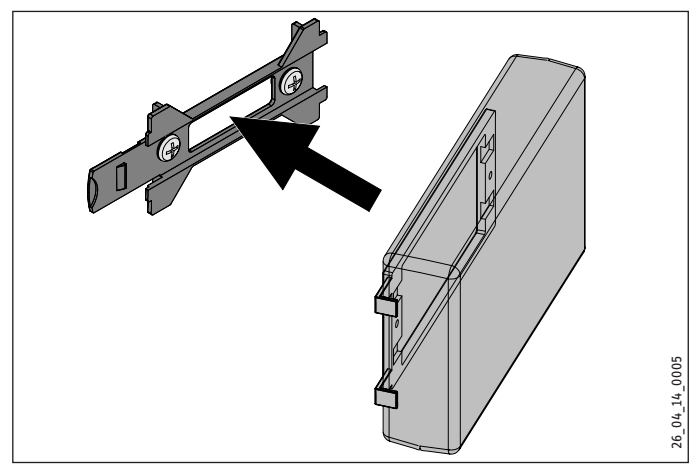

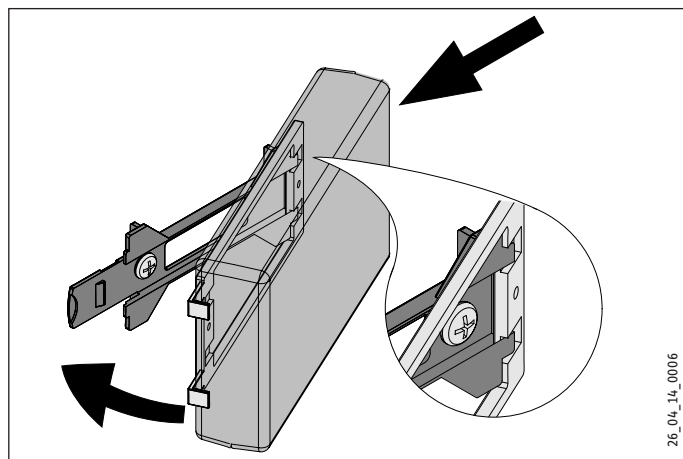

▶ ISG posouvejte doprava, aby se citelně zajistil v držáku.

## 6.3 Připojení elektrického napětí

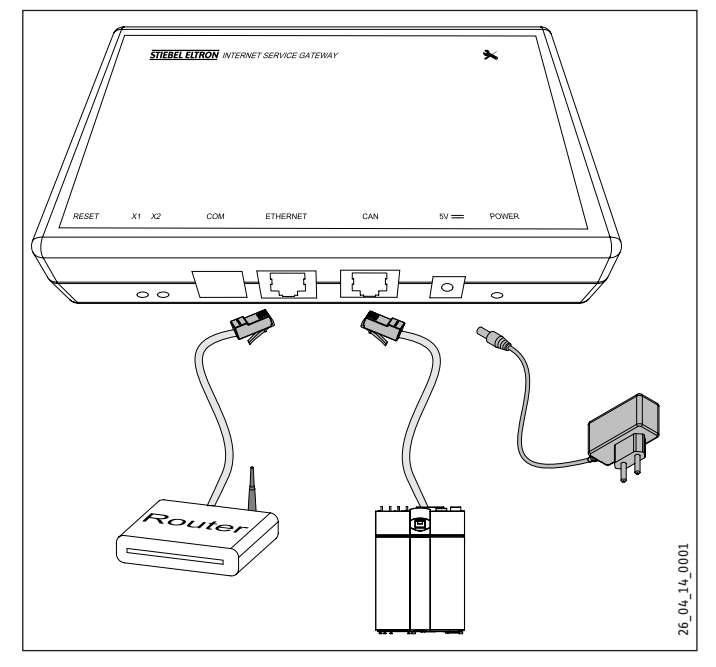

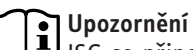

ISG se připojí k rozhraní pro druhou ovládací jednotku nebo dálkové ovládání tepelného čerpadla / integrálního ventilačního přístroje. Je-li k dispozici jen jedno rozhraní, připojuje se ISG jako další ovládací jednotka paralelně na sběrnici CAN.

ISG připojte přiloženým kabelem sběrnice CAN přes rozhraní CAN k tepelnému čerpadlu / integrálnímu ventilačnímu přístroji. Řid'te se přitom návodem k obsluze a instalaci tepelného čerpadla / integrálního ventilačního přístroje.

## Osazení kabelu sběrnice CAN:

- bílá: Vysoký
- hnědá: Nízký
- černá: zem (ground)
- Připojte ISG dodávaným kříženým kabelem k routeru.

## Upozornění

- ISG uved'te do provozu jako poslední klient sběrnice.
   Před připojením ISG ke zdroji napájení se ujistěte, že WPM byl uveden do provozu a je zcela spuštěn.
- ISG připojte prostřednictvím dodávaného síťového zdroje do elektrické sítě.

# Upozornění

Rozhraní COM slouží výhradně k servisním účelům.

# 7. Uvedení do provozu

## 7.1 Kontrolní kroky před uvedením do provozu

## Kabeláž

 Zkontrolujte kabeláž mezi ISG, routerem a tepelným čerpadlem / integrálním ventilačním přístrojem.

## Síťová přípojka

Po zasunutí síťové zástrčky je ISG zapnutý. Svítí síťová LED. ISG potřebuje k aktivaci cca 30 sekund.

Zkontrolujte, zda svítí síťová LED.

## Komunikace s tepelným čerpadlem

LED X1 ukazuje stav připojení k tepelnému čerpadlu / integrálnímu ventilačnímu přístroji. LED X1 by měla neustále rychle blikat.
 Zkontrolujte stav LED X1.

| LED X1                | Stav spojení CAN    |
|-----------------------|---------------------|
| trvalé rychlé blikání | spojení je navázané |
| blikající             | navazování spojení  |
| vур                   | bez spojení         |

## Komunikace s portálem SERVICEWELT

LED X2 ukazuje stav připojení k portálu SERVICEWELT (viz kapitola "Uvolnění dat pro portál SERVICEWELT"). Nejsou-li data uvolněná, svítí LED X2 červeně.

Zkontrolujte stav LED X2.

| LED X2               | Stav portálu                                 |
|----------------------|----------------------------------------------|
| svítí červeně        | bez spojení (ukončení spojení po 3 pokusech) |
| rychle bliká červeně | Kontaktujte zákaznický servis.               |
| bliká červeně/zeleně | Pokus o připojení                            |
| svítí zeleně         | spojení je navázané                          |
| zeleně bliká         | přenos dat                                   |

#### Nastavení routeru

Pro automatické přidělování adres k ISG musí být v routeru povoleno DHCP.

Zkontrolujte nastavení routeru.

## 7.2 Přihlášení v domácí síti

## Upozornění

Chcete-li v případě potřeby aktualizovat webovou stránku, stiskněte během procesu přihlašování do SERVICEWE-LT tlačítko F5, resp. tlačítko aktualizace vašeho internetového prohlížeče.

#### 7.2.1 Přihlášení přes router

#### Automatické přidělení IP adresy

Je-li DHCP aktivováno v routeru domácí sítě, získá ISG automaticky IP adresu.

 Vyvolejte SERVICEWELT (viz kapitolu "Přístup na SERVICEWELT").

Pokud se Servicewelt neotevře, nefungovala identifikace jména pro "servicewelt".

- Změňte nastavení internetového prohlížeče. Zadejte "servicewelt" jako výjimku proxy.
- Deaktivujte vyhledávání přes Google.
- Proveďte ruční přihlášení.

## Ruční přihlášení

Do adresního řádku internetového prohlížeče zadejte "http:// servicewelt" nebo "192.168.0.126". Stiskněte tlačítko Enter.

#### 7.2.2 Přihlášení bez routeru

- Připojte ISG přiloženým kříženým kabelem k síťové přípojce počítače.
- Do adresního řádku internetového prohlížeče zadejte "http:// servicewelt" nebo "192.168.0.126". Stiskněte tlačítko Enter.

Pokud se Servicewelt neotevře, je nutné přiřadit počítači ručně IP adresu, která se nachází v prostoru pro standardní IP adresu ISG.

#### Příklad:

ISG má standardní IP adresu "192.168.0.126". Počítač obdrží v souladu s tím IP adresu "192.168.0.100".

- Přejděte pomocí systémového řízení k tlačítku "Spojení LAN" (ve Windows 7).
- Klikněte na "Vlastnosti".
- Klikněte na "Internetový protokol verze 4".
- Zaškrtněte "Použít následující IP adresu".
- ► Do pole IP adresy zadejte "192.168.0.100".
- ▶ Do pole masky podsítě zadejte "255.255.255.0".
- ► Klikněte na "OK".
- Do adresního řádku internetového prohlížeče zadejte "http:// servicewelt" nebo "192.168.0.126". Stiskněte tlačítko Enter.
- Pokud se Servicewelt neotevře, restartujte počítač.

#### Upozornění Dokud za Car

Pokud se Servicewelt neotevře ani po ručním zadáním IP adresy a restartu, obratte se na IT odborníka.

## Upozornění

Před odpojením ISG opět obnovte standardní síťová nastavení počítače.

## 7.3 Konfigurace sítě v SERVICEWELT

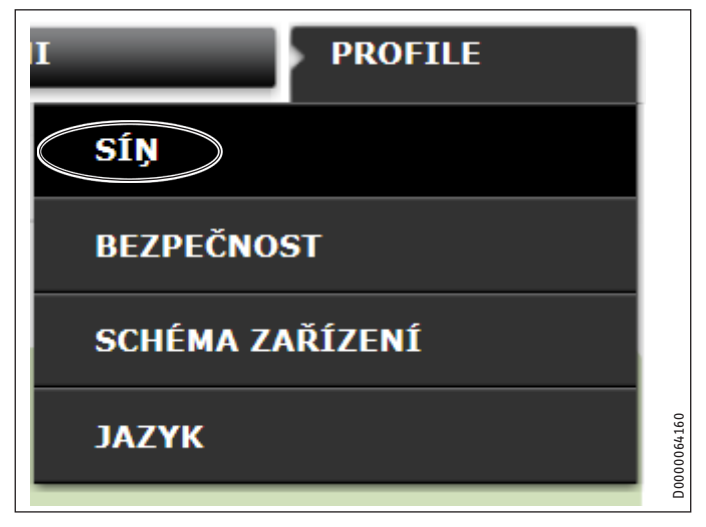

 V liště nabídky klikněte na "Profil", abyste se dostali k nastavením sítě.

# INSTALACE Uvedení do provozu

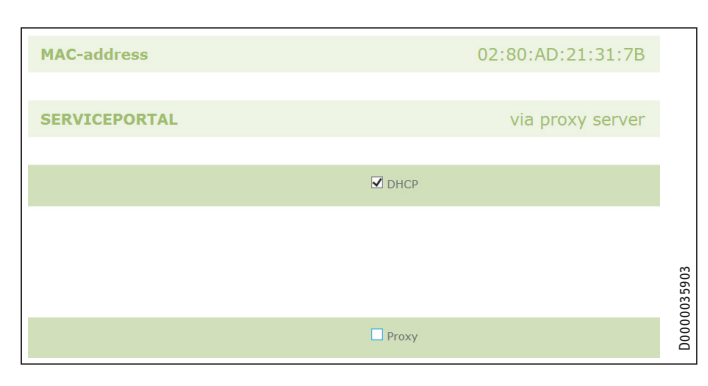

DHCP je aktivován z výroby. Pro ruční přiřazení IP adresy je nutné deaktivovat DHCP.

- Pro deaktivaci DHCP odstraňte zaškrtnutí.
- Zadejte vlastní IP adresu a masku podsítě.

|                   | DHCP          |  |
|-------------------|---------------|--|
| IP-address (DHCP) | 192 168 0 126 |  |
| Subnetmask (DHCP) | 255 255 0     |  |
|                   | Gateway       |  |
| Standardgateway   | 192 168 0 1   |  |
|                   | DNS-Server    |  |
| DNS-Server 1      | 192 168 0 1   |  |
| DNS-Server 2      |               |  |
| DNS-Server 3      |               |  |
|                   |               |  |

Pro identifikaci jména zadejte server DNS.

## Upozornění

Výchozí brána a adresa serveru DNS 1 zpravidla odpovídají IP adrese routeru.

Do adresního řádku internetového prohlížeče zadejte "http:// servicewelt". Stiskněte tlačítko Enter.

Servicewelt nebo nastavená IP adresa se otevře. Vaše data se nahrávají.

První uvedení do provozu je dokončené.

## Upozornění Dopozně

Doporučujeme nastavit SERVICEWELT v internetovém prohlížeči do oblíbených nebo jako záložku.

### 7.3.1 Nastavení proxy serveru

ISG podporuje použití proxy serveru (např. ve firemních sítích).

- Chcete-li konfigurovat proxy server, obraťte se na správce
  - sítě.

|                   | Proxy                    |                                                     |
|-------------------|--------------------------|-----------------------------------------------------|
| Uživatelské jméno | Proxyonly                | Please enter the username for the proxy-<br>server. |
| Heslo             | •••••                    | Please enter the password for the proxy-<br>server. |
| Zopakování hesla  | •••••                    | Zopakujte zadání hesla                              |
| Proxy-Server      | proxy.stiebel-eltron.com | Please enter the proxy-server.                      |
| Portnumber        | 8080                     | Please enter the portnumber.                        |

## Upozornění Při z

Při použití proxy serveru doporučujeme vytvořit blokování přístupu (viz kapitola "Blokování přístupu").

#### 7.3.2 Blokování přístupu

K ochraně SERVICEWELT, lokálně dostupného v domácí síti, před neoprávněným přístupem lze vytvořit blokování přístupu.

- V liště nabídky klikněte na "Profil", abyste se dostali k bezpečnostním nastavením.
- Zadejte uživatelské jméno a heslo.
- Uživatelské jméno a heslo jsou vyžádány při každém místním přístupu k SERVICEWELT.

# Upozornění

Uživatelské jméno a heslo lze libovolně zvolit. Nesouvisejí s jinými přístupovými údaji, které jste případně obdrželi pro přihlášení k portálu nebo k mobilnímu přístupu.

## 7.4 Obnova nastavení z výroby

 Chcete-li ISG obnovit na nastavení z výroby, podržte tlačítko Reset stisknuté pomocí špendlíku nebo kancelářské sponky na 10 sekund.

#### 7.5 Uvolnění dat pro portál SERVICEWELT

Aby se data zařízení mohla přenášet na server STIEBEL ELTRON, je nutné povolit spojení.

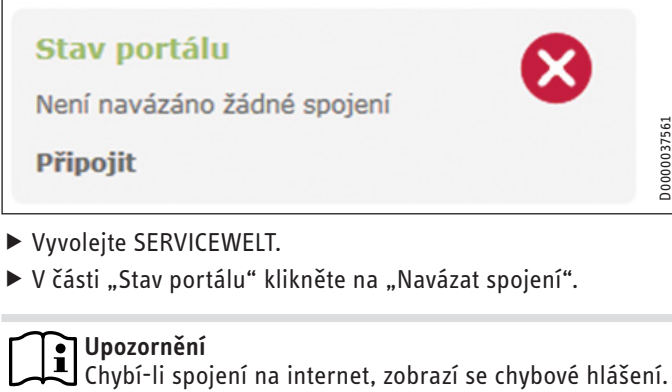

## Otevře se informační okno:

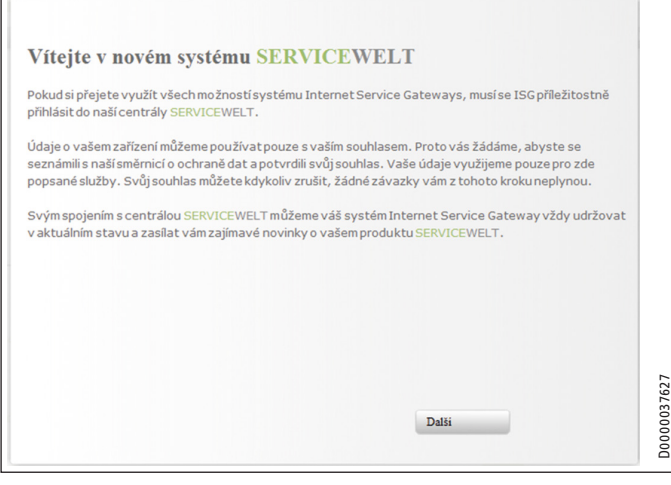

- Přečtěte si text v informačním okně.
- Klikněte na "Další".

Zobrazí se ustanovení na ochranu dat a podmínky použití.

| int importance to us and we   |
|-------------------------------|
| int importance to us and we   |
| ith regard to processing your |
|                               |
| / dat                         |
| 3                             |

- Přečtěte si ustanovení na ochranu dat.
- Vyjádřete souhlas zaškrtnutím políčka pod ustanoveními na ochranu dat.
- Klikněte na "Další".

D0000037561

| Přímení:         |  |
|------------------|--|
| Jméno:           |  |
| Ulice / Č. domu: |  |
| Bydliště / PSČ:  |  |
| Stát:            |  |
| E-mail:          |  |
| phone number:    |  |
| Typ přístroje:   |  |
| Číslo zařízení:  |  |

Zadejte vaše osobní údaje.

# Upozornění

Do polí "Typ přístroje" a "Číslo přístroje" zapište odpovídající údaje k tepelnému čerpadlu / integrálnímu zařízení s funkcí ventilace.

Klikněte na "Další".

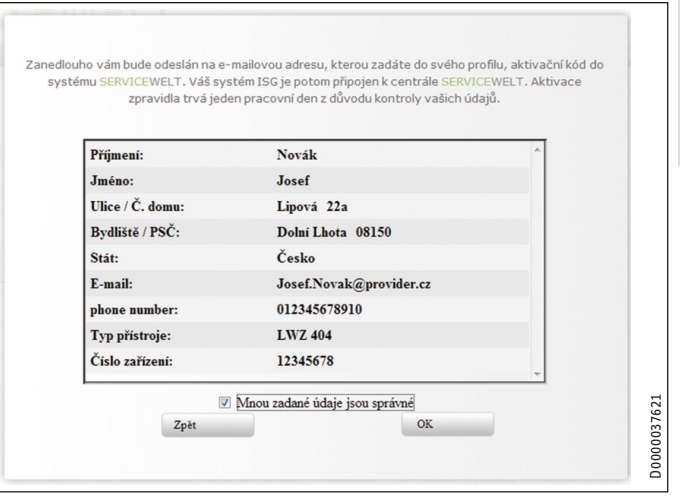

Potvrďte zadání zaškrtnutím políčka pod ustanoveními na ochranu dat.

Při úspěšném přihlášení obdržíte do několika minut potvrzení e-mailem.

#### Upozornění i

D0000037606

- Pokud neobdržíte žádný e-mail, zkontrolujte složku nevyžádané pošty.
- Pokud i nadále neobdržíte žádný e-mail, obraťte se na náš zákaznický servis.
- Pročtěte si a dodržujte následující pokyny v e-mailu.

Obdržíte další e-mail s kódem portálu.

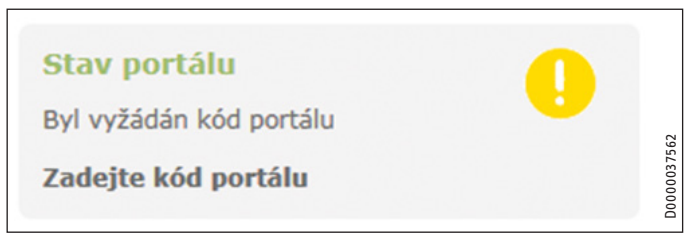

Klikněte na "Zadat kód portálu".

Otevře se zadávací okno.

- Zadejte kód portálu. Pozor na psaní velkých a malých písmen, nevkládejte žádné mezery.
- ► Klikněte na "OK".

Po úspěšném navázání spojení s portálem se toto zobrazí v poli "Stav portálu".

## 💽 Upozornění

Po uvolnění dat pro portál SERVICEWELT máte možnost vytvořit mobilní přístup.

- S ohledem na odpovídající přístupové údaje se obraťte na svůj zákaznický servis.
- Mobilní webové stránky jsou k dispozici na následující adrese: "https://servicewelt.stiebel-eltron.de/ mobile/app/app.html"

# 8. Technické údaje

|                          |    | ISG web |
|--------------------------|----|---------|
|                          |    | 229336  |
| Elektrotechnické údaje   |    |         |
| Příkon max.              | A  | 1,5     |
| Rozměry                  |    |         |
| Výška                    | mm | 95      |
| Šířka                    | mm | 158     |
| Hloubka                  | mm | 37      |
| Přípojky                 |    |         |
| CAN                      |    | RJ 45   |
| RS232                    |    | RJ 12   |
| 10/100 Ethernet          |    | RJ 45   |
| Hodnoty                  |    |         |
| Rozsah použití min./max. | °C | 060     |

# Záruka

Pro přístroje nabyté mimo území Německa neplatí záruční podmínky poskytované našimi firmami v Německu. V zemích, ve kterých některá z našich dceřiných společností distribuuje naše výrobky, poskytuje záruku jenom tato dceřiná společnost. Takovou záruku lze poskytnout pouze tehdy, pokud dceřiná společnost vydala vlastní záruční podmínky. Jinak nelze záruku poskytnout.

Na přístroje zakoupené v zemích, ve kterých nejsou naše výrobky distribuovány žádnou z dceřiných společností, neposkytujeme žádnou záruku. Případné záruky závazně přislíbené dovozcem zůstávají proto nedotčené.

# Životní prostředí a recyklace

Pomozte nám chránit naše životní prostředí. Materiály po použití zlikvidujte v souladu s platnými národními předpisy.

## **OBSŁUGA**

| 1.   | Wskazówki ogólne                                    | 65       |
|------|-----------------------------------------------------|----------|
| 1.1  | Inne obowiązujące dokumenty                         | _65      |
| 1.2  | Wskazówki dotyczące bezpieczeństwa                  | _65      |
| 1.3  | Inne oznaczenia stosowane w niniejszej dokumentacji | _<br>66  |
| 1.4  | Jednostki miar                                      | _66      |
| 2.   | Bezpieczeństwo                                      | _ 66     |
| 2.1  | Użytkowanie zgodne z przeznaczeniem                 | _66      |
| 2.2  | Kompatybilność urządzenia                           | _66      |
| 2.3  | Ogólne wskazówki dotyczące bezpieczeństwa           | _66      |
| 2.4  | Bezpieczeństwo danych                               | _66      |
| 2.5  | Przepisy, normy i wymogi                            | _67      |
| 2.6  | Znak kontroli                                       | _67      |
| 3.   | Opis urządzenia                                     | _ 67     |
| 3.1  | SERVICEWELT                                         | _67      |
| 3.2  | Portal SERVICEWELT                                  | _67      |
| 3.3  | Zakres dostawy                                      | _67      |
| 3.4  | Wymagania systemowe                                 | _67      |
| 4.   | Obsługa                                             | _ 67     |
| 4.1  | Dostęp do SERVICEWELT                               | _67      |
| 4.2  | Strona startowa                                     | _68      |
| 5.   | Usuwanie problemów                                  | _ 69     |
| INST | ALACJA                                              |          |
| 6.   | Montaż                                              | _ 69     |
| 6.1  | Miejsce montażu                                     | _<br>_69 |
| 6.2  | Montaż ścienny                                      | _70      |
| 6.3  | Podłączenie elektryczne                             | _70      |
| 7.   | Uruchomienie                                        | _ 71     |
| 7.1  | Etapy kontroli przed uruchomieniem                  | 71       |

#### Rejestracja w sieci domowej 7.2 71 Konfiguracja sieci w portalu SERVICEWELT\_\_\_\_ 72 7.3 7.4 Przywracanie ustawień fabrycznych 72 7.5 Aktywacja danych do portalu SERVICEWELT\_\_\_\_\_ 73

8. Dane techniczne

**GWARANCJA** 

## **OCHRONA ŚRODOWISKA NATURALNEGO I RECYCLING**

# **OBSŁUGA**

#### Wskazówki ogólne 1.

Rozdział "Obsługa" przeznaczony jest dla użytkownika i wyspecjalizowanego instalatora. Rozdział "Instalacja" przeznaczony jest dla wyspecjalizowanego instalatora.

#### Wskazówka

Wskazowка Przed przystąpieniem do użytkowania należy dokładnie и do nóź-стъроwać ia do nóźzapoznać się z niniejszą instrukcją i zachować ją do późniejszego wykorzystania.

W przypadku przekazania produktu innemu użytkownikowi należy załączyć niniejszą instrukcję.

#### 1.1 Inne obowiązujące dokumenty

- Instrukcja obsługi i instalacji podłączonej pompy ciepła / podłączonego urządzenia wentylacyjnego Integral
- Ш Instrukcja obsługi i instalacji regulatora pomp ciepła (WPM)
- Dokumentacja oprogramowania zintegrowanego interfejsu oprogramowania Modbus TCP/IP

#### Wskazówki dotyczące bezpieczeństwa 1.2

#### 1.2.1 Struktura wskazówek dotyczących bezpieczeństwa

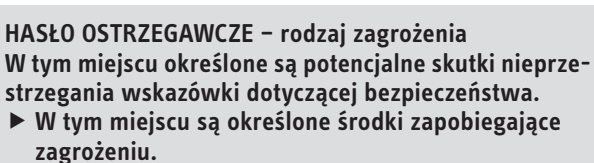

#### 1.2.2 Symbole i rodzaje zagrożenia

| Symbol              | Rodzaj zagrożenia |
|---------------------|-------------------|
| $\underline{\land}$ | Obraženia ciała   |

#### 1.2.3 Hasła ostrzegawcze

74

| HASŁO OSTRZE-<br>GAWCZE | Znaczenie                                                                                  |
|-------------------------|--------------------------------------------------------------------------------------------|
| ZAGROŻENIE              | Wskazówki, których nieprzestrzeganie prowadzi do cięż-<br>kich obrażeń ciała lub śmierci.  |
| OSTRZEŻENIE             | Wskazówki, których nieprzestrzeganie może prowadzić do ciężkich obrażeń ciała lub śmierci. |
| OSTROŻNIE               | Wskazówki, których nieprzestrzeganie może prowadzić do średnich lub lekkich obrażeń ciała. |

POLSKI

#### 1.3 Inne oznaczenia stosowane w niniejszej dokumentacji

### Wskazówka

Wskazówki ogólne są oznaczone symbolem umieszczonym obok.

Należy dokładnie zapoznać się z treścią wskazówek.

| Symbol | Znaczenie                                                                                            |
|--------|----------------------------------------------------------------------------------------------------|
| !      | Szkody materialne<br>(uszkodzenia urządzenia, szkody wtórne, szkody dla środo-<br>wiska naturalnego) |
|        | Utylizacja urządzenia                                                                                |

Ten symbol informuje o konieczności wykonania jakiejś czynności. Wymagane czynności opisane są krok po kroku.

#### 1.4 Jednostki miar

Wskazówka ĭ Jeśli nie określono innych jednostek, wszystkie wymiary podane są w milimetrach.

#### **Bezpieczeństwo** 2.

#### 2.1 Użytkowanie zgodne z przeznaczeniem

Brama Internet Service Gateway (ISG) pełni zadanie interfejsu informacyjnego i komunikacyjnego między pompą ciepła / urządzeniem wentylacyjnym Integral i siecią domową.

Urządzenie przeznaczone jest do użytku w budownictwie mieszkaniowym. Nieprzeszkolone osoby mogą bezpiecznie z niego korzystać. Urządzenie może być użytkowane również poza budownictwem mieszkaniowym, np. w budynkach gospodarczych i przemysłowych, pod warunkiem użytkowania zgodnego z przeznaczeniem.

Inne lub wykraczające poza obowiązujące ustalenia użytkowanie traktowane jest jako niezgodne z przeznaczeniem. Do użytkowania zgodnego z przeznaczeniem należy również przestrzeganie niniejszej instrukcji obsługi oraz instrukcji obsługi użytego osprzętu.

#### Kompatybilność urządzenia 2.2

#### Wskazówka i

Data produkcji posiadanej instalacji musi odpowiadać wymaganiom minimalnym. W przeciwnym razie instalacja nie nadaje się do współpracy z bramą ISG.

Zwróć uwagę na datę produkcji posiadanej instalacji.

### Wskazówka

Brama ISG jest kompatybilna wyłącznie z instalacjami, których regulator pomp ciepła (WPM) ma oprogramowanie w wersjach minimalnych.

W razie potrzeby prosimy o kontakt z naszym serwisem.

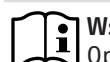

#### Wskazówka

Oprogramowanie Modbus TCP/IP jest fabrycznie zainstalowane na ISG i może być stosowane z kompatybilnymi urządzeniami.

#### ] Wskazówka i

Ewentualne zdalne sterowanie FEK musi posiadać oprogramowanie przynajmniej w wersji 9506.

#### Wskazówka i

Nie należy użytkować bramy ISG z DCO-aktiv GSM przy tej samej magistrali CAN. Może to mieć negatywny wpływ na komunikację z regulatorem WPM.

Lista kompatybilnych pomp ciepła / central wentylacyjnych dostępna jest na naszej stronie internetowej.

https://www.stiebel-eltron.de/de/home/service/smart-home/ kompatibilitaetslisten.html

#### Ogólne wskazówki dotyczące bezpieczeństwa 2.3

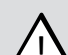

#### OSTRZEŻENIE obrażenia ciała

Urządzenie może być obsługiwane przez dzieci, które ukończyły 8 lat, oraz przez osoby o zmniejszonych zdolnościach fizycznych, sensorycznych lub umysłowych lub osoby nieposiadające odpowiedniego doświadczenia względnie wiedzy, jeżeli są one pod nadzorem lub zostały przeszkolone w zakresie bezpiecznej obsługi urządzenia oraz zrozumiały wynikające stąd niebezpieczeństwa. Urządzenie nie może być używane przez dzieci do zabawy. Czyszczenie oraz konserwacja wykonywana przez użytkownika są czynnościami, których dzieciom nie wolno wykonywać bez nadzoru.

Producent zapewnia prawidłowe działanie i bezpieczeństwo eksploatacji tylko w przypadku stosowania oryginalnego osprzętu, przeznaczonego do tego urządzenia, oraz oryginalnych części zamiennych.

#### 2.4 Bezpieczeństwo danych

#### Wskazówka

Bezpieczeństwo własnej sieci domowej podlega własnej odpowiedzialności.

## Wskazówka

Router w sieci domowej stanowi potencjalny słaby punkt do ataków przez Internet.

Podczas konfigurowania routera należy przestrzegać następujących zasad:

- Włącz wewnętrzny firewall routera.
- Zmień login standardowy wewnętrznej strony konfiguracyjnej routera.
- Korzystaj z bezpiecznego hasła Wi-Fi z szyfrowaniem WPA2 (nie WEP!).
- Wyłącz opcje zdalnej konserwacji routera.
- Aktywuj tylko niezbędne porty standardowe (np. port 80).
- Regularnie aktualizuj oprogramowanie sprzętowe routera.

Chcąc chronić dane osobowe i produktowe użytkowników, przestrzegamy postanowień federalnej ustawy o ochronie danych osobowych.

#### Przepisy, normy i wymogi 2.5

#### Wskazówka i

Należy przestrzegać krajowych i miejscowych przepisów oraz wymogów.

#### Znak kontroli 2.6

Patrz tabliczka znamionowa na urządzeniu.

#### **Opis urządzenia** 3.

Brama ISG pełni zadanie interfejsu informacyjnego i komunikacyjnego między pompą ciepła / urządzeniem wentylacyjnym Integral i siecia domowa. W tym celu brama ISG udostępnia lokalną stronę internetową SERVICEWELT.

#### SERVICEWELT 3.1

#### Wskazówka i

SERVICEWELT jest lokalną stroną internetową, która nie wymaga połączenia z Internetem.

Poprzez podłączenie bramy ISG do pompy ciepła / urządzenia wentylacyjnego Integral i sieci domowej dane instalacji zostaną przygotowane do korzystania przez stronę SERVICEWELT.

Na stronie SERVICEWELT można wyświetlać dane instalacji i wprowadzać ustawienia w instalacji.

#### Portal SERVICEWELT 3.2

Po aktywacji danych instalacji dla portalu SERVICEWELT można - w połączeniu z umową o usługi - dokupywać dalsze pakiety serwisowe.

W celu aktywacji danych bramę ISG należy połączyć z serwerem STIEBEL ELTRON.

## 3.2.1 Funkcja z aktywacją danych

Po aktywacji danych dla portalu SERVICEWELT dane instalacji są przesyłane w przypadku zmiany co 1-5 minut do portalu SERVI-CEWELT i zapisywane na serwerze STIEBEL ELTRON.

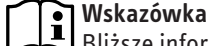

Bliższe informacje dotyczące funkcji urządzeń i pakietów serwisowych można znaleźć na naszej stronie internetowej.

#### 3.3 Zakres dostawy

Z urządzeniem dostarczane są:

- Zasilacz
- Uchwyt ścienny
- Przewód magistrali danych CAN (długość 5,0 m)
- Kabel krosowy RJ45 szary CAT5E (długość 3,0 m)

#### 3.4 Wymagania systemowe

#### Wskazówka

Wskazowка W niektórych przeglądarkach internetowych mogą pojawiać się problemy z wyświetlaniem. Zalecamy korzystanie z przeglądarki "Mozilla Firefox".

### Komputer

- Przeglądarka internetowa z obsługą Javascript (Mozilla Firefox od 3.0, Internet Explorer od 7.0, Safari od 4.0).
- Przyłącze sieciowe (Standard-Ethernet 10/100 Base-T)
- Szerokopasmowy dostęp do Internetu przez DSL, UMTS lub LTE z ryczałtową opłatą

## Router

- DHCP aktywne
- Wolne złącze Ethernet

## Wskazówka

Wskazowka Wyłącz funkcję energooszczędną złącza Ethernet routera wybranego dla bramy ISG.

#### 4. Obsługa

#### Dostep do SERVICEWELT 4.1

## Windows 7

W Eksploratorze Windows brama ISG jest widoczna w punkcie "Sieć".

Wyświetl SERVICEWELT, klikając dwukrotnie "Internet Service Gateway".

#### Wskazówka 1

W innych systemach operacyjnych należy otworzyć Servicewelt w przeglądarce internetowej.

### Otwieranie strony SERVICEWELT w przeglądarce internetowej

Wpisz "http://servicewelt" lub "192.168.0.126" bądź adres IP nadany przy uruchomieniu w wierszu adresu przeglądarki internetowej. Naciśnij klawisz Enter.

Wyświetli się strona SERVICEWELT. Wczytane zostaną dane.

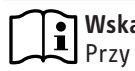

#### Wskazówka

Przy włączonej blokadzie dostępu (patrz rozdział "Blokada dostępu") najpierw wyświetlane jest okno logowania.

#### 4.2 Strona startowa

Na stronie startowej SERVICEWELT widoczne jest zestawienie instalacji i można bezpośrednio wprowadzać najważniejsze ustawienia.

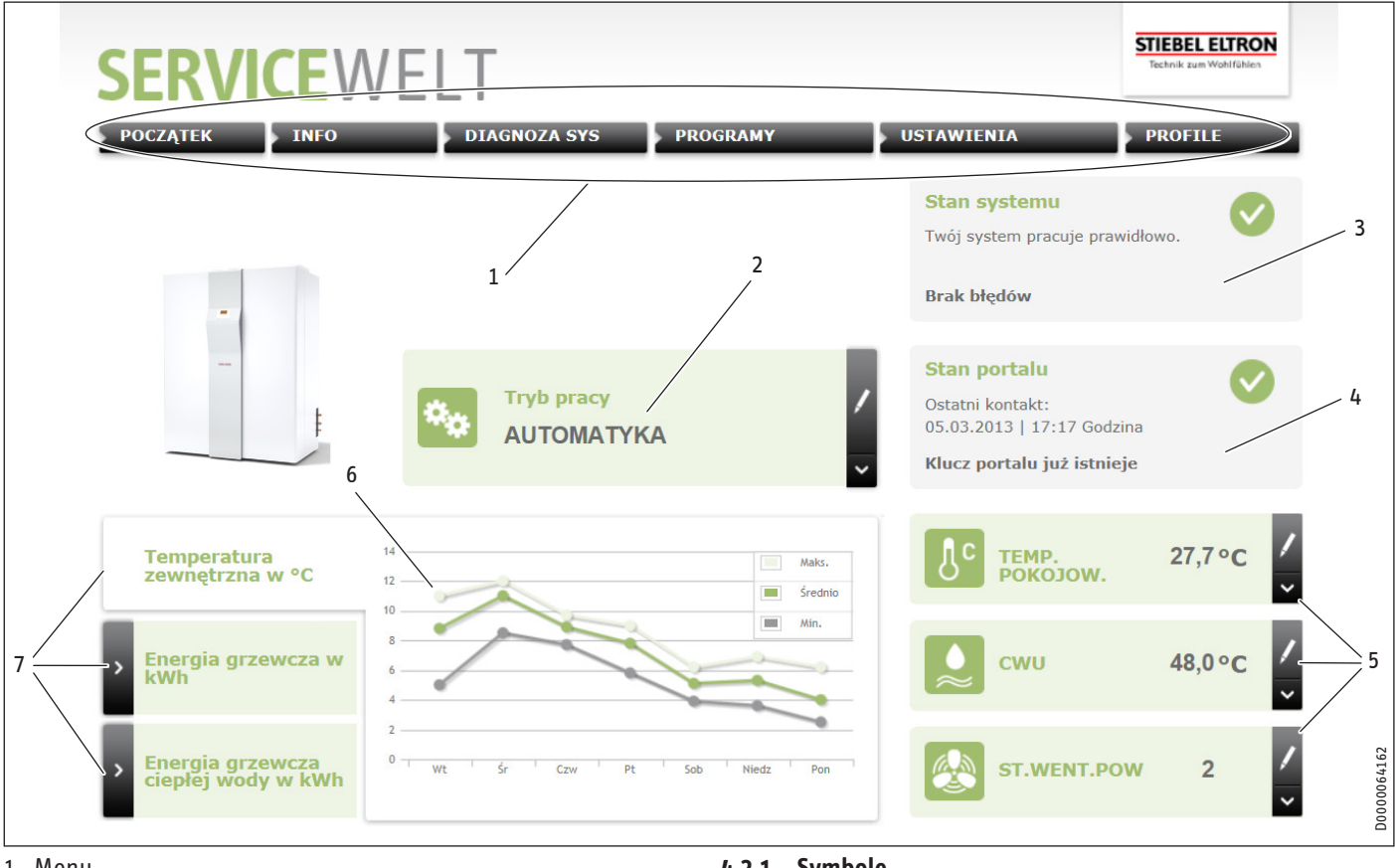

#### 1 Menu

- 2 Tryb pracy
- 3 Stan systemu
- 4 Stan portalu
- 5 Szybki dostęp do wartości komfortowych
- 6 Pole wykresów
- 7 Wybór wykresu

#### Symbole 4.2.1

| Symbol | Znaczenie                                                                                                    |
|--------|----------------------------------------------------------------------------------------------------|
| 1      | Edytuj<br>Kliknij tutaj, aby zmienić nastawioną wartość instalacji (np. war-<br>tość temperatury).                  |
| >      | Wybór<br>Kliknij tutaj, aby wybrać opcję wyświetlania (np. przechodzenie<br>między wykresami na stronie startowej). |
| ×      | Anuluj<br>Kliknij tutaj, aby anulować aktualną czynność.                                                            |
| 8      | Informacje<br>Przesuń wskaźnik myszy nad symbol, aby wyświetlić informacje<br>dotyczące punktu menu.                |
| S S    | Pozostałe ustawienia<br>Kliknij tutaj, aby wyświetlić dalsze możliwości ustawień.                                   |

## 4.2.2 Menu

Pasek menu jest przez cały czas wyświetlany w górnej części strony Servicewelt. Z tego miejsca możliwa jest nawigacja w ramach menu.

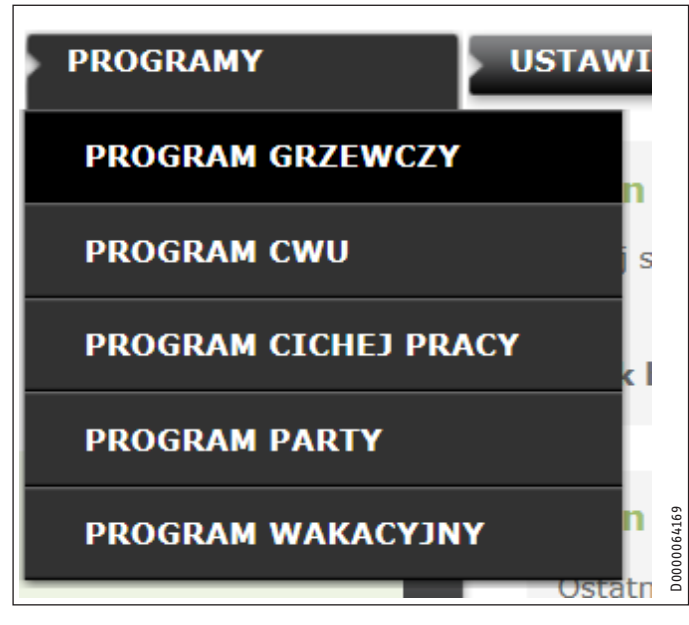

Po przeniesieniu wskaźnika myszy na jeden z punktów menu głównego automatycznie otwiera się dane podmenu.

#### 4.2.3 Tryb pracy

Pośrodku strony SERVICEWELT wyświetlany jest wybrany tryb pracy.

#### Zmiana trybu pracy

- ► Kliknij "Edytuj".
- Wybierz żądany tryb pracy.
- Kliknij "Zapisz".

Wyświetlany jest wybrany tryb pracy.

#### 4.2.4 Stan systemu

W polu "Stan systemu" wyświetlane są m.in. komunikaty błędów.

#### 4.2.5 Stan portalu

Pole Stan portalu wskazuje, czy brama ISG jest połączona z serwerem Stiebel Eltron (patrz rozdział "Aktywacja danych dla portalu SERVICEWELT").

## 4.2.6 Szybki dostęp do wartości komfortowych

Funkcja szybkiego dostępu pozwala na bezpośrednie ustawianie następujących wartości komfortowych:

- Temperatura pomieszczenia (obieg grzewczy 1)
- Temperatura ciepłej wody użytkowej
- Kliknij "Edytuj" przy żądanym parametrze.
- Nastaw żądaną wartość.
- Kliknij "Zapisz".

Ustawienie zostanie zastosowane i będzie widoczne w szybkim dostępie.

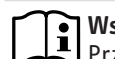

#### Wskazówka

Przez szybki dostęp można nastawiać jedynie wartości komfortowe dla obiegu grzewczego 1. Pełne ustawienia temperatury można wprowadzać w punkcie menu "Ustawienia".

## 4.2.7 Wykresy | Wybór wykresu

Wykresy przedstawiają wartości instalacji z ostatnich siedmiu dni.

Można wyświetlać trzy różne wykresy:

- temperatura zewnetrzna w °C
- przygotowana energia grzewcza w kWh
- przygotowana energia ciepłej wody w kWh
- Kliknij "Wybór" przy żądanym wykresie.

Żądany wykres będzie widoczny w polu wykresów.

#### Wskazówka

Wskazowka Wyświetlone wykresy bazują na obliczonych danych i nie mogą być wykorzystywane jako wartości referencyjne do celów rozliczeń itp.

#### Usuwanie problemów 5.

Jeśli nie można usunąć przyczyny, należy zwrócić się do naszego serwisu. W celu usprawnienia i przyspieszenia pomocy należy podać numer z tabliczki znamionowej pompy ciepła / urządzenia wentylacyjnego Integral (000000-0000-00000).

#### Wskazówka ĭ

W przypadku problemów dotyczących lokalnej struktury sieci informatycznej należy zwrócić się do specjalisty informatyka.

# **INSTALACJA**

#### Montaż 6.

#### 6.1 Miejsce montażu

Brame ISG montuje się na ścianie i instaluje między routerem i pompą ciepła / urządzeniem wentylacyjnym Integral.

## Wskazówka

- Wskazowка Bramę ISG podłącza się do złącza na drugą jednostkę obsługową.
  - Należy przestrzegać instrukcji obsługi i instalacji pompy ciepła / urządzenia wentylacyjnego Integral.

## Szkody materialne

Miejsce montażu musi być suche i zabezpieczone przed mrozem.

 Zwróć uwagę na granice stosowania podane w rozdziale "Dane techniczne".

## 6.2 Montaż ścienny

Zamontuj bramę ISG na odpowiedniej ścianie:

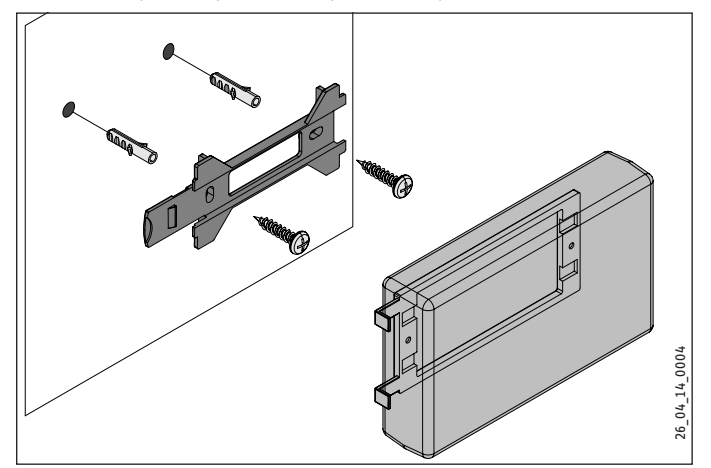

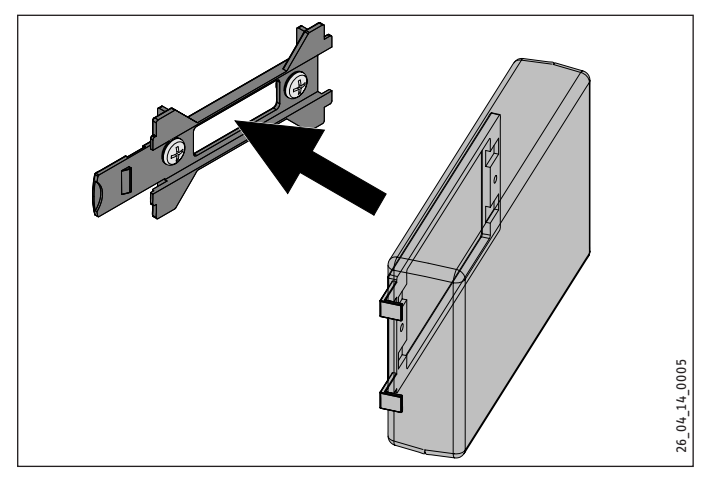

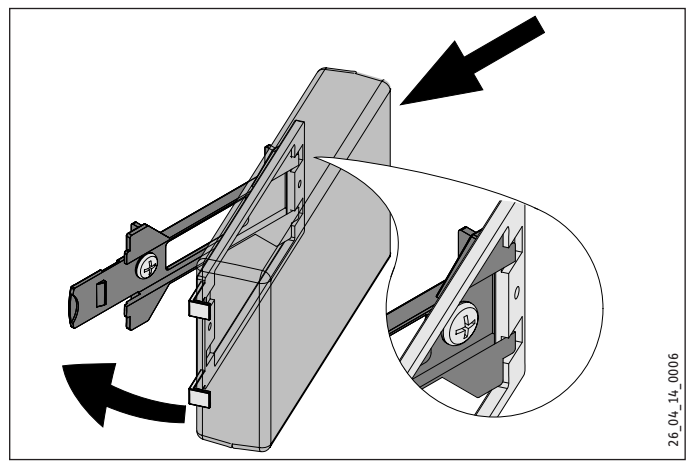

 Przesuń bramę ISG w prawo, aby wyraźnie zablokowała się w uchwycie.

### 6.3 Podłączenie elektryczne

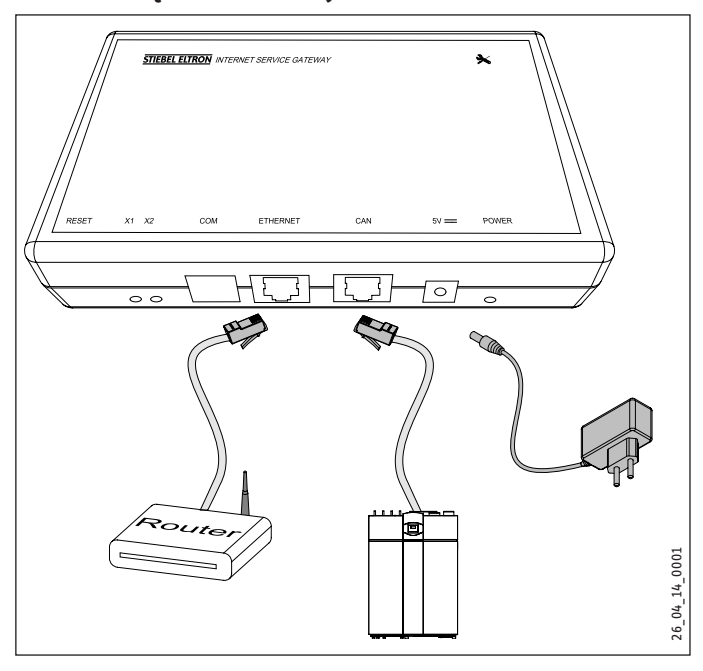

#### Wskazówka Brame ISG r

Bramę ISG podłącza się do złącza na drugą jednostkę obsługową lub zdalne sterowanie pompy ciepła / urządzenia wentylacyjnego Integral.

Przy dostępnym tylko jednym złączu ISG podłącza się jak kolejną jednostkę obsługową równolegle do magistrali CAN.

Podłącz bramę ISG dołączonym przewodem magistrali CAN przez złącze CAN do pompy ciepła / urządzenia wentylacyjnego Integral. Należy przestrzegać instrukcji obsługi i instalacji pompy ciepła / urządzenia wentylacyjnego Integral.

#### Funkcje żył przewodu magistrali CAN:

- Biała: High
- Brązowa: Low
- Czarna: Masa (uziemienie)
- Podłącz bramę ISG dołączonym kablem krosowym do routera.

## Wskazówka

Bramę ISG uruchom jako ostatniego uczestnika szyny.

- Przed podłączeniem bramy ISG do zasilania upewnij się, że regulator WPM został kompletnie uruchomiony.
- Podłącz bramę ISG za pomocą dołączonego zasilacza do sieci elektrycznej.

Wskazówka Port COM służy v

↓♣ Port COM służy wyłącznie do celów serwisowych.

# 7. Uruchomienie

## 7.1 Etapy kontroli przed uruchomieniem

### Okablowanie

 Sprawdź okablowanie między bramą ISG, routerem i pompą ciepła / urządzeniem wentylacyjnym Integral.

#### Przyłącze sieciowe

Po podłączeniu wtyczki sieciowej brama ISG jest włączona. Dioda LED Power świeci się. Brama ISG potrzebuje ok. 30 sekund na uruchomienie.

Sprawdź, czy dioda LED Power świeci się.

## Komunikacja z pompą ciepła

Dioda LED X1 wskazuje stan połączenia z pompą ciepła / urządzeniem wentylacyjnym Integral. Dioda LED X1 powinna na stałe szybko migać.

Sprawdź wskazanie diody LED X1.

| LED X1               | Stan połączenia CAN     |
|----------------------|-------------------------|
| Miga szybko na stałe | Połączenie nawiązane    |
| Migający             | Nawiązywanie połączenia |
| Wył.                 | Brak połączenia         |

## Komunikacja z portalem SERVICEWELT

Dioda LED X2 wskazuje stan połączenia z portalem SERVICEWELT (patrz rozdział "Aktywacja danych dla portalu SERVICEWELT"). Bez aktywacji danych dioda LED X2 świeci się na czerwono.

Sprawdź wskazanie diody LED X2.

| LED X2                     | Stan portalu                                            |
|----------------------------|---------------------------------------------------------|
| Świeci się na czerwono     | Brak połączenia (przerwanie połączenia po 3<br>próbach) |
| Miga szybko na czerwono    | Skontaktować się z serwisem                             |
| Miga na czerwono / zielono | Próba nawiązania połączenia                             |
| Świeci się na zielono      | Połączenie nawiązane                                    |
| Miga na zielono            | Transmisja danych                                       |

#### Ustawienia routera

W celu automatycznego przydzielenia adresu do bramy ISG w routerze uaktywniony musi być protokół DHCP.

Sprawdź ustawienia routera.

## 7.2 Rejestracja w sieci domowej

## Wskazówka

Podczas rejestrowania w SERVICEWELT naciśnij przycisk F5 lub Odśwież przeglądarki internetowej, aby w razie potrzeby zaktualizować stronę.

### 7.2.1 Rejestracja przez router

#### Automatyczne przydzielanie adresu IP

Jeśli w routerze sieci domowej uaktywniony jest protokół DHCP, brama ISG automatycznie pobiera swój adres IP.

 Otwórz SERVICEWELT (patrz rozdział "Dostęp do portalu SERVICEWELT").

Jeśli portal Servicewelt nie zostanie wyświetlony, tłumaczenie nazwy "servicewelt" nie powiodło się.

- Zmień ustawienia przeglądarki internetowej. Wpisz "servicewelt" jako wyjątek proxy.
- ► Wyłącz wyszukiwanie przez Google.
- Przeprowadź ręczną rejestrację.

## Ręczna rejestracja

Wprowadź "http://servicewelt" lub "192.168.0.126" w wierszu adresu przeglądarki internetowej. Naciśnij klawisz Enter.

## 7.2.2 Rejestracja bez routera

- Podłącz bramę ISG dołączonym kablem krosowym do złącza sieciowego komputera.
- Wprowadź "http://servicewelt" lub "192.168.0.126" w wierszu adresu przeglądarki internetowej. Naciśnij klawisz Enter.

Jeśli portal Servicewelt nie wyświetli się, do komputera należy ręcznie przypisać adres IP z przedziału standardowego adresu IP bramy ISG.

## Przykład:

Brama ISG ma standardowy adres IP "192.168.0.126". Dlatego komputer będzie mieć adres IP "192.168.0.100".

- Przejdź przez Panel sterowania do przycisku "Połączenie lokalne" (w systemie Windows 7).
- ► Kliknij "Właściwości".
- Kliknij "Protokół internetowy wersja 4".
- Zaznacz opcję "Użyj następującego adresu IP".
- ▶ W polu Adres IP wpisz "192.168.0.100".
- ► W polu Maska podsieci wpisz "255.255.255.0".
- ► Kliknij "OK".
- Wprowadź "http://servicewelt" lub "192.168.0.126" w wierszu adresu przeglądarki internetowej. Naciśnij klawisz Enter.
- Jeśli Servicewelt nie wyświetli się, uruchom ponownie komputer.

## Wskazówka

Jeśli po ręcznym przydzieleniu adresu IP i ponownym uruchomieniu Servicewelt nadal się nie wyświetla, zwróć się do specjalisty informatyka.

# Wskazówka

Przed odłączeniem bramy ISG przywróć standardowe ustawienia sieciowe komputera.

# INSTALACJA Uruchomienie

## 7.3 Konfiguracja sieci w portalu SERVICEWELT

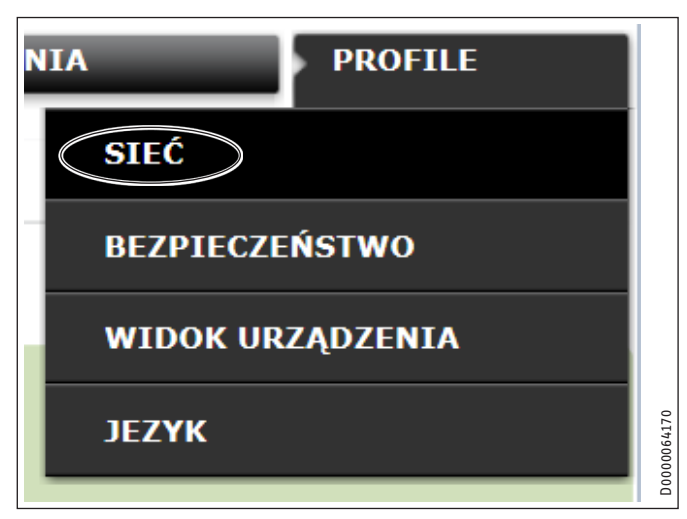

 Kliknij "Profile" na pasku menu, aby przejść do ustawień sieciowych.

| MAC-address   |       | 02:80:AD:21:31:7B |         |
|---------------|-------|-------------------|---------|
| SERVICEPORTAL |       | via proxy server  |         |
|               | DHCP  |                   |         |
|               |       |                   |         |
|               |       |                   | 0035903 |
|               | Proxy |                   | DOOD    |

Protokół DHCP jest fabrycznie uaktywniony. Aby ręcznie przydzielić adres IP, należy dezaktywować protokół DHCP.

- Usuń zaznaczenie obok opcji DHCP, aby dezaktywować protokół.
- Wprowadź własny adres IP i maskę podsieci.

|                   | DHCP          |  |
|-------------------|---------------|--|
| IP-address (DHCP) | 192 168 0 126 |  |
| Subnetmask (DHCP) | 255 255 255 0 |  |
|                   | Gateway       |  |
| Standardgateway   | 192 168 0 1   |  |
|                   | DNS-Server    |  |
| DNS-Server 1      | 192 168 0 1   |  |
| DNS-Server 2      |               |  |
| DNS-Server 3      |               |  |

Do tłumaczenia nazwy wprowadź serwer DNS.

## Wskazówka

Standardowa brama i adres serwera DNS 1 odpowiadają z reguły adresowi IP routera. Wprowadź "http://servicewelt" w wierszu adresu przeglądarki internetowej. Naciśnij klawisz Enter.

Servicewelt lub ustawiony adres IP otworzy się. Wczytane zostaną dane.

Pierwsze uruchomienie zostało zakończone.

#### Wskazówka Zalecamy do

Zalecamy dodanie portalu SERVICEWELT do ulubionych lub dodanie zakładki w przeglądarce internetowej.

#### 7.3.1 Ustawienia serwera proxy

Brama ISG obsługuje korzystanie z serwera proxy (np. w sieciach firmowych).

 W celu skonfigurowania serwera proxy należy skontaktować się z administratorem sieci.

|                   | 🗹 Proxy                  |                                                     |
|-------------------|--------------------------|-----------------------------------------------------|
| Nazwa użytkownika | Proxyonly                | Please enter the username for the proxy-<br>server. |
| Hasło             | •••••                    | Please enter the password for the proxy-<br>server. |
| Powtórzenie hasła | •••••                    | Tutaj wprowadź hasło ponownie                       |
| Proxy-Server      | proxy.stiebel-eltron.com | Please enter the proxy-server.                      |
| Portnumber        | 8080                     | Please enter the portnumber.                        |

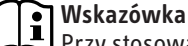

Przy stosowaniu serwera proxy zalecamy skonfigurowanie blokady dostępu (patrz rozdział "Blokada dostępu").

#### 7.3.2 Blokada dostępu

Aby chronić dostępny lokalnie portal SERVICEWELT w sieci domowej przed niepowołanym dostępem, można skonfigurować blokadę dostępu.

- Kliknij "Profile" na pasku menu, aby przejść do ustawień bezpieczeństwa.
- Nadaj nazwę użytkownika i hasło.
- Za każdym razem przy lokalnym dostępie portal SERVI-CEWELT będzie pytać o nazwę użytkownika i hasło.

## Wskazówka

Nazwa użytkownika i hasło mogą być dowolne. Nie są one związane z ewentualnymi innymi danymi dostępowymi, które użytkownik mógł otrzymać do rejestracji w portalu lub dostępu mobilnego.

#### 7.4 Przywracanie ustawień fabrycznych

Aby przywrócić ustawienia fabrycznie bramy ISG, przytrzymaj przycisk Reset przy pomocy wąskiego długopisu lub spinacza biurowego przez 10 sekund.
#### 7.5 Aktywacja danych do portalu SERVICEWELT

Aby dane instalacji mogły być przesyłane na serwer STIEBEL EL-TRON, należy aktywować połączenie.

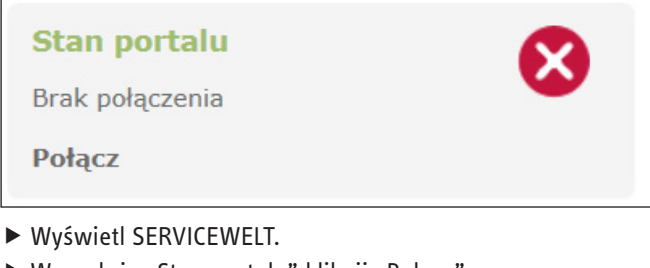

W punkcie "Stan portalu" kliknij "Połącz".

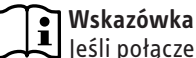

Jeśli połączenie z Internetem nie jest nawiązane, wyświetlony zostanie komunikat błędu.

Wyświetlone zostanie okno informacyjne:

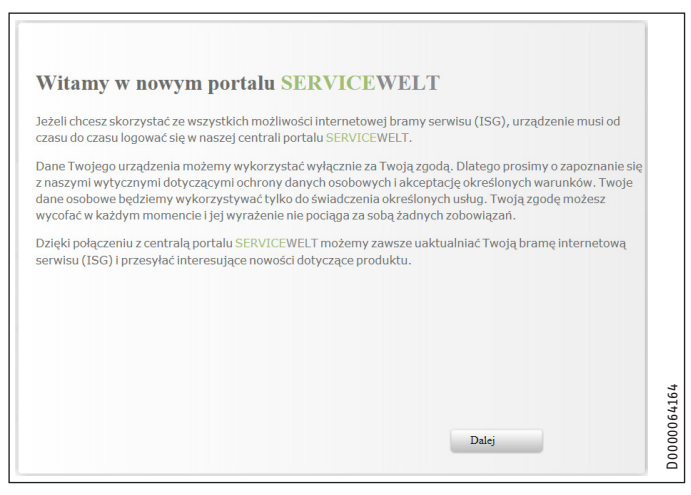

- Przeczytaj tekst w oknie informacyjnym.
- ▶ Kliknij "Dalej".

Wyświetlona zostanie polityka prywatności i warunki korzystania.

| Data protection and p<br>Service Gateway)                                                          | rivacy in the use of Stiebel Eltron products in connection with an ISG (Internet                                                                                                    |
|----------------------------------------------------------------------------------------------------|----------------------------------------------------------------------------------------------------|
| I. General                                                                                         |                                                                                                    |
| The protection of you<br>comply strictly with t<br>acquisition, processin<br>personal and product- | r privacy as a user of our products is of paramount importance to us and we<br>he statutory provisions of the German Federal Data Protection Act in the<br>g and utilisation of data. This applies especially with regard to processing your<br>related data. |
| II. Security of your da                                                                            | ita                                                                                                    |
| We appreciate the con                                                                              | fidence that our clients place in our products. Accordingly we handle all data                                                                                                    |
|                                                                                                    | 🗆 Alexantzia ana multi a charana da multi a charana h                                                                                                    |

- Przeczytaj politykę prywatności.
- Zaakceptuj, zaznaczając pole wyboru pod polityką prywatności.
- Kliknij "Dalej".

D0000064163

| Nazwisko:                      |  |
|--------------------------------|--|
| lmię:                          |  |
| Jlica / Nr domu:               |  |
| Miejscowość / Kod<br>pocztowy: |  |
| Kraj:                          |  |
| Adres e-mailowy:               |  |
| phone number:                  |  |
| Typ urządzenia:                |  |
| Numer urządzenia:              |  |

Wprowadź dane osobowe.

## Wskazówka

• Wskazowka W polach "Typ urządzenia" i "Numer urządzenia" podaj odpowiednie dane pompy ciepła / urządzenia wentylacyjnego Integral.

Kliknij "Dalej".

| Nazwisko:                      | Mustermann                 | ^ |
|--------------------------------|----------------------------|---|
| Imię:                          | Max                        |   |
| Ulica / Nr domu:               | Musterstraße 22a           |   |
| Miejscowość / Kod<br>pocztowy: | Musterstadt 08150          |   |
| Kraj:                          | Polska                     |   |
| Adres e-mailowy:               | Max.Mustermann@provider.pl |   |
| phone number:                  | 012345678910               |   |
| Typ urządzenia:                | LWZ 404                    | ~ |

> Zatwierdź wprowadzone dane, zaznaczając pole wyboru pod polityką prywatności.

Po pomyślnej rejestracji w ciągu kilku minut przesłana zostanie wiadomość e-mail z potwierdzeniem.

### Wskazówka i

D0000064165

- Jeśli wiadomość nie jest widoczna, sprawdź folder Spam.
- Jeśli w dalszym ciągu wiadomość nie nadeszła, skontaktuj się z naszym serwisem.
- Przeczytaj dalsze instrukcje w wiadomości e-mail i zastosuj się do jej treści.

Przesłana zostanie kolejna wiadomość e-mail z kluczem do portalu.

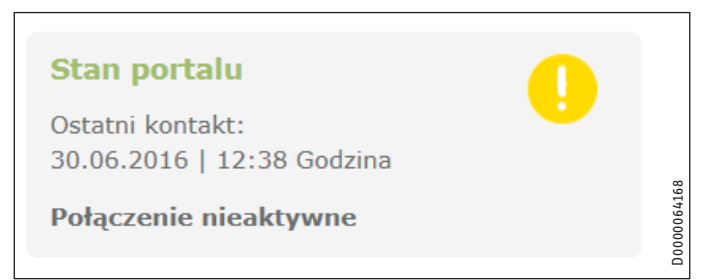

Kliknij "Portalschlüssel eingeben" (Wprowadź klucz do portalu).

Wyświetlone zostanie okno do wprowadzania danych.

- Wprowadź klucz do portalu. Zwracaj uwagę na wielkie i małe litery, nie wprowadzaj spacji.
- ► Kliknij "OK".

Pomyślne nawiązanie połączenia z portalem jest widoczne w punkcie "Stan portalu".

## ] Wskazówka

Po aktywacji danych dla portalu SERVICEWELT można skonfigurować dostęp mobilny.

- Aby uzyskać odpowiednie dane dostępowe, prosimy o kontakt z naszym serwisem.
- Strona mobilna znajduje się pod następującym adresem: "https://servicewelt.stiebel-eltron.de/mobile/ app/app.html"

#### Dane techniczne 8.

|                                |    | ISG web |
|--------------------------------|----|---------|
|                                |    | 229336  |
| Dane elektryczne               |    |         |
| Maks. pobór prądu              | A  | 1,5     |
| Wymiary                        |    |         |
| Wysokość                       | mm | 95      |
| Szerokość                      | mm | 158     |
| Głębokość                      | mm | 37      |
| Przyłącza                      |    |         |
| CAN                            |    | RJ 45   |
| RS232                          |    | RJ 12   |
| 10/100 Ethernet                |    | RJ 45   |
| Parametry                      |    |         |
| Zakres stosowania min. / maks. | °C | 060     |

## Gwarancja

Urządzeń zakupionych poza granicami Niemiec nie obejmują warunki gwarancji naszych niemieckich spółek. Ponadto w krajach, w których jedna z naszych spółek córek jest dystrybutorem naszych produktów, gwarancji może udzielić wyłącznie ta spółka. Taka gwarancja obowiązuje tylko wówczas, gdy spółka-córka sformułowała własne warunki gwarancji. W innych przypadkach gwarancja nie jest udzielana.

Nie udzielamy gwarancji na urządzenia zakupione w krajach, w których żadna z naszych spółek córek nie jest dystrybutorem naszych produktów. Ewentualne gwarancje udzielone przez importera zachowują ważność.

## Ochrona środowiska i recycling

Pomóż chronić środowisko naturalne. Materiały po wykorzystaniu należy utylizować zgodnie z krajowymi przepisami.

## KÄYTTÖ

| 1.   | Yleisiä ohjeita                            | 75 |
|------|--------------------------------------------|----|
| 1.1  | Muut olennaiset asiakirjat                 | 75 |
| 1.2  | Turvallisuusohjeet                         | 75 |
| 1.3  | Muut tässä dokumentissa käytetyt merkinnät | 76 |
| 1.4  | Mittayksiköt                               | 76 |
| 2.   | Turvallisuus                               | 76 |
| 2.1  | Määräystenmukainen käyttö                  | 76 |
| 2.2  | Laitteiden yhteensopivuus                  | 76 |
| 2.3  | Yleiset turvallisuusohjeet                 | 76 |
| 2.4  | Tietosuoja                                 | 76 |
| 2.5  | Lait, normit ja määräykset                 | 76 |
| 2.6  | Tarkastusmerkki                            | 76 |
| 3.   | Laitteen kuvaus                            | 77 |
| 3.1  | SERVICEWELT                                | 77 |
| 3.2  | SERVICEWELT-portaali                       | 77 |
| 3.3  | Toimituksen sisältö                        | 77 |
| 3.4  | Järjestelmävaatimukset                     | 77 |
| 4.   | Käyttö                                     | 77 |
| 4.1  | Pääsy SERVICEWELT-portaaliin               | 77 |
| 4.2  | Aloitussivu                                | 78 |
| 5.   | Vianmääritys                               | 79 |
| ASEN | INUS                                       |    |
| 6.   | Asennus                                    | 79 |
| 6.1  | Asennuspaikka                              | 79 |
| 6.2  | Seinäasennus                               | 79 |
|      |                                            |    |

| 8.  | Tekniset tiedot                                                    | 84  |
|-----|--------------------------------------------------------------------|-----|
| 7.5 | Tiedonsiirtoyhteyksien aktivointi SERVICEWELT-<br>portaalia varten | 83  |
| 7.4 | Tehdasasetusten palautus                                           | 82  |
| 7.3 | SERVICEWELT-portaalin verkkoasetukset                              | 81  |
| 7.2 | Rekisteröinti kotiverkossa                                         | 81  |
| 7.1 | Tarkistukset ennen käyttöönottoa                                   | 80  |
| 7.  | Käyttöönotto                                                       | 80  |
| 6.3 | Sähköliitäntä                                                      | 80  |
| 0.2 | Jeiliaaseillius                                                    | / > |

### TAKUU

YMPÄRISTÖ JA KIERRÄTYS

# KAYTTÖ

#### Yleisiä ohjeita 1.

Luku "Käyttö" on tarkoitettu laitteen käyttäjille ja ammattiasentajille. Luku "Asennus" on tarkoitettu ammattiasentajille.

**Ohje** Lue tämä käyttöopas huolellisesti ennen käyttöä ja säilytä opas.

Mikäli laite luovutetaan eteenpäin, anna myös käyttöopas seuraavalle käyttäjälle.

#### 1.1 Muut olennaiset asiakirjat

- Kytketyn lämpöpumpun/kokonaislaitteen käyttö- ja asennusohjeet
- Lämpöpumpun ohjausyksikön (WPM) käyttö- ja asennusohjeet
- Integroidun Modbus TCP/IP -ohjelmistokäyttöliittymän ohjelmistodokumentaatio

#### **Turvallisuusohjeet** 1.2

## 1.2.1 Turvallisuusohjeen rakenne

HUOMIOSANA Vaaran tyyppi Turvallisuusohjeiden laiminlyöntien mahdolliset seuraukset.

► Vaarojen torjunta.

## 1.2.2 Symbolit, vaaran tyyppi

| Symboli             | Vaaran tyyppi   |
|---------------------|-----------------|
| $\underline{\land}$ | Loukkaantuminen |

## 1.2.3 Huomiosanat

| HUOMIOSANA | Merkitys                                                                                    |
|------------|---------------------------------------------------------------------------------------------|
| VAARA      | Ohjeet, joiden noudattamatta jättäminen aiheuttaa vakavia vammoja tai kuoleman.             |
| VAROITUS   | Ohjeet, joiden noudattamatta jättäminen voi aiheuttaa va-<br>kavia vammoja tai kuoleman.    |
| VARO       | Ohjeet, joiden noudattamatta jättäminen voi aiheuttaa kes-<br>kivakavia tai lieviä vammoja. |

#### Muut tässä dokumentissa käytetyt merkinnät 1.3

## Ohje

Yleiset ohjeet on merkitty viereisellä symbolilla. Lue ohjetekstit huolellisesti.

| Symboli | Merkitys                                                                    |
|---------|-----------------------------------------------------------------------------|
| (!)     | Aineelliset vahingot<br>(laitevauriot, epäsuorat vahingot, ympäristöhaitat) |
|         | Laitteen hävittäminen                                                       |

Tämä symboli kertoo, että tarvitaan toimenpiteitä. Tarvittavat toimenpiteet kuvaillaan vaihe vaiheelta.

#### Mittayksiköt 1.4

Ohje Ellei toisin ole ilmoitettu, mittayksikkönä on aina millimetri.

#### Turvallisuus 2.

#### Määräystenmukainen käyttö 2.1

Internet Service Gateway (ISG) toimii lämpöpumpun/kokonaislaitteen ja kotiverkon välisenä tieto- ja tiedonsiirtoliittymänä.

Laite on tarkoitettu kotitalousympäristöihin. Sitä voivat käyttää turvallisesti myös perehdyttämättömät henkilöt. Laitetta voidaan käyttää myös muussa kuin kotitalousympäristössä (esim. pienyritystiloissa), mikäli käyttötapa on samanlainen.

Muunlainen käyttö on kielletty. Tämän käyttöoppaan määräyksiä sekä lisävarustekohtaisia ohjeita on ehdottomasti noudatettava.

#### Laitteiden yhteensopivuus 2.2

## l Ohje

Ohje Laitteiston valmistuspäiväyksen on täytettävä vähimmäisvaatimukset. Jos tiedot poikkeavat annetuista vaatimuksista, laitteisto ei ole ISG:n kanssa yhteensopiva. ► Tarkista laitteiston valmistuspäiväys.

## Ohje

ISG on yhteensopiva vain sellaisten laitteistojen kanssa, joissa lämpöpumppuohjausyksikön (WPM) ohjelmisto täyttää vähimmäisvaatimukset.

▶ Käänny tarvittaessa asiakaspalvelumme puoleen.

## 1 Ohje

Modbus TCP/IP -ohjelmistoa, joka kuuluu ISG-järjestelmän tehdasasennukseen, voidaan käyttää yhteensopivissa laitteissa.

#### Ohje ì

Nykyisen FEK-kauko-ohjaimen (jos on) ohjelmistoversion on oltava vähintään 9506.

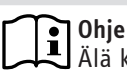

Älä käytä ISG:tä samassa CAN-väylässä olevan DCO-aktiivisen GSM:n kanssa. Tämä voi häiritä tiedonsiirtoa WPM:iin

Luettelo yhteensopivista lämpöpumppu- / ilmanvaihtolaitteistoista löytyy verkkosivuilltamme.

https://www.stiebel-eltron.de/de/home/service/smart-home/ kompatibilitaetslisten.html

#### Yleiset turvallisuusohjeet 2.3

**VAROITUS Loukkaantuminen** 

Laitetta saavat käyttää valvonnan alaisena yli 8-vuotiaat lapset ja henkilöt, joiden fyysiset, motoriset ja henkiset kyvyt tai kokemukset ja tiedot ovat puutteelliset, mikäli he ovat saaneet opastusta koneen turvalliseen käyttöön ja ymmärtäneet käytöstä aiheutuvat vaarat. Lapset eivät saa leikkiä laitteella. Lapset eivät saa puhdistaa tai huoltaa laitetta ilman valvontaa.

Valmistaja takaa laitteen moitteettoman toiminnan ja käyttöturvallisuuden vain, jos laitteessa käytetään siihen tarkoitettuja alkuperäisiä lisävarusteita ja varaosia.

#### Tietosuoja 2.4

Ohje

Dhje Kotiverkkosi turvallisuus on omalla vastuullasi.

Ohie i

Kotiverkkosi reititin voi olla haavoittuva verkkohyökkäyksille.

Huomioi seuraava reitittimen konfiguroinnin yhteydessä:

- Aktivoi reitittimen sisäinen palomuuri.
- Muuta oletuskirjautumistiedot reitittimen sisäisellä verkkosivulla.
- Käytä turvallista WiFi-salasanaa ja WPA2-salausta (ei WEP!).
- Kytke reitittimen etähuoltoasetukset pois päältä.
- Käytä vain tarvittavia vakioportteja (esim. portti 80).
- Lataa reitittimeen laiteohjelmistopäivitykset määrävälein.

Henkilökohtaisten tietojen ja tuotetietojen suojaamiseksi noudatamme Saksan tietosuojalakia (Bundesdatenschutzgesetz).

#### 2.5 Lait, normit ja määräykset

Ohje Noudata kaikkia asiaankuuluvia sääntöjä ja määräyksiä.

#### 2.6 Tarkastusmerkki

Katso laitteen tyyppikilpi.

## 3. Laitteen kuvaus

ISG toimii lämpöpumpun/kokonaislaitteen ja kotiverkon välisenä tietokanta- ja tiedonsiirtoliittymänä. ISG:n kautta käytettävissä on SERVICEWELT-intranet-portaali.

## 3.1 SERVICEWELT

• Ohje SERVICEWELT-portaalin käyttö ei edellytä verkkoyhteyttä.

Kun lämpöpumppu/kokonaislaite on liitetty ISG:n kautta kotiverkkoon, laitteistotiedot ovat käytettävissä SERVICEWELT-portaalin kautta.

SERVICEWELT-portaali mahdollistaa laitteistotietojen tarkastelun ja muokkaamisen.

## 3.2 SERVICEWELT-portaali

Kun laitteistotiedot asetetaan käytettäviksi SERVICEWELT-portaalissa, voidaan samalla hyödyntää muitakin huoltopaketteja (edellyttää palvelusopimusta).

 Tietojen aktivoimiseksi ISG on yhdistettävä STIEBEL ELTRON -palvelimeen.

## 3.2.1 Toiminnot, kun käytettävissä on tiedonsiirtoyhteys

Kun tiedonsiirtoyhteys SERVICEWELT-portaalia varten on aktivoitu, laitteistotietopäivitykset välittyvät 1-5 minuutin välein SER-VICEWELT-portaalille ja tallentuvat STIEBEL ELTRON -palvelimelle.

Ohje

Lisätietoja laiteominaisuuksista ja palvelupaketeista löytyy verkkosivuiltamme osoitteesta.

## 3.3 Toimituksen sisältö

Laitteen mukana toimitetaan:

- Verkkolaite
- Seinäpidike
- CAN-kaapeli (pituus 5,0 m)
- Ethernet-kaapeli RJ45, harmaa, CAT5E (pituus 3,0 m)

## 3.4 Järjestelmävaatimukset

## Ohje

Joissain verkkoselaimissa voi esiintyä yhteysongelmia. Suosittelemme selaimeksi Mozilla Firefoxia.

## Tietokone

- Javascript-yhteensopiva verkkoselain (vähintään Mozilla Firefox 3.0, Internet Explorer 7.0 tai Safari 4.0).
- Verkkoliitäntä (vakiona Ethernet 10/100 Base-T)
- DSL-, UMTS- tai LTE-standardin mukainen kiinteähintainen laajakaistayhteys

## Reititin

- DHCP aktiivinen
- vapaa Ethernet-liitäntä

0hje

Kytke reitittimen ISG:lle valitun ETHERNET-liitännän energiansäästötoiminto pois päältä.

## 4. Käyttö

## 4.1 Pääsy SERVICEWELT-portaaliin

## Windows 7

ISG näkyy Windows Explorer -selaimessa kohdassa "Verkko".

Ota yhteys SERVICEWELT-portaaliin kaksoisnapsauttamalla kohtaa "Internet Service Gateway".

**1** Ohje

🖳 Ota muissa käyttöjärjestelmissä yhteys verkkoselaimella.

## Yhteydenotto SERVICEWELT-portaaliin verkkoselaimella

 Kirjoita verkkoselaimen osoiteriville "http://servicewelt" tai "192.168.0.126" tai käyttöönoton yhteydessä saatu IP-osoite. Paina Enter-näppäintä.

SERVICEWELT-portaali avautuu. Järjestelmä lataa tietosi.

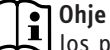

Jos pääsynvalvonta on aktivoitu (ks. kohta "Pääsynvalvonta"), näyttöön avautuu kirjautumissivu.

## 4.2 Aloitussivu

SERVICEWELT-portaalin aloitussivulla näet laitteiston tiedot ja voit muokata tärkeimpiä asetuksia suoraan.

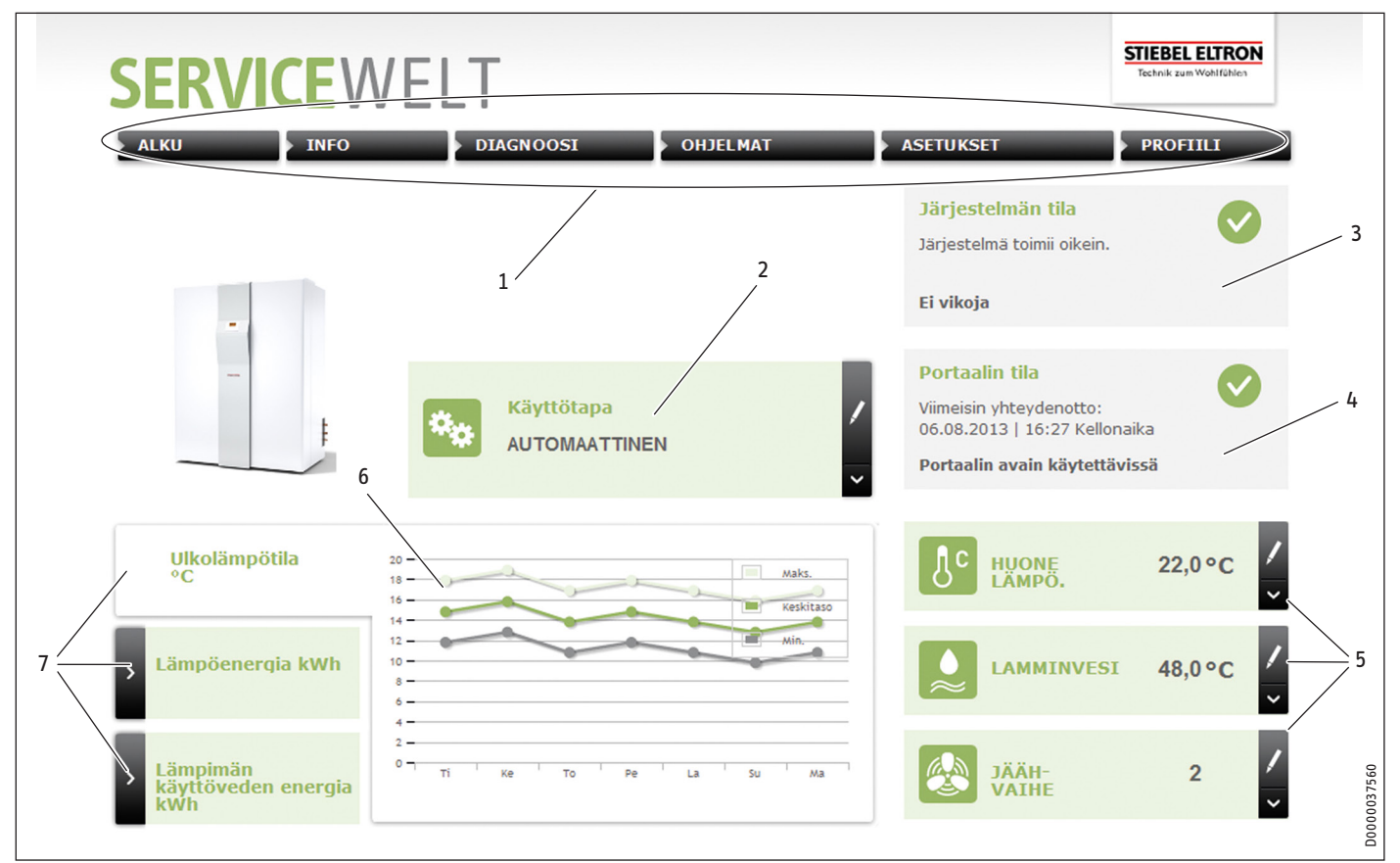

- 1 Valikko
- 2 Käyttötapa
- 3 Järjestelmän tila
- 4 Portaalin tila
- 5 Mukavuusasetukset-pikalinkki
- 6 Kaavioalue
- 7 Kaavion valinta

## 4.2.1 Symbolit

| Symboli | Merkitys                                                                                                    |
|---------|----------------------------------------------------------------------------------------------------|
| 1       | Muokkaus<br>Voit muuttaa laitteistoasetuksia (esim. lämpötila) napsauttamalla<br>tästä.                      |
| >       | Valinta<br>Voit valita näyttövaihtoehdon (esim. kaavioiden vaihto aloitussivul-<br>la) napsauttamalla tästä. |
| ×       | Peruutus<br>Voit peruuttaa nykyisen toiminnon napsauttamalla tästä.                                          |
| 8       | Tiedot<br>Saat tietoja valikkokohdasta siirtämällä hiiriosoittimen kuvakkeen<br>päälle.                      |
| S.      | Muut asetukset<br>Saat näkyviin lisää asetusvaihtoehtoja napsauttamalla tästä.                               |

## 4.2.2 Valikko

Valikkorivi näkyy aina SERVICEWELT-portaalisivuston yläosassa. Tästä voit selata valikkorakennetta.

| OHJELMAT ASETUKS | E          |
|------------------|------------|
| LAM-OHJELMA      |            |
| LAMMINVESIK OHJ  |            |
| TUULETINOHJELMA  |            |
| JÄÄHDYTYSAIKA    |            |
| JUHLAOHJELMA     |            |
| LOMAOHJELMA      | 1          |
| YLEISTA          | D000003590 |

Kun siirrät hiiriosoittimen johonkin päävalikon kohteeseen, näyttöön avautuu automaattisesti vastaava alivalikko.

## ASENNUS Vianmääritys

## 4.2.3 Käyttötapa

SERVICEWELT-portaalin aloitussivun keskiosassa näkyy asetettu toimintatila.

## Toimintatilan vaihtaminen

- ▶ Napsauta "Muokkaa".
- ► Valitse haluamasi toimintatila.
- ▶ Napsauta "Tallenna".

Näytössä näkyy valittu toimintatila.

## 4.2.4 Järjestelmän tila

"Järjestelmän tila" -kentässä näkyvät mm. vikailmoitukset.

## 4.2.5 Portaalin tila

Portaalin tila -kohdasta ilmenee, onko ISG yhteydessä Stiebel Eltron -palvelimeen (ks. kohta "Tiedonsiirtoyhteyden aktivointi SER-VICEWELT-portaalia varten").

## 4.2.6 Mukavuusasetukset-pikalinkki

Pikavalintapainikkeiden avulla voit määrittää seuraavat mukavuusasetukset suoraan:

- Sisälämpötila (lämmityspiiri 1)
- Lämpimän käyttöveden lämpötila
- Napsauta halutun parametrin kohdalla "Muokkaa".
- Anna haluttu arvo.
- ▶ Napsauta "Tallenna".

Asetus tallentuu ja näkyy pikavalikossa.

## Ohje

Pikavalikon kautta voidaan muokata vain lämmityspiirin 1 mukavuusasetuksia.

Kattavat lämpötila-asetukset voidaan tehdä valikkokohdassa "Asetukset".

## 4.2.7 Kaavioalue/Kaavion valinta

Kaavioissa näkyvät järjestelmän toimintatiedot viimeisten seitsemän päivän ajalta.

Näyttöön on valittavissa kolme erilaista kaaviota:

- Ulkolämpötila °C
- lämpöenergia, kWh
- lämpimän käyttöveden energia, kWh
- Napsauta halutun kaavion kohdalla "Valinta".

Haluttu kaavio näkyy kaavioalueella.

#### Ohje Kaav

Kaaviot perustuvat laskennallisiin tietoihin, niitä ei saa käyttää viitearvoina esim. laskentatarkoituksia varten.

## 5. Vianmääritys

Jos syy ei selviä, käänny asiakaspalvelumme puoleen. Palvelu toimii nopeammin ja täsmällisemmin, kun ilmoitat lämpöpumpun/ kokonaislaitteen tyyppikilven numeron (000000-00000-000000).

**i** 

Ohje Jos ongelmat liittyvät lähiverkkoosi, ota yhteys IT-asiantuntijaan.

# **ASENNUS**

## 6. Asennus

## 6.1 Asennuspaikka

ISG-yksikkö on suunniteltu seinäasennukseen ja tarkoitettu sijoitettavaksi reitittimen ja lämpöpumpun/kokonaislaitteen väliin.

## Ohje 👔

I

- ISG liitetään toisen käyttöyksikön käyttöliittymään.
- Noudata lämpöpumpun/kokonaislaitteen käyttö- ja asennusohjeita.

## Aineelliset vahingot

Sijoituspaikan on oltava kuiva ja suojassa pakkaselta. • Katso toimintarajoitukset kohdasta "Tekniset tiedot".

## 6.2 Seinäasennus

► Sijoita ISG-yksikkö sopivalle seinälle:

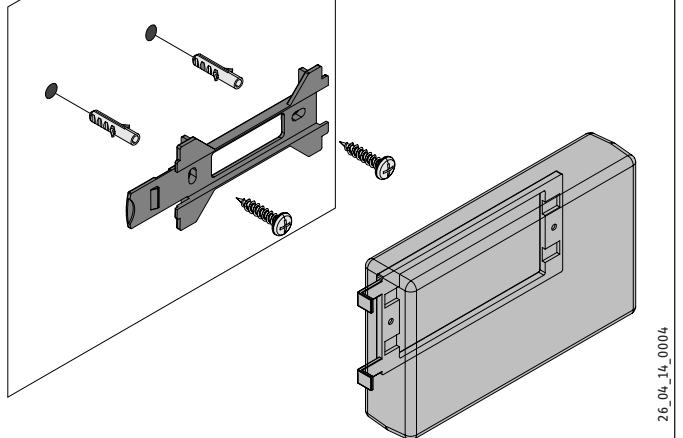

SUOMI

## ASENNUS Käyttöönotto

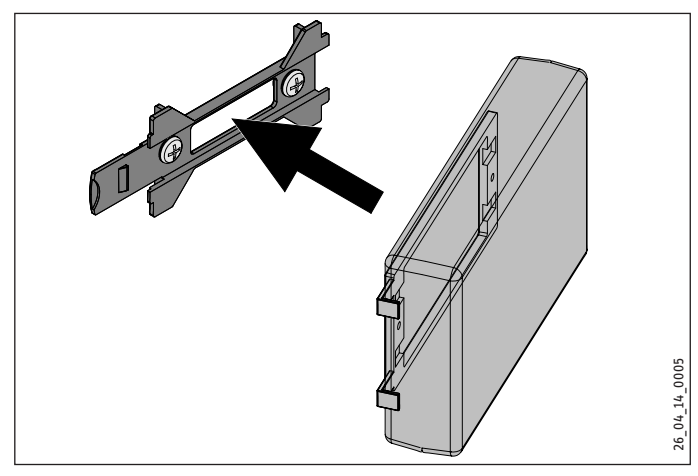

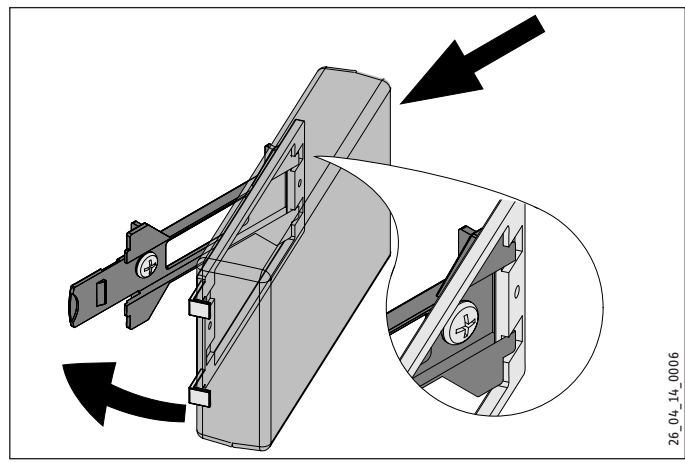

 Työnnä ISG-yksikköä oikealle, kunnes se lukittuu selkeästi kannattimeen.

## 6.3 Sähköliitäntä

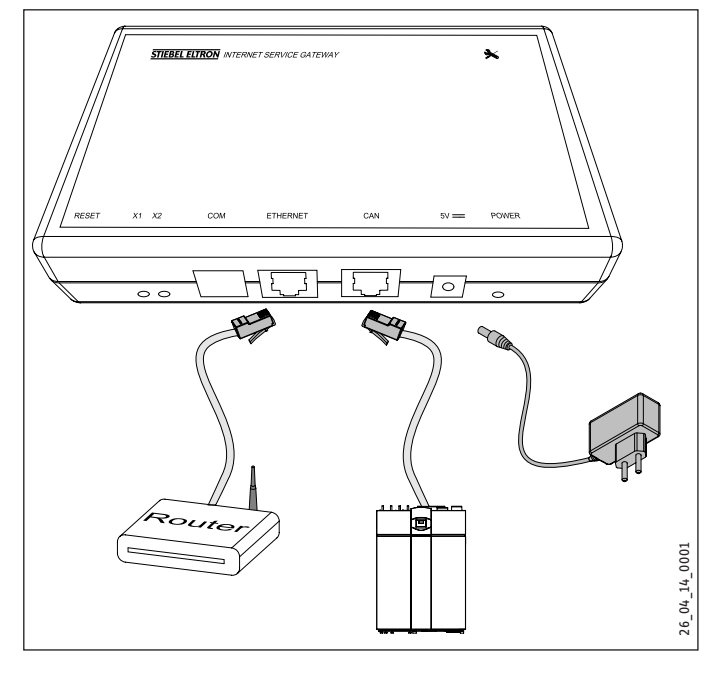

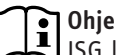

ISG liitetään toisen käyttöyksikön liitäntään tai lämpöpumpun/kokonaislaitteen kauko-ohjaimeen. Jos käytettävissä on vain yksi liitäntä, ISG-yksikköä voidaan käyttää CAN-väylällä rinnakkain toisena käyttöyksikkönä.

 Liitä ISG mukana toimitetulla CAN-väyläkaapelilla CAN-liitännän kautta omaan lämpöpumppuun/kokonaislaitteeseen. Noudata lämpöpumpun/kokonaislaitteen käyttö- ja asennusohjeita.

## CAN-väyläkaapelin vienti:

- Valkoinen: High
- Ruskea: Low
- Musta: Maadoitus
- ► Liitä ISG mukana toimitetun kaapelin avulla reitittimeen.

#### **Ohje** ► Ot

- Ota ISG käyttöön väylän viimeisenä laitteena.
  Varmista ennen ISG:n kytkemistä jännitteensyöttöön, että WPM on käytössä ja kytkettynä päälle.
- Liitä ISG mukana toimitetun verkkolaitteen kautta sähköverkkoon.

# **I** Ohje

L COM-liitäntää käytetään yksinomaan huoltoa varten.

## 7. Käyttöönotto

## 7.1 Tarkistukset ennen käyttöönottoa

## Kaapelointi

 Tarkasta ISG-yksikön, reitittimen ja lämpöpumpun/kokonaislaitteen välinen kaapelointi.

## Verkkoliitäntä

ISG kytkeytyy päälle, kun virtajohto kytketään. Power-merkkivalo syttyy. ISG-yksikön ylösajo kestää noin 30 sekuntia.

► Tarkista, että LED palaa.

### Yhteys lämpöpumppuun

LED X1 näyttää lämpöpumpun/kokonaislaitteen kytkentätilan. LED X1:n on vilkuttava nopeasti ja yhtäjaksoisesti.

► Tarkista LED-näyttö X1.

| LED X1                              | CAN-yhteyden tila            |
|-------------------------------------|------------------------------|
| vilkkuu yhtäjaksoisesti ja nopeasti | Yhteys kunnossa              |
| vilkkuu                             | Yhteyden muodostus käynnissä |
| pois                                | Ei yhteyttä                  |

## Yhteys SERVICEWELT-portaaliin

LED X2 kertoo SERVICEWELT-portaaliyhteyden tilan (ks. "Tiedonsiirtoyhteyden aktivointi SERVICEWELT-portaalia varten"). Jos tietonsiirtoyhteys puuttuu, LED X2 palaa punaisena.

► Tarkista LED X2.

| Portaalin tila                                              |
|-------------------------------------------------------------|
| Ei yhteyttä (yhteydenoton keskeytys 3 yrityksen<br>jälkeen) |
| Ota yhteys asiakaspalveluun.                                |
| Yhteydenottoyritys                                          |
| Yhteys kunnossa                                             |
| Tiedonsiirto                                                |
|                                                             |

## **Reitittimen asetukset**

ISG:n automaattista osoitetoimintoa varten reitittimessä on oltava aktivoituna DHCP.

► Tarkista reitittimen asetukset.

## 7.2 Rekisteröinti kotiverkossa

Ohje Pain

Paina tarvittaessa verkkosivuston päivittämiseksi rekisteröintiprosessin yhteydessä SERVICEWELT-painiketta F5 tai selaimen Refresh-painiketta.

## 7.2.1 Rekisteröinti reitittimen kautta

### IP-osoitteen automaattinen määritys

Kun kotiverkon reitittimen DHCP on aktivoitu, ISG saa automaattisesti IP-osoitteen.

- Ota yhteys SERVICEWELT-portaaliin (ks. kohta "Pääsy SERVICEWELT-portaaliin").
- Jos Servicewelt ei avaudu, "servicewelt" nimi ei toimi.
- Muuta verkkoselaimen asetuksia. Merkitse "servicewelt" välipalvelimelle poikkeukseksi.
- ▶ Peruuta Google-haku.
- Suorita rekisteröinti manuaalisesti.

## Manuaalinen rekisteröinti

 Kirjoita Internet-selaimen osoiteriville "http://servicewelt" tai "192.168.0.126". Paina Enter-näppäintä.

### 7.2.2 Rekisteröinti ilman reititintä

- Kytke ISG tietokoneen verkkoliitäntään mukana toimitetun liitäntäkaapelin avulla.
- Kirjoita Internet-selaimen osoiteriville "http://servicewelt" tai "192.168.0.126". Paina Enter-näppäintä.

Jos SERVICEWELT-portaali ei avaudu, tietokoneelle on syötettävä manuaalisesti osoitetilassa oleva ISG-standardin mukainen IP-osoite.

### Esimerkki:

ISG:n standardinmukainen IP-osoite on "192.168.0.126". Tietokone saa vastaavan IP-osoitteen "192.168.0.100".

- Siirry järjestelmänhallinnan kautta kohtaan "LAN-yhteys" (Windows 7).
- ► Napsauta "Ominaisuudet".
- ► Napsauta "Internet Protocol Version 4".
- ▶ Merkitse rasti valintaruutuun "Käytä seuraavaa IP-osoitetta".
- ▶ Syötä IP-osoite "192.168.0.100".
- ▶ Kirjoita aliverkon peite -kenttään "255.255.255.0".
- ► Napsauta "OK".
- Kirjoita Internet-selaimen osoiteriville "http://servicewelt" tai "192.168.0.126". Paina Enter-näppäintä.
- ► Jos Servicewelt ei avaudu, käynnistä tietokone uudelleen.

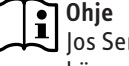

Jos Servicewelt ei IP-osoitteen syöttämisen ja uudelleenkäynnistyksenkään jälkeen avaudu, ota yhteys IT-asiantuntijaan.

## Ohje

Palauta ennen ISG:n erottamista tietokoneen vakioverkkoasetukset.

## 7.3 SERVICEWELT-portaalin verkkoasetukset

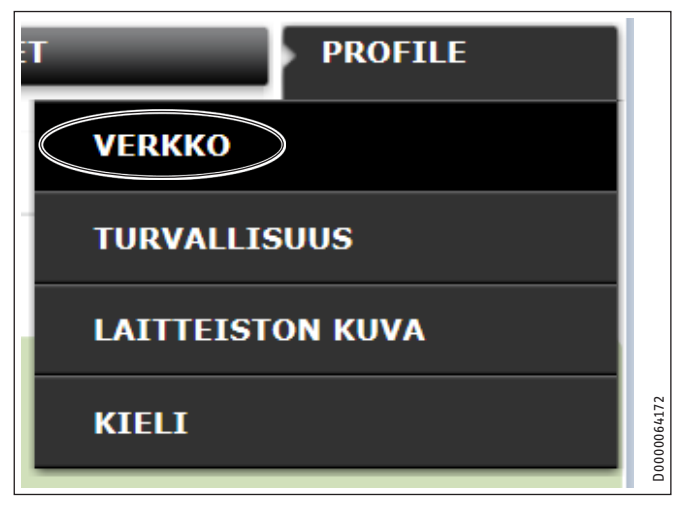

Mene verkkoasetuksiiin napsauttamalla valikkoriviä "Profiili".

## ASENNUS Käyttöönotto

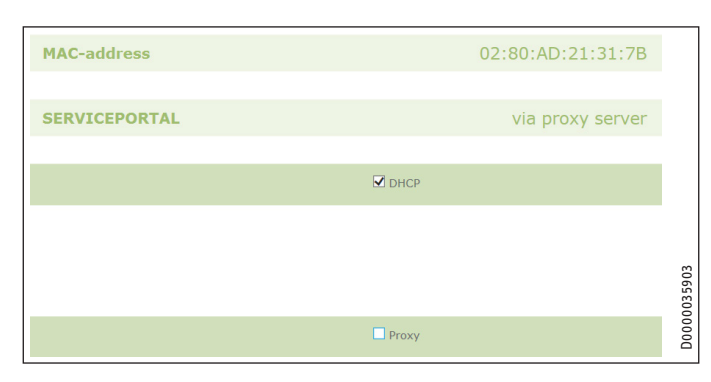

DHCP on oletusarvoisesti käytössä. Jos annat IP-osoitteen manuaalisesti, passivoi DHCP.

- Poista rasti DHCP:n deaktivoimiseksi.
- Anna oma IP-osoite ja aliverkon peite.

|                   | Прнср         |  |
|-------------------|---------------|--|
| IP-address (DHCP) | 192 168 0 126 |  |
| Subnetmask (DHCP) | 255 255 0     |  |
|                   | Gateway       |  |
| Standardgateway   | 192 168 0 1   |  |
|                   | DNS-Server    |  |
| DNS-Server 1      | 192 168 0 1   |  |
| DNS-Server 2      |               |  |
| DNS-Server 3      |               |  |

Kirjoita DNS-palvelimelle nimi.

## Ohje

Vakioyhdyskäytävä ja DNS-palvelimen 1 osoite ovat yleensä reitittimen IP-osoitteen kanssa samat.

Kirjoita Internet-selaimen osoiteriville "http://servicewelt".
 Paina Enter-näppäintä.

Servicewelt-portaali tai asetettu IP-osoite avautuu. Järjestelmä lataa tietosi.

Käyttöönotto on valmis.

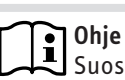

Suosittelemme, että SERVICEWELT-portaali merkitään selaimeen suosikiksi tai sille tehdään kirjanmerkki.

## 7.3.1 Välipalvelinasetukset (Proxy Server)

ISG tukee välipalvelimen käyttöä (esim. yritysverkoissa).

 Ota välipalvelimen asetusten määritystä varten yhteys verkon ylläpitäjään.

|                         | Proxy                    |                                                     |
|-------------------------|--------------------------|-----------------------------------------------------|
| Käyttäjänimi            | Proxyonly                | Please enter the username for the proxy-<br>server. |
| Salasana                | •••••                    | Please enter the password for the proxy-<br>server. |
| Anna salasana uudelleen | •••••                    | Anna salasana tahan uudelleen                       |
| Proxy-Server            | proxy.stiebel-eltron.com | Please enter the proxy-server.                      |
| Portnumber              | 8080                     | Please enter the portnumber.                        |

### Chje Suos

Suosittelemme välipalvelinta käytettäessä pääsynvalvonnan asettamista (ks. "Pääsynvalvonta").

## 7.3.2 Pääsynvalvonta

Kotiverkossa toimivan SERVICEWELT-portaalin suojaamiseksi luvattomalta tunkeutumiselta sille voidaan asettaa pääsynvalvonta.

- Mene suojausasetuksiiin napsauttamalla valikkoriviä "Profiili".
- Anna käyttäjänimi ja salasana.
- Järjestelmä kysyy jokaisen SERVICEWELT-portaaliin sisäänkirjautumisen yhteydessä käyttäjänimen ja salasanan.

## **Ohje**

Käyttäjänimi ja salasana ovat vapaasti valittavissa. Ne eivät ole yhteydessä esim. portaaliin rekisteröitymisen tai mobiilikäytön yhteydessä saatuihin muihin pääsytietoihin.

## 7.4 Tehdasasetusten palautus

 ISG voidaan palauttaa tehdasasetuksille painamalla Reset-painiketta ohuella puikolla tai paperiliittimellä 10 sekunnin ajan.

## 7.5 Tiedonsiirtoyhteyksien aktivointi SERVICEWELT-portaalia varten

Tietoliikenneyhteys on aktivoitava laitteiston tietojen siirtämiseksi STIEBEL ELTRON -palvelimelle.

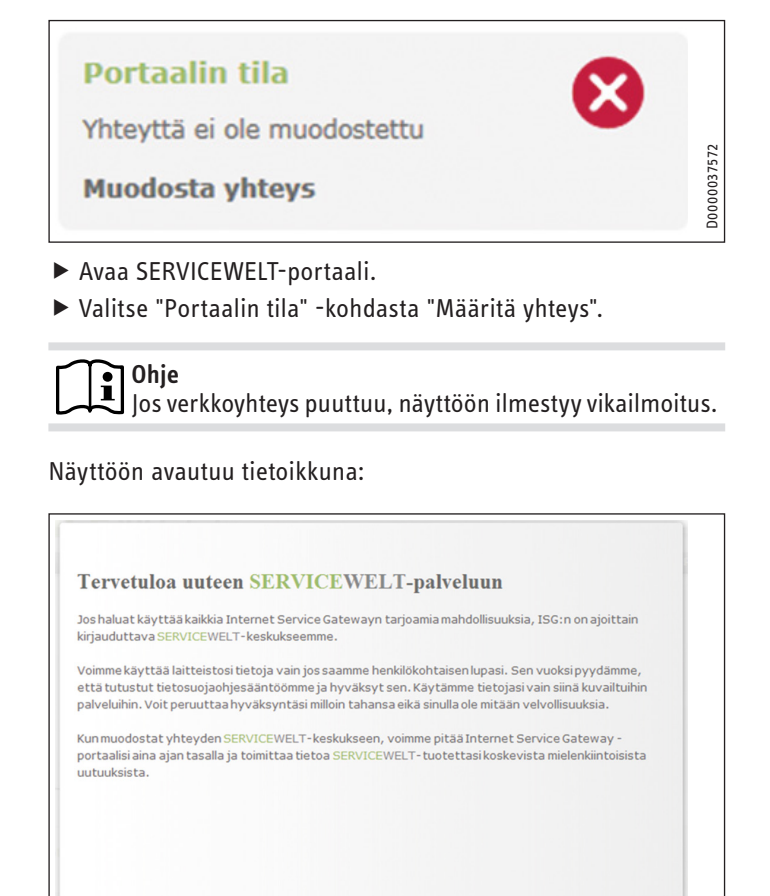

- ► Lue ikkunan teksti.
- ► Napsauta "Seuraava".

Näyttöön ilmestyvät tietosuojaseloste ja käyttöehdot.

|                                                                                                  |                                                                                                    |                                                                                                    | 1 |
|--------------------------------------------------------------------------------------------------|----------------------------------------------------------------------------------------------------|----------------------------------------------------------------------------------------------------|---|
| . General                                                                                        |                                                                                                    |                                                                                                    |   |
| The protection of you<br>comply strictly with t<br>acquisition, processin<br>personal and produc | ar privacy as a user of our<br>he statutory provisions of t<br>ag and utilisation of data. Th<br>t-related data. | products is of paramount importance to us and we<br>he German Federal Data Protection Act in the<br>his applies especially with regard to processing your |   |
| II. Security of your d                                                                           | ata                                                                                                    |                                                                                                    |   |
| 117 <u>-</u>                                                                                     | I Hyvi                                                                                                    | äksyn tietosuojaehdot                                                                                                    |   |
|                                                                                                  | Takaisin                                                                                                    | Jatka                                                                                                    |   |

- ► Lue tietosuojaseloste.
- Anna suostumuksesi merkitsemällä rasti tietosuojaselosteen alla olevaan ruutuun.
- Napsauta "Seuraava".

| Sukunimi:                  |  |  |
|----------------------------|--|--|
| Etunimi:                   |  |  |
| Katuosoite / Talon nro:    |  |  |
| Paikkakunta / Postinumero: |  |  |
| Maa:                       |  |  |
| Sähköpostiosoite:          |  |  |
| phone number:              |  |  |
| Laitetyyppi:               |  |  |
| Laitenumero:               |  |  |

Anna henkilökohtaiset tietosi.

## **Ohje** Kirjoita län

Kirjoita lämpöpumpun/kokonaislaitteen tiedot kenttiin "Laitetyyppi" ja "Laitenumero".

▶ Napsauta "Seuraava".

D0000037625

D0000037607

Jatka

| Sukunimi:               | Maikäläinen                   |
|-------------------------|-------------------------------|
| Etunimi:                | Matti                         |
| Ratuosoite / Taion nro: | Mallikaru 22 A                |
| Maa:                    | Suomi                         |
| Sähkönostiosoite.       | Matti Maikäläinen@provider fi |
| nhone number:           | 012345678910                  |
| Laitetyyppi:            | LWZ 404                       |
| Laitenumero:            | 12345678                      |

Vahvista tiedot merkitsemällä rasti tietosuojaselosteen alla olevaan ruutuun.

Onnistuneen rekisteröinnin jälkeen saat sähköpostitse muutaman minuutin kuluessa vahvistuksen.

 ● Jos et saa sähköpostivahvistusta, tarkista roskapostikansio.

 Jos sähköpostivahvistusta ei ole varmasti saapunut, ota yhteys asiakaspalveluumme.

Lue muut sähköpostiviestissä annetut ohjeet ja noudata niitä.

SUOMI

Saat uuden sähköpostiviestin, joka sisältää portaaliavaimen.

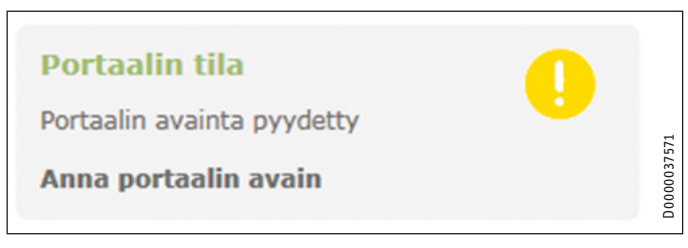

Napsauta "Portaaliavaimen syöttö".

Syöttöikkuna avautuu.

- Anna portaalin avain. Huomioi pienet ja isot kirjaimet, älä käytä välilyöntejä.
- ► Napsauta "OK".

Jos portaaliyhteys muodostuu, tämä tieto näkyy "Portaalin tila" -kohdassa.

Ohje

Kun tiedonsiirtoyhteys SERVICEWELT-portaalia varten on aktivoitu, voit määrittää sen pääsyasetukset mobiililaitteisiin.

- Käänny pääsytietoja koskevissa asioissa tarvittaessa asiakaspalvelumme puoleen.
- Mobiili verkkosivustomme löytyy seuraavasta osoitteesta: "https://servicewelt.stiebel-eltron.de/mobile/ app/app.html"

## 8. Tekniset tiedot

|                        |    | ISG web |
|------------------------|----|---------|
|                        |    | 229336  |
| Sähkötiedot            |    |         |
| Virrankulutus, maks.   | A  | 1,5     |
| Mitat                  |    |         |
| Korkeus                | mm | 95      |
| Leveys                 | mm | 158     |
| Syvyys                 | mm | 37      |
| Liitännät              |    |         |
| CAN                    |    | RJ 45   |
| RS232                  |    | RJ 12   |
| 10/100 Ethernet        |    | RJ 45   |
| Arvot                  |    |         |
| Käyttöalue, min./maks. | °C | 060     |

## Takuu

Saksan ulkopuolella hankittuihin laitteisiin ei sovelleta Saksan yritystemme takuuehtoja. Maissa, joissa tuotteitamme markkinoi tytäryrityksemme, takuun voi myöntää vain kyseinen tytäryritys. Takuu myönnetään vain, jos tytäryritys on julkaissut omat takuuehdot. Tämän lisäksi ei myönnetä muuta takuuta.

Emme myönnä takuuta laitteille, jotka on hankittu maissa, joissa tytäryrityksemme ei markkinoi tuotteitamme. Tämä ei vaikuta maahantuojan mahdollisesti myöntämiin takuisiin.

## Ympäristö ja kierrätys

Auta ympäristömme suojelussa. Hävitä käytetyt materiaalit kansallisten määräysten mukaisesti.

## **OPERACIÓN**

| 1.   | Indicaciones generales                              | 85   |
|------|-----------------------------------------------------|------|
| 1.1  | Documentación relevante                             | _ 85 |
| 1.2  | Instrucciones de seguridad                          | 85   |
| 1.3  | Otras marcas presentes en esta documentación        | _86  |
| 1.4  | Unidades de medida                                  | _86  |
| 2.   | Seguridad                                           | _ 86 |
| 2.1  | Utilización conforme a las prescripciones           | _86  |
| 2.2  | Compatibilidad del aparato                          | _86  |
| 2.3  | Instrucciones generales de seguridad                | _86  |
| 2.4  | Seguridad de los datos                              | _86  |
| 2.5  | Reglamentos, normas y disposiciones                 | _87  |
| 2.6  | Sello de certificación                              | _87  |
| 3.   | Descripción del aparato                             | _ 87 |
| 3.1  | SERVICEWELT                                         | _87  |
| 3.2  | Portal SERVICEWELT                                  | _87  |
| 3.3  | Ámbito de suministro                                | _87  |
| 3.4  | Requisitos del sistema                              | _87  |
| 4.   | Operación                                           | _ 87 |
| 4.1  | Acceso a SERVICEWELT                                | _87  |
| 4.2  | Página de inicio                                    | _88  |
| 5.   | Resolución de problemas                             | _ 89 |
| INST | ALACIÓN                                             |      |
| 6.   | Montaje                                             | _ 89 |
| 6.1  | Lugar de montaje                                    | _ 89 |
| 6.2  | Montaje sobre pared                                 | _ 89 |
| 6.3  | Conexión eléctrica                                  | _90  |
| 7.   | Puesta en marcha                                    | _ 90 |
| 7.1  | Pasos de comprobación previos a la puesta en marcha | a 90 |
| 7.2  | Registro en la red doméstica                        | _ 91 |
| 7.3  | Configuración de la red en SERVICEWELT              | _ 91 |
| 7.4  | Restablecimiento de los ajustes de fábrica          | _92  |
| 7.5  | Habilitación de datos para el portal SERVICEWELT    | _93  |
| 8.   | Especificaciones técnicas                           | 94   |

GARANTÍA

**MEDIO AMBIENTE Y RECICLAJE** 

# **OPERACIÓN**

## 1. Indicaciones generales

El capítulo "Operación" está dirigido al usuario del aparato y al profesional técnico especializado. El capítulo "Instalación" está dirigido al profesional técnico especializado.

## Nota 💽

| Entregue las instrucciones a otros posibles usuarios de este aparato. | 4 | Lea atentamente estas instrucciones antes del uso y con-              |
|-----------------------------------------------------------------------|---|-----------------------------------------------------------------------|
|                                                                       |   | Entregue las instrucciones a otros posibles usuarios de este aparato. |

## **1.1** Documentación relevante

- Instrucciones de utilización y de instalación de la bomba de calor conectada/aparato de ventilación integral conectado
- Instrucciones de utilización y de instalación del gestor de bombas de calor (WPM)
- Documentación del software de la interfaz de software integrada Modbus TCP/IP

## 1.2 Instrucciones de seguridad

## 1.2.1 Estructura de las instrucciones de seguridad

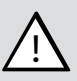

PALABRA DE ADVERTENCIA Tipo de peligro

Mediante este tipo de palabras se explican las posibles consecuencias en caso de desobedecimiento de las instrucciones de seguridad.

Aquí se proponen las medidas necesarias para evitar el peligro.

## 1.2.2 Símbolos, tipo de peligro

| Símbolo             | Tipo de peligro |
|---------------------|-----------------|
| $\underline{\land}$ | Lesión          |

## 1.2.3 Palabras de advertencia

| PALABRA DE<br>ADVERTENCIA | Significado                                                                                         |
|---------------------------|----------------------------------------------------------------------------------------------------|
| PELIGRO                   | Indicaciones cuyo desobedecimiento tiene como conse-<br>cuencia lesiones graves o la muerte.        |
| ADVERTENCIA               | Indicaciones cuyo desobedecimiento puede tener como consecuencia lesiones graves o la muerte.       |
| PRECAUCIÓN                | Indicaciones cuyo desobedecimiento puede tener como consecuencia lesiones de gravedad media o baja. |

#### 1.3 Otras marcas presentes en esta documentación

Nota Las indicaciones generales se señalizan mediante el símbolo advacente.

Lea atentamente las indicaciones.

| Símbolo | Significado                                                              |
|---------|--------------------------------------------------------------------------|
| !       | Daños materiales<br>(daños en el aparato, indirectos o medioambientales) |
|         | Eliminación del aparato                                                  |

Este símbolo le indica que usted tiene que hacer algo. Se describen paso a paso las medidas necesarias.

#### Unidades de medida 1.4

Nota Si no se indica lo contrario, todas las dimensiones estarán expresadas en milímetros.

#### Seguridad 2.

#### Utilización conforme a las prescripciones 2.1

El Internet Service Gateway (ISG) sirve como interfaz de información y comunicación entre su bomba de calor/aparato de ventilación integral y su red doméstica.

El aparato está diseñado para utilizarse en un ámbito doméstico. Las personas no cualificadas pueden utilizarlo de forma segura. El aparato puede utilizarse igualmente en ámbitos que no sean domésticos, como en pequeñas empresas, siempre que se maneje del mismo modo.

Cualquier otro uso distinto al indicado en este documento se considera un uso inapropiado. Se considera un uso apropiado el cumplimiento de estas instrucciones, así como de las instrucciones de los accesorios utilizados.

#### Compatibilidad del aparato 2.2

#### Nota i

La fecha de fabricación de su sistema debe cumplir las especificaciones mínimas. De lo contrario, su sistema no será apto para funcionar con el ISG.

Tenga en cuenta la fecha de fabricación de su sistema.

#### Nota i

El ISG solo es compatible con sistemas cuyo gestor de bombas de calor (WPM) esté equipado con los niveles mínimos de software.

Si es necesario, póngase en contacto con nuestro servicio de atención al cliente.

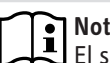

## Nota

El software Modbus TCP/IP viene instalado de fábrica en el ISG y puede utilizarse con aparatos compatibles.

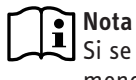

Si se utiliza un control remoto FEK, este deberá tener al menos la versión de software 9506.

Nota

No opere el ISG con un DCO GSM activado en el mismo CAN BUS. Esto puede afectar a la comunicación con el WPM.

En nuestra página web encontrará una descripción general de las bombas de calor / los aparatos integrales de ventilación compatibles.

https://www.stiebel-eltron.de/de/home/service/smart-home/ kompatibilitaetslisten.html

#### Instrucciones generales de seguridad 2.3

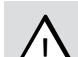

### **ADVERTENCIA** Lesiones

El aparato puede ser utilizado por niños a partir de 8 años, así como por personas con capacidades físicas, sensoriales o mentales limitadas, o con falta de experiencia y conocimientos, solo bajo la vigilancia de otra persona o si antes han recibido instrucciones sobre el uso seguro del aparato y han comprendido los peligros que pueden derivarse. Está prohibido que los niños jueguen con el aparato. Los niños no deben realizar las tareas de limpieza y mantenimiento propias del usuario sin vigilancia.

Solo garantizamos un nivel óptimo de funcionalidad y de seguridad y fiabilidad en la operación si se utilizan accesorios y piezas de repuesto originales específicos del aparato.

#### 2.4 Seguridad de los datos

## Nota

La seguridad de su red doméstica es su responsabilidad.

Nota i

El router de su red doméstica puede ser vulnerable a los ataques web.

Al configurar el router, siga estos pasos:

- Habilite el cortafuegos interno del router.
- Cambie el inicio de sesión estándar de la página web interna del router.
- Utilice una contraseña WiFi segura con codificación WPA2 (ino WEP!).
- Desactive las opciones de mantenimiento remoto de su router.
- Habilite solo los puertos estándar necesarios (por ejemplo, el puerto 80).
- Actualice con regularidad el firmware de su router.

Para proteger sus datos personales y los relacionados con los productos, cumplimos con las disposiciones de la Ley Federal de Protección de Datos.

## 2.5 Reglamentos, normas y disposiciones

## Nota

U Tenga en cuenta todos los reglamentos y disposiciones nacionales y regionales.

## 2.6 Sello de certificación

Véase la placa de especificaciones técnicas en el aparato.

## 3. Descripción del aparato

El ISG sirve como interfaz de información y comunicación entre su bomba de calor/aparato de ventilación integral y su red doméstica. Para ello, el ISG pone a su disposición el sitio web local SERVICEWELT.

## 3.1 SERVICEWELT

Nota

SERVICEWELT es un sitio web local que no requiere conexión a Internet para estar disponible.

Conectando el ISG a su bomba de calor/aparato de ventilación integral y a su red doméstica, los datos de su sistema están preparados para SERVICEWELT.

En SERVICEWELT puede recuperar los datos de su sistema y realizar ajustes en su sistema.

## 3.2 Portal SERVICEWELT

Si activa los datos de su sistema para el portal SERVICEWELT, puede reservar paquetes de servicio adicionales (asociados a un contrato de servicio técnico).

Para habilitar los datos, debe conectar su ISG al servidor de STIEBEL ELTRON.

## 3.2.1 Función con habilitación de datos

Después de la habilitación de los datos para el portal SERVI-CEWELT, los datos de su sistema se transmiten al portal SERVI-CEWELT cada 1-5 minutos, si se realizan cambios, y se almacenan en el servidor de STIEBEL ELTRON.

### Nota Enco

Encontrará más información sobre las funciones del aparato y los paquetes de servicios en nuestra página web.

## 3.3 Ámbito de suministro

El suministro del aparato incluye:

- Fuente de alimentación
- Soporte de pared
- Cable CAN BUS (longitud 5,0 m)
- Cable cruzado RJ45 gris CAT5E (longitud 3,0 m)

## 3.4 Requisitos del sistema

## Nota

Puede haber problemas de visualización con algunos navegadores de Internet. Recomendamos usar "Mozilla Firefox".

## Ordenador

- Navegador de Internet compatible con Javascript (Mozilla Firefox a partir de la versión 3.0, Internet Explorer a partir de la versión 7.0, Safari a partir de la versión 4.0).
- Puerto de red (Ethernet Standard 10/100 Base T)
- Acceso a Internet de banda ancha a través de DSL, UMTS o LTE con tarifa plana de datos

### Router

- DHCP activado
- Interfaz Ethernet libre

Nota

Desactive la función de ahorro de energía de la interfaz Ethernet seleccionada para el ISG en su router.

## 4. Operación

## 4.1 Acceso a SERVICEWELT

## Windows 7

El ISG se muestra en el "Explorador de Windows" en "Red".

Abra SERVICEWELT haciendo doble clic en "Internet Service Gateway".

#### Nota Bara

Para otros sistemas operativos, debe abrir el SERVI-CEWELT en el navegador de Internet.

## Cómo abrir SERVICEWELT en su navegador de Internet

Escriba "http://SERVICEWELT" o "192.168.0.126", o bien la dirección IP asignada durante la puesta en marcha en la barra de dirección de su navegador de Internet. Pulse la tecla Intro.

SERVICEWELT se abre. Sus datos se cargan.

## Nota

Si se activa el bloqueo de acceso (véase el capítulo "Bloqueo de acceso"), aparece primero una pantalla de inicio de sesión.

ESPAÑOL

## 4.2 Página de inicio

La página de inicio de SERVICEWELT le ofrece una visión general de su sistema y le permite realizar los ajustes más importantes directamente.

| SERVICE                                 | Nelt                                         | STIEBEL ELTRON<br>Technik zum Wohlfühlen                                                         |
|-----------------------------------------|----------------------------------------------|--------------------------------------------------------------------------------------------------|
| INICIO                                  | DIAGNÓSTICO  PROGRAMAS    GESTIÓN ENERGÍA    | CONFIGURACIÓN  PERFIL    Estado del sistema  Image: Cable CAN no conectado!    Fallo de conexión |
| 6                                       | Modo de servicio<br>EMERGENCY OPERATION MODE | Estado del portal<br>No se ha establecido ninguna<br>conexión<br>Establecer conexión             |
| 7 Temperatura<br>exterior en °C         | 6                                            | <b>E TEM DE 17,0 °C</b>                                                                          |
| > Energía<br>de agua caliente en<br>kWh | -2 -2 Lu Ma Mi Ju Vi Sá Do                   |                                                                                                  |

4.2.2 Menú

1 Menú

- 2 Modo de servicio
- 3 Estado del sistema
- 4 Estado del portal
- 5 Valores de confort del acceso rápido
- 6 Área de diagrama
- 7 Selección de diagramas

## 4.2.1 Símbolos

## Símbolo Significado

| 1 | Editar<br>Haga clic aquí para modificar un valor ajustado del sistema (p. ej.,<br>_ el valor de temperatura).                             |
|---|----------------------------------------------------------------------------------------------------|
| > | Seleccionar<br>Haga clic aquí para seleccionar una opción de visualización (p. ej.,-<br>cambiar entre gráficos en la pantalla de inicio). |
| × | Cancelar<br>Haga clic aquí para cancelar la acción actual.                                                                                |
| 8 | Info<br>Mueva el puntero del ratón sobre el símbolo para visualizar infor-<br>mación sobre un elemento del menú.                          |
| ÷ | Otros ajustes<br>Haga clic aquí para ver más opciones de configuración.                                                                   |

La barra del menú se muestra en el área superior de la página de SERVICEWELT de forma permanente. Desde aquí, puede navegar a través de la estructura del menú.

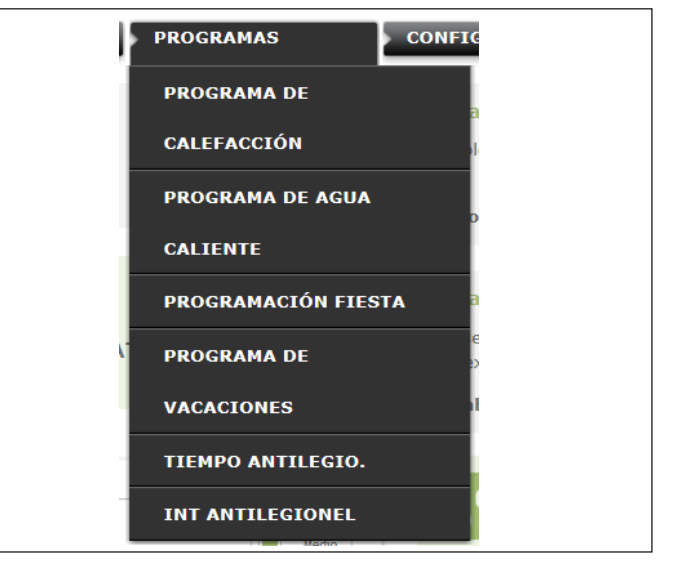

Si mueve el puntero del ratón sobre uno de los elementos principales del menú, el submenú correspondiente se abre automáticamente.

## INSTALACIÓN Resolución de problemas

## 4.2.3 Modo de servicio

El modo de servicio ajustado se muestra en el centro de la página de inicio de SERVICEWELT.

## Cambiar el modo de servicio

- ► Haga clic en "Editar".
- Elegir el modo de servicio de su elección.
- ► Haga clic en "Guardar".

Se mostrará el modo de servicio ajustado.

## 4.2.4 Estado del sistema

En el campo "Estado del sistema" aparecen mensajes de error.

## 4.2.5 Estado del portal

El estado del portal indica si el ISG está conectado al servidor Stiebel Eltron (véase el capítulo "Habilitación de datos para el portal SERVICEWELT").

## 4.2.6 Valores de confort del acceso rápido

Los siguientes valores de confort se pueden ajustar directamente a través del acceso rápido:

- Temperatura interior (circuito de calefacción 1)
- Temperatura del agua caliente
- ► Haga clic en "Editar" en el parámetro deseado.
- ► Ajuste el valor deseado.
- ► Haga clic en "Guardar".

Los ajustes se aceptan y se muestran en el acceso rápido.

## Nota 👔

A través del acceso rápido solo se pueden ajustar los valores de confort para el circuito de calefacción 1. Los ajustes de temperatura completos se pueden realizar en el punto del menú "Ajustes".

## 4.2.7 Área de diagrama | Selección de diagramas

Los diagramas proporcionan información sobre los valores del sistema de los últimos siete días.

Puede visualizar tres diagramas diferentes:

- Temperatura exterior en °C
- Energía calorífica suministrada en kWh
- Energía de agua caliente suministrada en kWh
- ► Haga clic en "Seleccionar" en el diagrama deseado.

El diagrama deseado se muestra en el área de diagrama.

## Nota

Los diagramas mostrados se basan en datos calculados y no pueden utilizarse como valores de referencia para fines de facturación u otros fines..

## 5. Resolución de problemas

Si no puede solucionar la causa, póngase en contacto con nuestro servicio de atención al cliente. Para poder ayudarle mejor y con mayor rapidez, indique el número de la placa de especificaciones técnicas de su bomba de calor/aparato de ventilación integral con (000000-0000-000000).

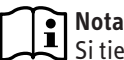

# Si tiene problemas con la estructura de la red de TI local, póngase en contacto con un especialista en TI.

# **INSTALACIÓN**

## 6. Montaje

## 6.1 Lugar de montaje

El ISG está diseñado para el montaje en la pared y se instala entre su router y su bomba de calor/aparato de ventilación integral.

Nota

El ISG se conecta a la interfaz de la segunda unidad de programación.

 Observe las instrucciones de utilización y de instalación de su bomba de calor/aparato de ventilación integral.

## Daños materiales

El lugar de montaje debe estar seco y protegido contra las heladas.

 Observe los límites de utilización en el capítulo "Especificaciones técnicas".

## 6.2 Montaje sobre pared

Coloque el ISG en una pared adecuada:

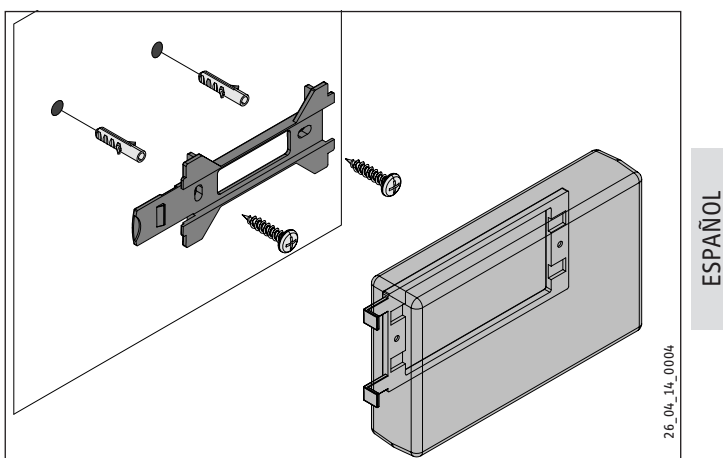

## INSTALACIÓN Puesta en marcha

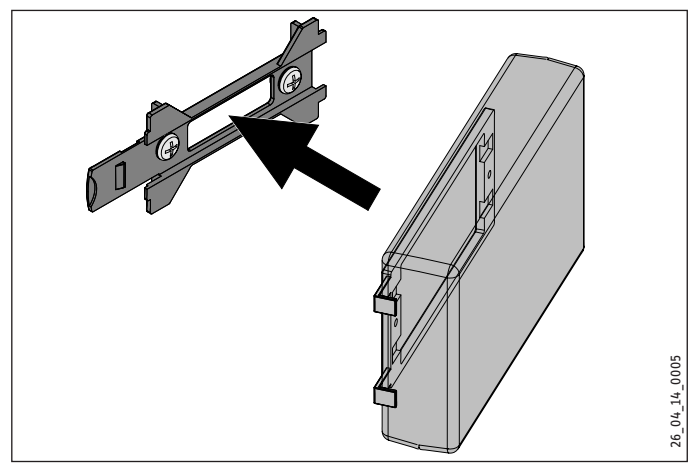

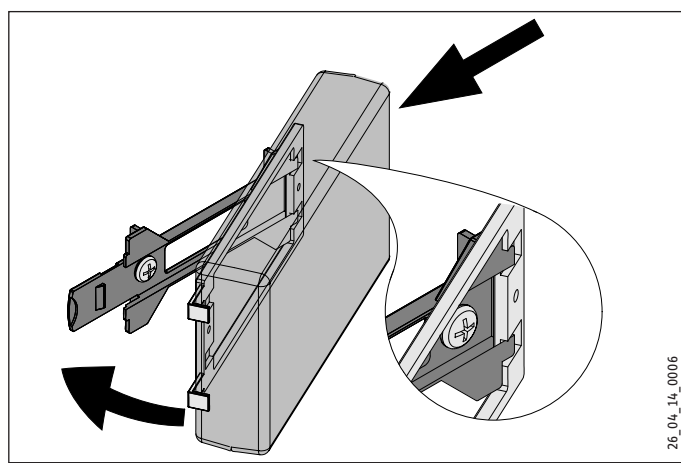

Empuje el ISG hacia la derecha hasta que encaje claramente en el soporte.

#### Conexión eléctrica 6.3

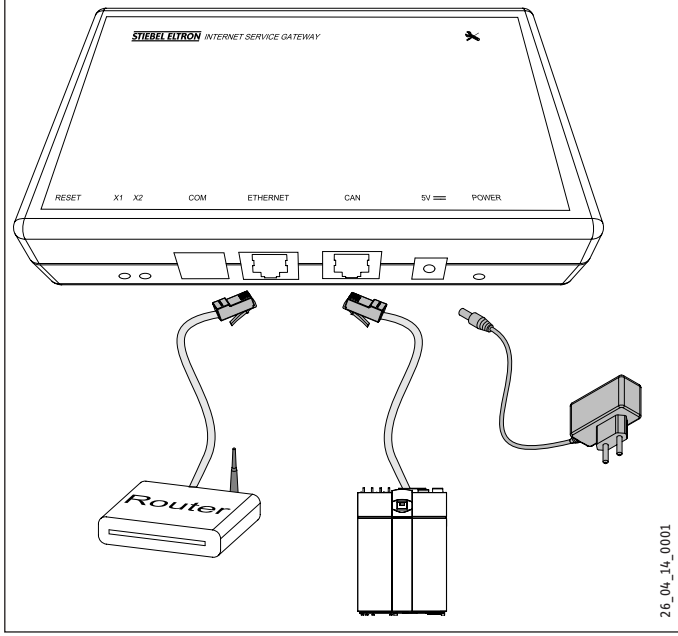

## Nota

El ISG se conecta a la interfaz de la segunda unidad de programación o del control remoto de la bomba de calor/ aparato de ventilación integral. Si solo se dispone de una interfaz, el ISG se conecta en paralelo al CAN BUS como si se tratara de otra unidad de programación.

Conecte el ISG a la bomba de calor/aparato de ventilación integral a través de la interfaz CAN utilizando el cable CAN BUS suministrado. Observe las instrucciones de utilización y de instalación de su bomba de calor/aparato de ventilación integral.

## Asignación del cable CAN BUS:

- Blanco: Alto
- Marrón: Low
- Negro: Masa (ground)
- ► Conecte el ISG a su router utilizando el cable cruzado suministrado.

#### Nota i

- ▶ Ponga en funcionamiento el ISG como último elemento conectado al bus.
  - Antes de conectar el ISG a la alimentación eléctrica. asegúrese de que el WPM se ha puesto en marcha por completo.
- Conecte el ISG a la red eléctrica utilizando la fuente de alimentación suministrada.

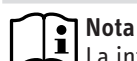

La interfaz COM es solo para fines de servicio técnico.

#### Puesta en marcha 7.

#### Pasos de comprobación previos a la puesta en 7.1 marcha

## Cableado

Compruebe el cableado entre el ISG, el router y la bomba de calor/aparato de ventilación integral.

## Conexión a la red eléctrica

Si el enchufe de la red está enchufado, el ISG se enciende. El LED de encendido se enciende. El ISG tarda unos 30 segundos en ponerse en marcha.

Compruebe que el LED de encendido está encendido.

### Comunicación con la bomba de calor

El LED X1 indica el estado de la conexión a su bomba de calor/aparato de ventilación integral. El LED X1 debe parpadear de forma permanente y rápida.

► Compruebe la indicación del LED X1.

| LED X1                             | Estado de la conexión CAN |
|------------------------------------|---------------------------|
| Parpadeo permanentemente<br>rápido | Hay conexión              |
| parpadea                           | Estableciendo la conexión |
| off                                | Ninguna conexión          |

### Comunicación con el portal SERVICEWELT

El LED X2 indica el estado de conexión al portal SERVICEWELT (véase el capítulo "Habilitación de datos para el portal SERVI-CEWELT"). Sin la habilitación de datos, el LED X2 se ilumina en rojo.

► Compruebe la indicación del LED X2.

| Estado del portal                                                     |  |
|-----------------------------------------------------------------------|--|
| Ninguna conexión (la conexión se interrumpe<br>después de 3 intentos) |  |
| Póngase en contacto con el servicio de aten-<br>ción al cliente.      |  |
| Intento de conexión                                                   |  |
| Hay conexión                                                          |  |
| Transmisión de datos                                                  |  |
|                                                                       |  |

### Ajustes del router

Para la asignación automática de direcciones al ISG, DHCP debe estar activado en su router.

Compruebe los ajustes de su router.

## 7.2 Registro en la red doméstica

# Nota

Durante el proceso de registro en SERVICEWELT, pulse la tecla F5 o el botón de actualización de su navegador de Internet para actualizar la página web si es necesario.

## 7.2.1 Registro a través de un router

## Asignación automática de la dirección IP

Si DHCP está habilitado en el router de su red doméstica, el ISG obtiene automáticamente su dirección IP.

► Abra SERVICEWELT (ver el capítulo "Acceso a SERVICEWELT").

Si SERVICEWELT no se abre, la resolución de nombre para "SER-VICEWELT" no funcionará.

- Cambie los ajustes de su navegador de Internet. Introduzca "SERVICEWELT" como excepción de proxy.
- Desactive la búsqueda en Google.
- ► Realice el registro manualmente.

## **Registro manual**

Escriba "http://SERVICEWELT" o "192.168.0.126" en la barra de dirección de su navegador de Internet. Pulse la tecla Intro.

### 7.2.2 Registro sin router

- Conecte el ISG a un puerto de red de su ordenador utilizando el cable cruzado suministrado.
- Escriba "http://SERVICEWELT" o "192.168.0.126" en la barra de dirección de su navegador de Internet. Pulse la tecla Intro.

Si SERVICEWELT no se abre, debe asignar manualmente una dirección IP a su ordenador que se encuentre en el espacio de direcciones de la dirección IP estándar ISG.

### Ejemplo:

El ISG tiene la dirección IP por defecto "192.168.0.126". Por consiguiente, a su ordenador se le asigna la dirección IP "192.168.0.100".

- Utilice el panel de control para navegar hasta el botón Conexión LAN (en Windows 7).
- ► Haga clic en "Propiedades".
- ▶ Haga clic en "Protocolo de Internet versión 4".
- ► Marque la casilla "Utilizar la siguiente dirección IP".
- ▶ Introduzca "192.168.0.100" en el campo de dirección IP.
- Introduzca "255.255.255.0" en el campo de máscara de subred.
- ► Haga clic en "OK".
- Escriba "http://SERVICEWELT" o "192.168.0.126" en la barra de dirección de su navegador de Internet. Pulse la tecla Intro.
- ► Si SERVICEWELT no se abre, reinicie el ordenador.

## Nota

Si SERVICEWELT sigue sin abrirse después de asignar manualmente la dirección IP y después de haber reiniciado el ordenador, póngase en contacto con un especialista en TI.

## Nota

Antes de desconectar el ISG, restablezca los ajustes predeterminados de red del ordenador.

## 7.3 Configuración de la red en SERVICEWELT

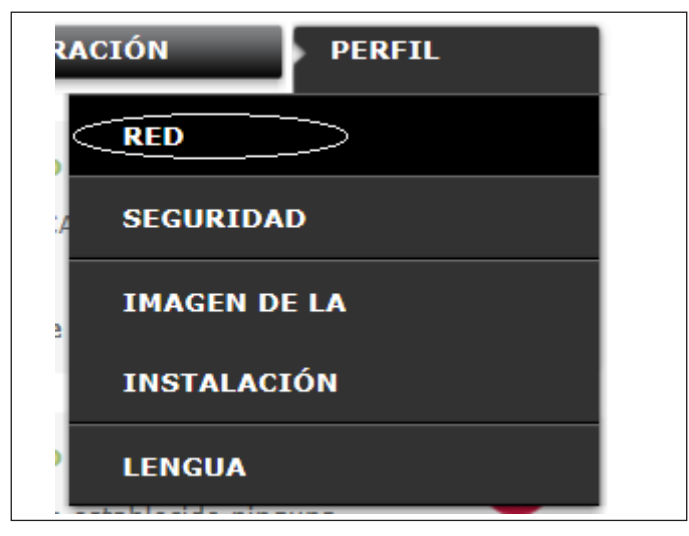

Haga clic en "Perfil" en la barra del menú para acceder a los ajustes de red.

## INSTALACIÓN Puesta en marcha

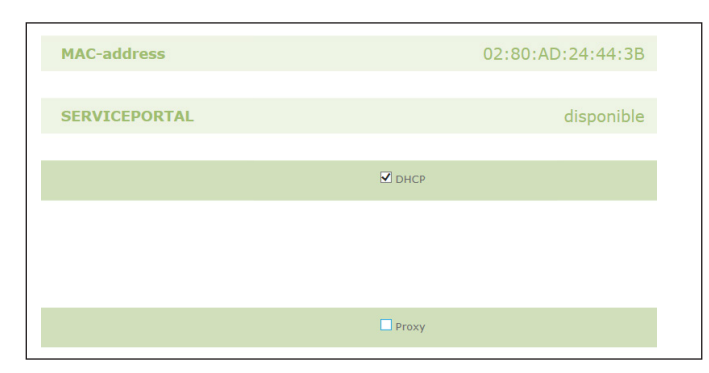

DHCP viene activado de fábrica. Para asignar manualmente una dirección IP, debe desactivar DHCP.

- Quite la marca de la casilla para desactivar DHCP.
- ► Introduzca su propia dirección IP y la máscara de subred.

| DHCP          |                                                                                                    |
|---------------|----------------------------------------------------------------------------------------------------|
| 192 168 0 126 |                                                                                                    |
| 255 255 255 0 |                                                                                                    |
| Gateway       |                                                                                                    |
| 192 168 0 1   |                                                                                                    |
| DNS-Server    |                                                                                                    |
| 192 168 0 1   |                                                                                                    |
|               |                                                                                                    |
|               |                                                                                                    |
|               | IP2    I68    0    I26      255    255    255    0      Cateway      IP2    I68    0    1      DMS-Server      IP2    I68    0    1      DMS-Server |

Introduzca el servidor DNS para la resolución del nombre.

## Nota

La puerta de enlace predeterminada y la dirección del servidor DNS 1 suelen corresponder a la dirección IP del router.

Escriba "http://SERVICEWELT" en la barra de dirección de su navegador de Internet. Pulse la tecla Intro.

Se abre SERVICEWELT o la dirección IP establecida. Sus datos se cargan.

La primera puesta en marcha ha finalizado.

## Nota

Nota Le recomendamos agregar SERVICEWELT como favorito o marcador en su navegador de Internet.

## 7.3.1 Ajustes del servidor proxy

El ISG es compatible con el uso de un servidor proxy (por ejemplo, en redes de empresas).

 Para configurar el servidor proxy, póngase en contacto con su administrador de red.

|                             | Proxy |                                                     |
|-----------------------------|-------|-----------------------------------------------------|
| Nombre de usuario           |       | Please enter the username for the proxy-<br>server. |
| Contraseña                  |       | Please enter the password for the proxy-<br>server. |
| Repetición de la contraseña |       | Repetir aquí la contraseña                          |
| Proxy-Server                |       | Please enter the proxy-server.                      |
| Portnumber                  |       | Please enter the portnumber.                        |

## Nota

Si se utiliza un servidor proxy, se recomienda configurar un bloqueo de acceso (véase el capítulo "Bloqueo de acceso").

## 7.3.2 Bloqueo de acceso

Puede configurar un bloqueo de acceso para proteger SERVI-CEWELT – disponible a nivel local en su red doméstica– de accesos no autorizados.

- Haga clic en "Perfil" en la barra del menú para acceder a los ajustes de seguridad.
- ▶ Introduzca un nombre de usuario y una contraseña.
- El nombre de usuario y la contraseña se solicitan para cada acceso local a SERVICEWELT.

## Nota

El nombre de usuario y la contraseña se pueden seleccionar libremente. No están relacionados con otros datos de acceso que haya recibido para acceder al portal o al móvil.

## 7.4 Restablecimiento de los ajustes de fábrica

Para restablecer los ajustes de fábrica del ISG, mantenga pulsado el botón de reset durante 10 segundos utilizando un lápiz fino o un clip sujetapapeles.

#### Habilitación de datos para el portal 7.5 SERVICEWELT

Debe habilitar la conexión para que los datos de su sistema puedan ser transmitidos al servidor STIEBEL ELTRON.

## Estado del portal

No se ha establecido ninguna conexión

Establecer conexión

- ► Abra SERVICEWELT.
- En "Estado del portal", haga clic en "Establecer conexión".

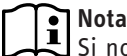

Si no hay conexión a Internet, aparece un mensaje de error.

## Aparece una ventana de información:

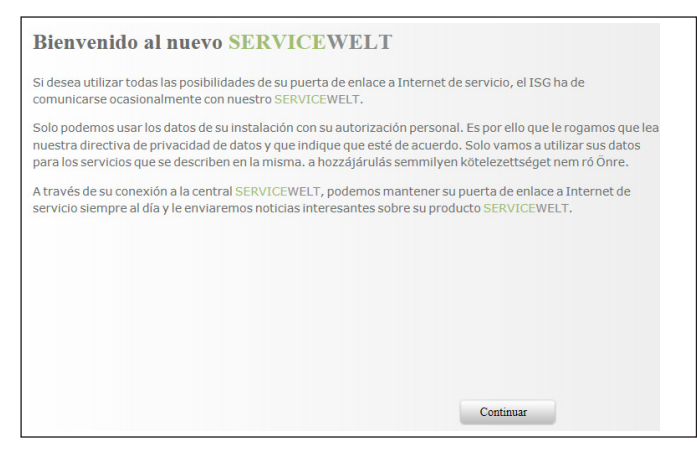

- Lea el texto en la ventana de información.
- ► Haga clic en "Continuar".

Se muestran la política de privacidad y las condiciones de uso.

| I. General                                                                                                    |                                                                                                    |   |
|----------------------------------------------------------------------------------------------------|----------------------------------------------------------------------------------------------------|---|
| The protection of your p<br>comply strictly with the<br>acquisition, processing a<br>personal and product-rel | rivacy as a user of our products is of paramount importance to us and we<br>statutory provisions of the German Federal Data Protection Act in the<br>and utilisation of data. This applies especially with regard to processing your<br>lated data. |   |
| II. Security of your data                                                                                     |                                                                                                    |   |
| We appreciate the confi                                                                                       | dence that our clients place in our products. Accordingly we handle all data                                                                                                    | ` |

- Lea la política de privacidad.
- Dé su consentimiento marcando la casilla debajo de la política de privacidad.
- ► Haga clic en "Continuar".

| Apellidos:           |  |
|----------------------|--|
| Nombre:              |  |
| Calle / Número:      |  |
| Localidad / C.P.:    |  |
| País:                |  |
| Correo electrónico:  |  |
| phone number:        |  |
| Tipo de dispositivo: |  |
| N.º de equipo:       |  |

Introduzca sus datos personales.

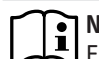

### Nota

En los campos "Tipo de aparato" y "Número de aparato" introduzca los datos correspondientes a su bomba de calor/aparato de ventilación integral.

- ► Haga clic en "Continuar".
- Confirme las entradas marcando la casilla debajo de la política de privacidad.

Si el registro se ha realizado correctamente, recibirá un correo electrónico de confirmación en pocos minutos.

## Nota

- ▶ Si no recibe un correo electrónico, compruebe su bandeja de correo no deseado.
  - Si aun así no ha recibido el correo electrónico, póngase en contacto con nuestro servicio de atención al cliente.

Lea y siga las instrucciones del correo electrónico.

Recibirá otro correo electrónico con la clave del portal.

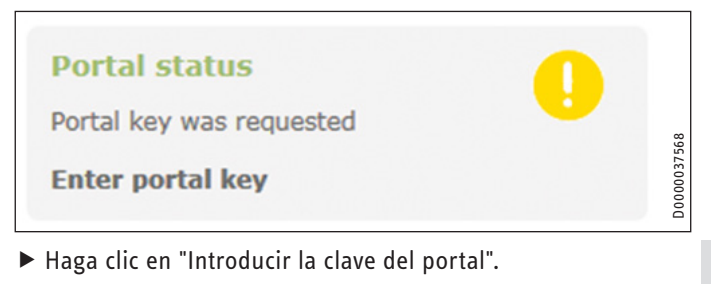

Se abre una ventana de entrada.

- ▶ Introduzca la clave del portal. Observe las mayúsculas y minúsculas y no introduzca espacios.
- ► Haga clic en "OK".

Si la conexión al portal se ha establecido correctamente, se muestra en "Estado del portal".

## Nota

Después de la habilitación de los datos para el portal SERVICEWELT, tiene la posibilidad de configurar un acceso móvil.

- Para obtener los datos de acceso correspondientes, póngase en contacto con nuestro servicio de atención al cliente.
- Puede acceder a la página web móvil en la siguiente dirección: "https://SERVICEWELT.stiebel-eltron.de/ mobile/app/app.html"

## 8. Especificaciones técnicas

|                             |    | ISG web |
|-----------------------------|----|---------|
|                             |    | 229336  |
| Especificaciones eléctricas |    |         |
| Máx. consumo de corriente   | A  | 1,5     |
| Dimensiones                 |    |         |
| Altura                      | mm | 95      |
| Ancho                       | mm | 158     |
| Profundidad                 | mm | 37      |
| Conexiones                  |    |         |
| CAN                         |    | RJ 45   |
| RS232                       |    | RJ 12   |
| 10/100 Ethernet             |    | RJ 45   |
| Valores                     |    |         |
| Rango de servicio mín./máx. | °C | 060     |

## Garantía

Para los aparatos adquiridos fuera de Alemania no son aplicables las condiciones de garantía de nuestras sociedades alemanas. Además, en los países en los que alguna de nuestras filiales comercialice nuestros productos, la garantía sólo será otorgada por dicha filial. Este tipo de garantía únicamente se otorgará si la filial hubiera publicado unas condiciones de garantía propias. No se otorgará ninguna garantía adicional.

No otorgamos ninguna garantía para aquellos aparatos adquiridos en países en los que ninguna de nuestras filiales comercialicen nuestros productos. Cualquier garantía asegurada por el importador permanecerá inalterada.

## Medio ambiente y reciclado

Colabore para proteger nuestro medio ambiente. Elimine los materiales después de su uso conforme a la normativa nacional vigente.

## NOTAS

### Deutschland

STIEBEL ELTRON GmbH & Co. KG Dr.-Stiebel-Straße 33 | 37603 Holzminden Tel. 05531 702-0 | Fax 05531 702-480 info@stiebel-eltron.de www.stiebel-eltron.de

## Verkauf Kundendienst

Tel. 05531 702-110 | Fax 05531 702-95108 | info-center@stiebel-eltron.de Tel. 05531 702-111 | Fax 05531 702-95890 | kundendienst@stiebel-eltron.de Ersatzteilverkauf Tel. 05531 702-120 | Fax 05531 702-95335 | ersatzteile@stiebel-eltron.de

### Australia

STIEBEL ELTRON Australia Pty. Ltd. 294 Salmon Street | Port Melbourne VIC 3207 Tel. 03 9645-1833 | Fax 03 9645-4366 info@stiebel.com.au www.stiebel.com.au

### Austria

STIEBEL ELTRON Ges.m.b.H. Gewerbegebiet Neubau-Nord Margaritenstraße 4 A | 4063 Hörsching Tel. 07221 74600-0 | Fax 07221 74600-42 info@stiebel-eltron.at www.stiebel-eltron.at

### Belgium

STIEBEL ELTRON bvba/sprl 't Hofveld 6 - D1 | 1702 Groot-Bijgaarden Tel. 02 42322-22 | Fax 02 42322-12 info@stiebel-eltron.be www.stiebel-eltron.be

### China

STIEBEL ELTRON (Tianjin) Electric Appliance Co., Ltd. Plant C3, XEDA International Industry City Xiqing Economic Development Area 300085 Tianjin Tel. 022 8396 2077 | Fax 022 8396 2075 info@stiebeleltron.cn www.stiebeleltron.cn

### **Czech Republic**

STIEBEL ELTRON spol. s r.o. Dopraváků 749/3 | 184 00 Praha 8 Tel. 251116-111 | Fax 235512-122 info@stiebel-eltron.cz www.stiebel-eltron.cz

### Finland

STIEBEL ELTRON OY Kapinakuja 1 | 04600 Mäntsälä Tel. 020 720-9988 info@stiebel-eltron.fi www.stiebel-eltron.fi

### France

STIEBEL ELTRON SAS 7-9, rue des Selliers B.P 85107 | 57073 Metz-Cédex 3 Tel. 0387 7438-88 | Fax 0387 7468-26 info@stiebel-eltron.fr www.stiebel-eltron.fr

#### Hungary

STIEBEL ELTRON Kft. Gvár u. 2 | 2040 Budaörs Tel. 01 250-6055 | Fax 01 368-8097 info@stiebel-eltron.hu www.stiebel-eltron.hu

### lapan

NIHON STIEBEL Co. Ltd. Kowa Kawasaki Nishiguchi Building 8F 66-2 Horikawa-Cho Saiwai-Ku | 212-0013 Kawasaki Tel. 044 540-3200 | Fax 044 540-3210 info@nihonstiebel.co.jp www.nihonstiebel.co.jp

### Netherlands

STIEBEL ELTRON Nederland B.V. Daviottenweg 36 | 5222 BH 's-Hertogenbosch Tel. 073 623-0000 | Fax 073 623-1141 info@stiebel-eltron.nl www.stiebel-eltron.nl

### Poland

STIEBEL ELTRON Polska Sp. z 0.0. ul. Działkowa 2 | 02-234 Warszawa Tel. 022 60920-30 | Fax 022 60920-29 biuro@stiebel-eltron.pl www.stiebel-eltron.pl

### Russia

STIEBEL ELTRON LLC RUSSIA Urzhumskaya street 4, building 2 | 129343 Moscow Tel. 0495 7753889 | Fax 0495 7753887 info@stiebel-eltron.ru www.stiebel-eltron.ru

### Slovakia

TATRAMAT - ohrievače vody s.r.o. Hlavná 1 | 058 01 Poprad Tel. 052 7127-125 | Fax 052 7127-148 info@stiebel-eltron.sk www.stiebel-eltron.sk

### Switzerland

STIEBEL ELTRON AG Industrie West Gass 8 | 5242 Lupfig Tel. 056 4640-500 | Fax 056 4640-501 info@stiebel-eltron.ch www.stiebel-eltron.ch

### Thailand

STIEBEL ELTRON Asia Ltd. 469 Moo 2 Tambol Klong-Jik Amphur Bangpa-In | 13160 Ayutthaya Tel. 035 220088 | Fax 035 221188 info@stiebeleltronasia.com www.stiebeleltronasia.com

### United Kingdom and Ireland

STIEBEL ELTRON UK Ltd. Unit 12 Stadium Court Stadium Road | CH62 3RP Bromborough Tel. 0151 346-2300 | Fax 0151 334-2913 info@stiebel-eltron.co.uk www.stiebel-eltron.co.uk

### United States of America

STIEBEL ELTRON. Inc. 17 West Street | 01088 West Hatfield MA Tel. 0413 247-3380 | Fax 0413 247-3369 info@stiebel-eltron-usa.com www.stiebel-eltron-usa.com

## **STIEBEL ELTRON**

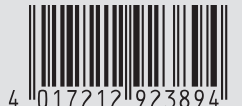

Irrtum und technische Änderungen vorbehalten! | Subject to errors and technical changes! | Sous réserve d'erreurs et de modifications techniques! | Onder voorbehoud van vergissingen en technische wijzigingen! | Salvo error o modificación técnical | Excepto erro ou alteração técnica | Zastrzeżone zmiany techniczne i ewentualne błędy | Omyly a technické změny jsou vyhrazeny! | A muszaki változtatások és tévedések jogát fenntartjuk! | Отсутствие ошибок не гарантируется. Возможны технические изменения. | Chyby a technické zmeny sú vyhradené! Stand 9460